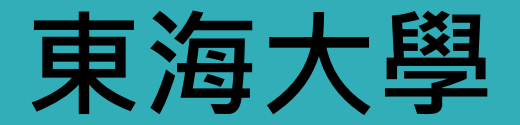

# Turnitin 原創性比對系統

師生版 教育訓練

GiGroup 智泉國際事業有限公司

turnitin

Certified Partner

http://www.free-powerpoint-templates-design.com

2024/12

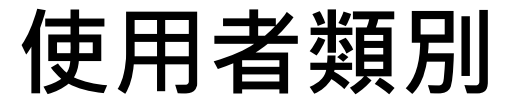

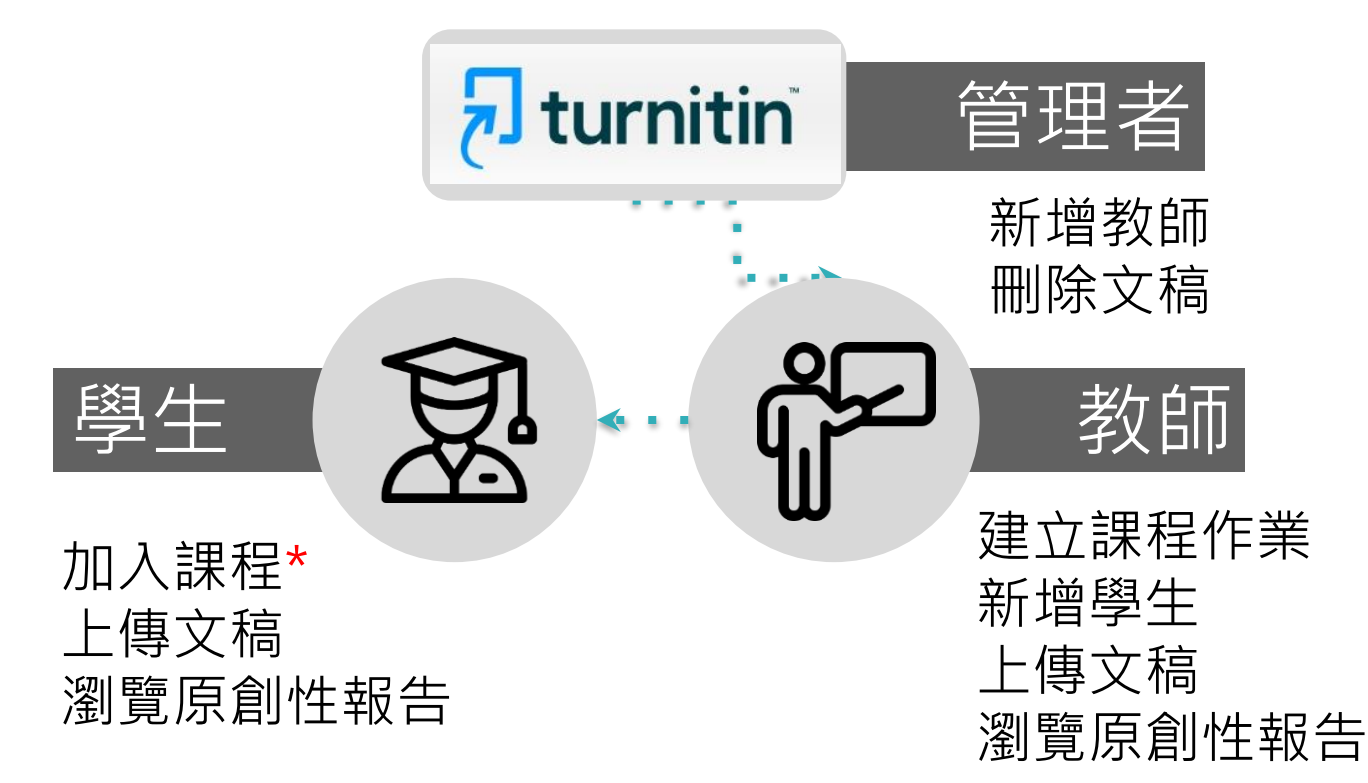

# 上半場 Agenda

02

03

下半場:教師版功能操作

<sup>01</sup> Turnitin系統簡介

帳號啟用與重設密碼

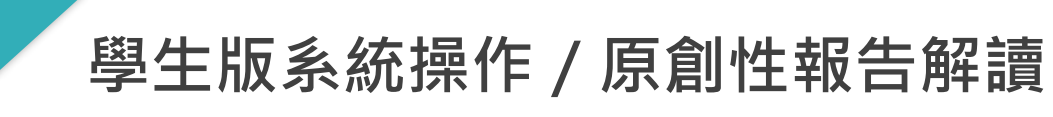

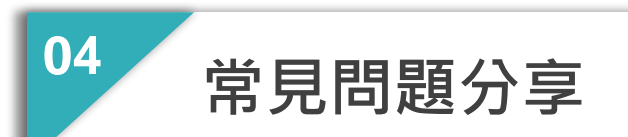

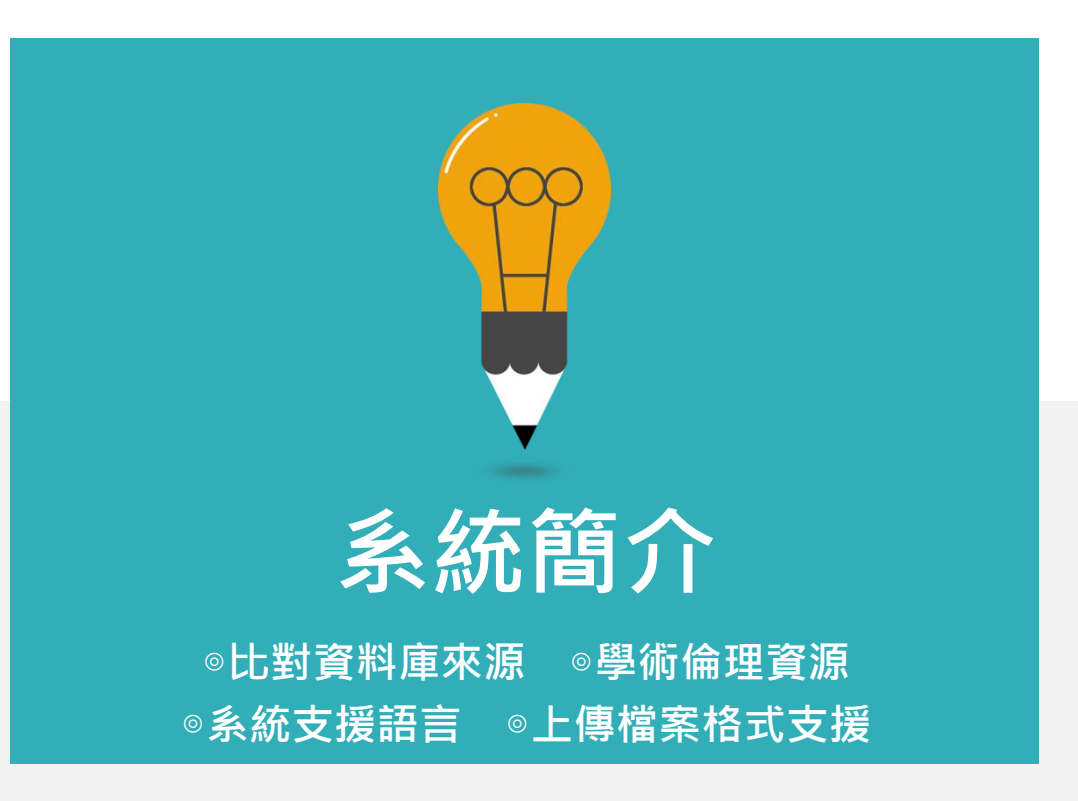

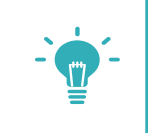

# 報告的相似度僅代表文章與資料庫文字的相似程度 ☆並非直接判定抄襲與否的指標

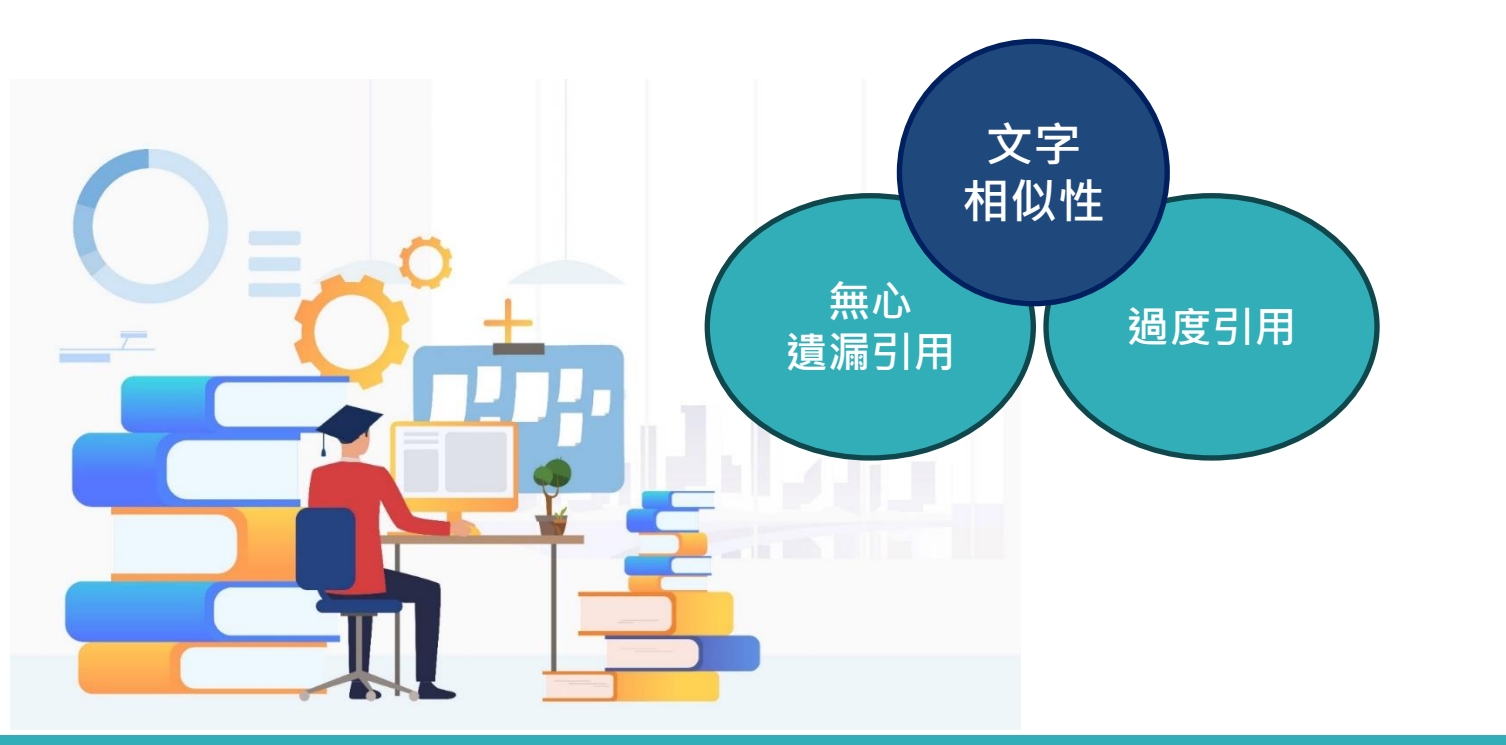

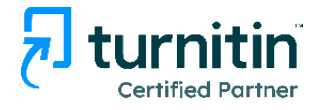

# 使用Turnitin比對系統的優點

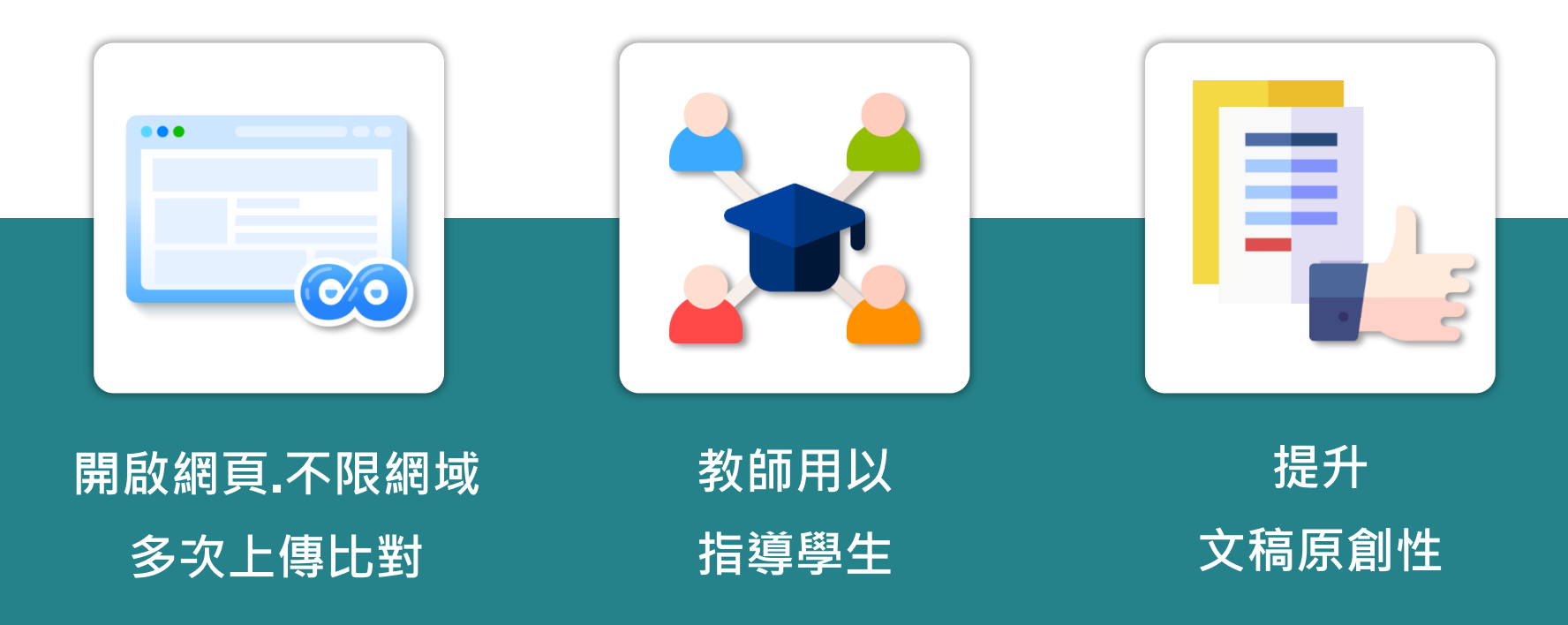

image: Flaticon.com, iconfinder.com

# Turnitin比對資料庫來源

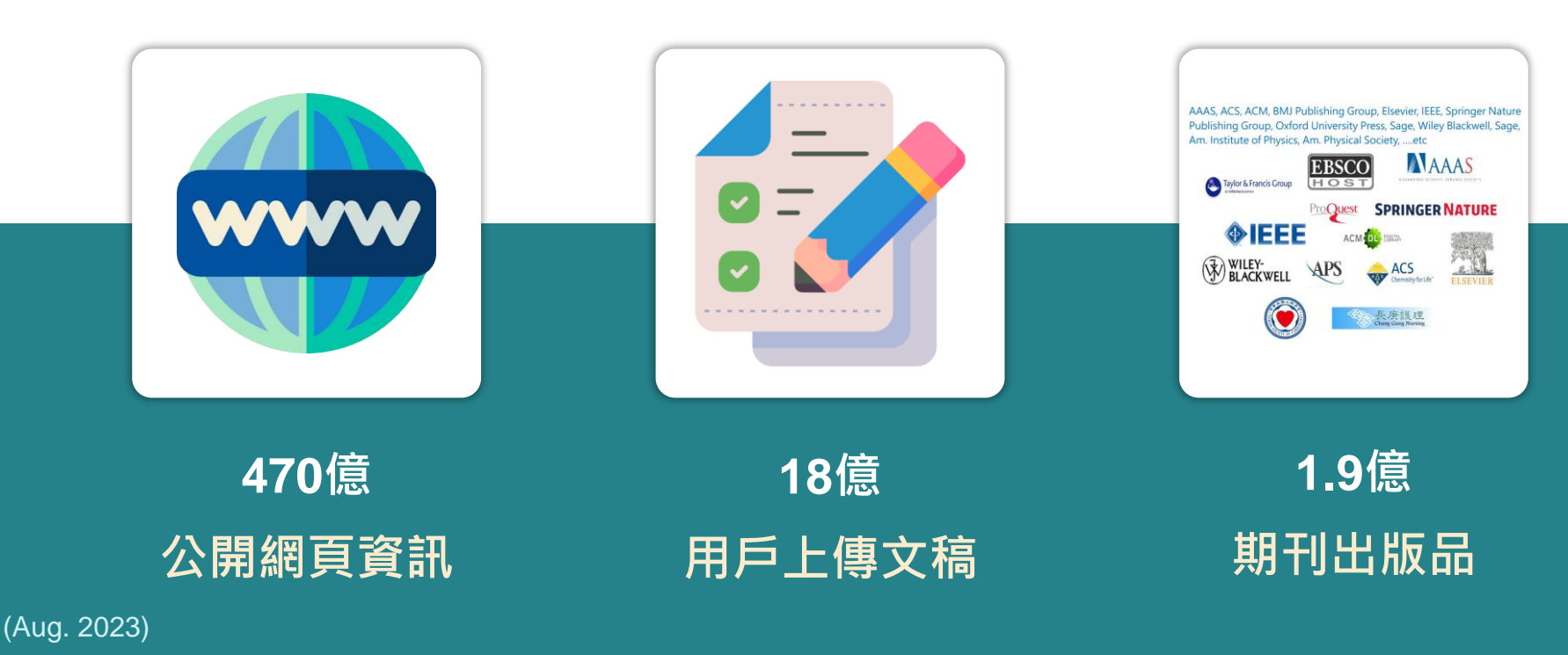

image: Flaticon.com

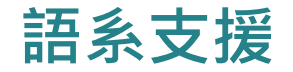

# ▶上傳文章內容可支援30種語言:

English, Chinese (simplified and traditional), Japanese, Thai, Korean, Catalan, Croatian, Czech, Danish, Dutch, Finnish, French, German, Hungarian, Italian, Norwegian (Bokmal, Nynorsk), Polish, Portuguese, Romanian, Serbian, Slovak, Slovenian, Spanish, Swedish, Arabic, Greek, Hebrew, Farsi, Russian, and Turkish

# ▶ Turnitin操作平台介面可切換20種語言

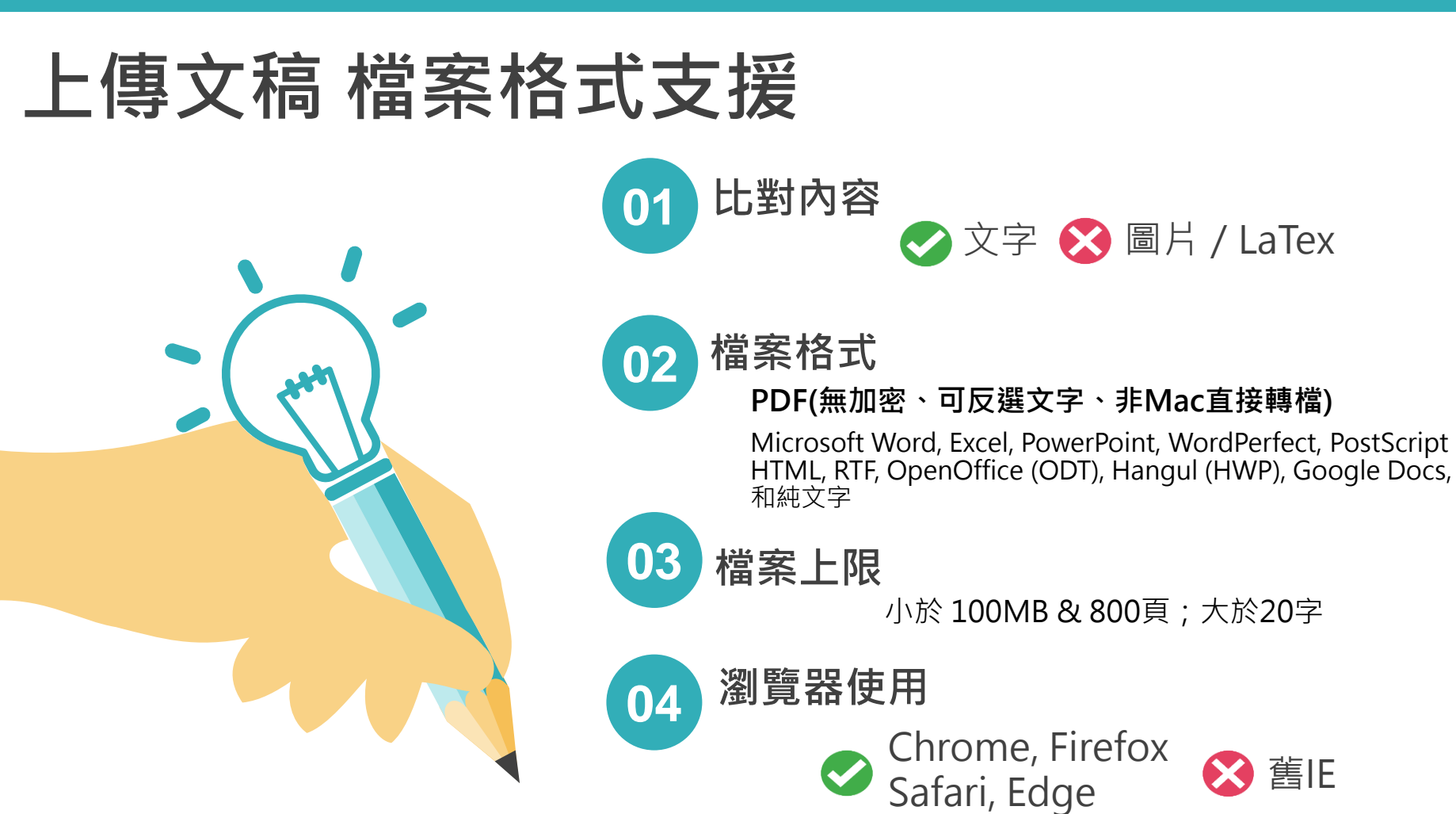

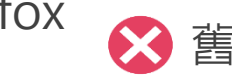

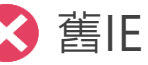

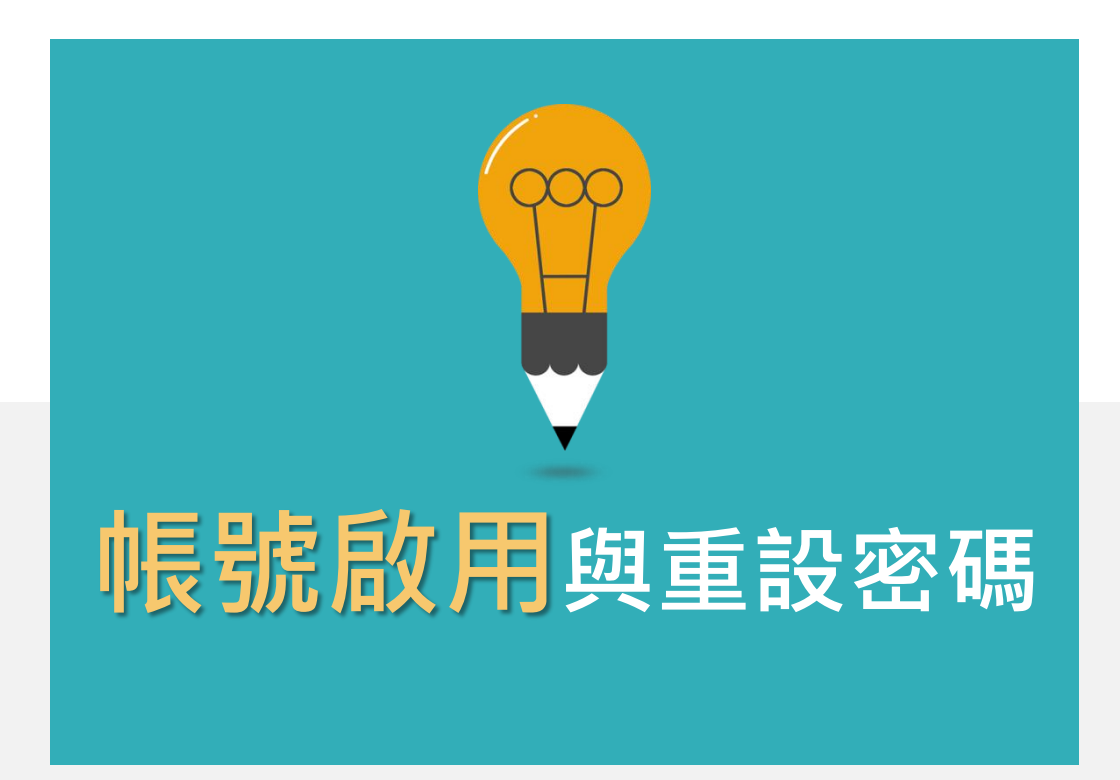

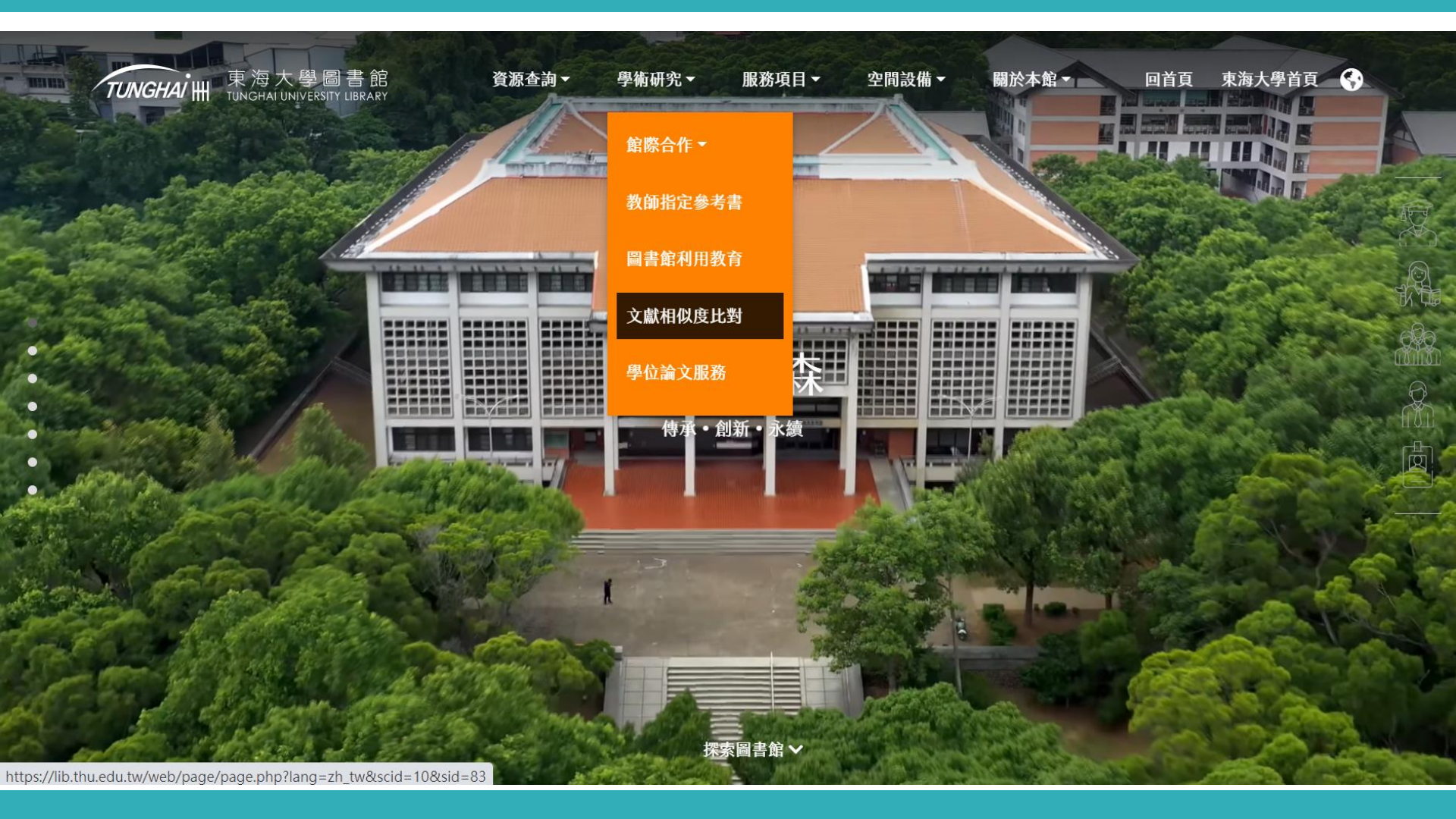

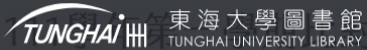

學術研究▼──服務項目▼

關於本館▼

回首頁 東海大學首頁 🐓

### turnitin

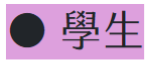

#### 【帳號申請】

1. 請填寫表單:【東海大學】Turnitin論文原創性比對系統 - 帳號申請

並請詳閱申請説明

2. 審核通過後,至tmail收系統通知信(約1~3個工作天)

依照通知信指示步驟,完成帳密設定

如未收到系統通知信,請再次提出申請(並確認各欄位資訊皆正確填寫)

#### 【進入課程】

1. 於Turnitin系統登入帳密

2. 點擊「111年台灣學術電子書聯盟案全校版比對系統(二)」

#### 即可進入課程

↑

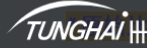

TUNGHAI Ⅲ 東海大學圖書館 資源查詢▼ 學術研究▼ 服務項目▼ 空間設備▼ 關於本館 ◄ 回首頁 東海大學首頁 🛛 🚱

### 教師

#### 【帳號申請】

1. 請填寫表單:【東海大學】Turnitin論文原創性比對系統 - 帳號申請

#### 並請詳閱申請説明

2. 審核通過後,至tmail收系統通知信(約1~3個工作天)

依照通知信指示步驟,完成帳密設定,並請詳參信件所附之操作説明文件

如未收到系統通知信,請再次提出申請(並確認各欄位資訊皆正確填寫)

#### 【建立課程與作業】

1. 於課程中添加作業,請務必將【進階設定】開啓,並設定提交文稿至【無儲存庫】

如果利用【快速提交】功能,同樣也要開啓進階設定,並設定提交文稿至【無儲存庫】

2. 教師如不慎設定提交文稿至【標準文稿儲存模式】,造成比對報告重覆值高達90%以上,可在作業匣中向管理者申請永久移除某篇文稿。

 $\mathbf{\Lambda}$ 

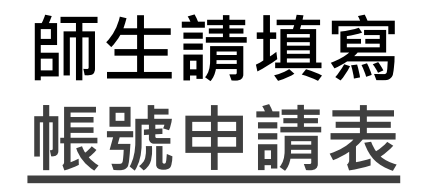

- 請以本校tmail信箱申請
- (例如:<u>s08xxxxx@thu.edu.tw</u>)
- 完整tmail信箱即為Turnitin系統 之登入帳號。
- 如以其他信箱申請,將予以退件 處理。
- 需1-3工作天處理。

## 【東海大學】Turnitin論文原創性比對系統 - 帳號申請

• 限本校【在職/在學】之教職員生申請 (Only for available THU member.)

• turnitin帳號將以您的【tmail信箱】作為帳號,帳號格式為「(您的THU-NID)@ <u>thu.edu.tw</u>」(Turnitin account will be your tmail address.)

● 申請通過後系統將發送email通知信,請至tmail信箱收信。如未收到系統通知信,請留意 是否被歸入垃圾信 (The confirmation email will be sent to your tmail after application. If not, please check the spam mails.)

• 由於turnitin帳號數量有限,將【每學期】清除該學期之帳號,新學期如需繼續使用 turnitin,煩請重新申請帳號 (Please apply for an account every semester.)

● 如有任何疑問,請來電 04-23590121 分機28710
 或來信讀者服務組信箱 ref@thu.edu.tw

Switch account (not shared) Switch account

 $\odot$ 

\* Required

您的大名(中文) Name on THU ID card \*

Your answer

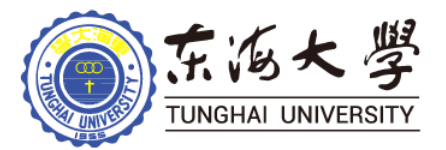

# ▶ 教師申請之帳號永久有效 ▶ 學生申請之帳號於每學期結束(第1學期1/31,第2學期7/31)後刪除, 學生如新學期仍需使用Turnitin系統自行比對,請重新申請帳號。

# 教師 帳號啟用

- 圖書館新增帳號後 · 教師會收到如右圖 的啟用通知信
- 請按照信中資訊進 入啟用帳號流程

# 信件主旨:一個新的Turnitin帳戶已為您建立

# 馬莉陳您好:

名 姓 (英文格式方式書寫)

来到了一路。將您以指導教師的身分新增至 iGroup University 帳戶。

您即將以我們最新指導教師的身分,加入這個全球性的教育專家社群。很高興有您加入我們的行列。

#### 準備好要設定您的課程了嗎?

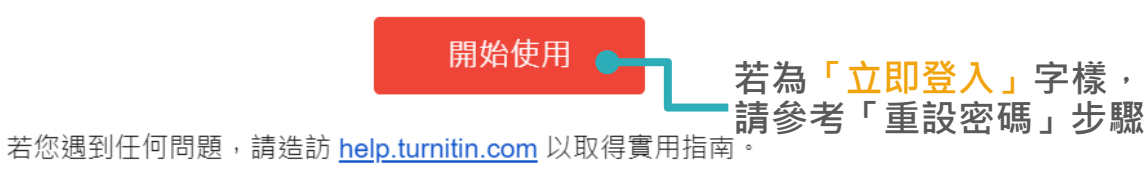

🚽 turnitin

謝謝。

Turnitin

教師 帳號啟用 只要瞭解方法,設定 Turnitin 課程一點也不難。只要四個步驟,即可瞭解 Turnitin 課程管理工具的相關資訊,以及如何協助學生開始使用, 本教學結束時,您就可以輕鬆應用這些步驟。

#### 1. 建立密碼

您需要使用電子郵件與姓氏來建立 Turnitin 帳戶密碼,以及設定您的安全性資訊;在歡迎您使用的電子郵件中包含了這些資訊。您接著可以登入 Turnitin,並開始自訂您的帳戶。

#### 2. 建立課程

欲使用您的機構可用的 Turnitin 服務 · 第一步就是建立課程。Turnitin 課程可將作業分組 · 協助您管理學生的提交內容。課程 建立完成後 · 您即可開始建立作業。

#### 顯示細節

#### 3. 建立作業

一旦備妥您的課程,即可著手設定第一項作業。Turnitin 作業是接受學生提交之內容的基本條件。作業設定完成之後,即可開始將學生加入課程。

#### 顯示細節

#### 4. 新增學生

有三種新增學生的方式。不論是逐一新增學生,或上傳名單一次新增大量學生,都很方便。此外,何不允許您的學生依照自己 的步調自行登記呢?

#### 顯示細節

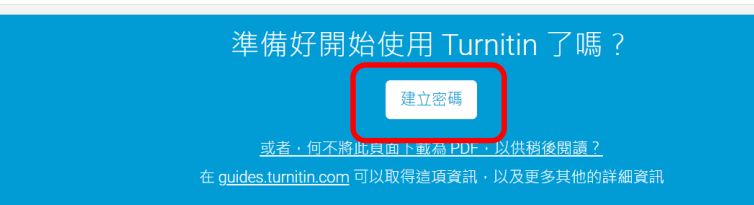

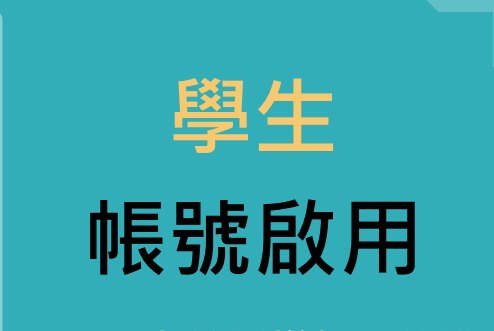

- 圖書館新增帳號後進 課程後,會收到如右 圖的啟用通知信
- 請按照信中資訊進入 啟用帳號流程

#### 信件主旨:一個Turnitin帳戶已為您建立,您的登錄資訊在此。

### 歡迎來到 Turnitin

名姓(英文格式方式書寫) <sup>雪莉陳您好:</sup>

#### 您的指導教師 OOO University 已為您登記 論文比對 課程。

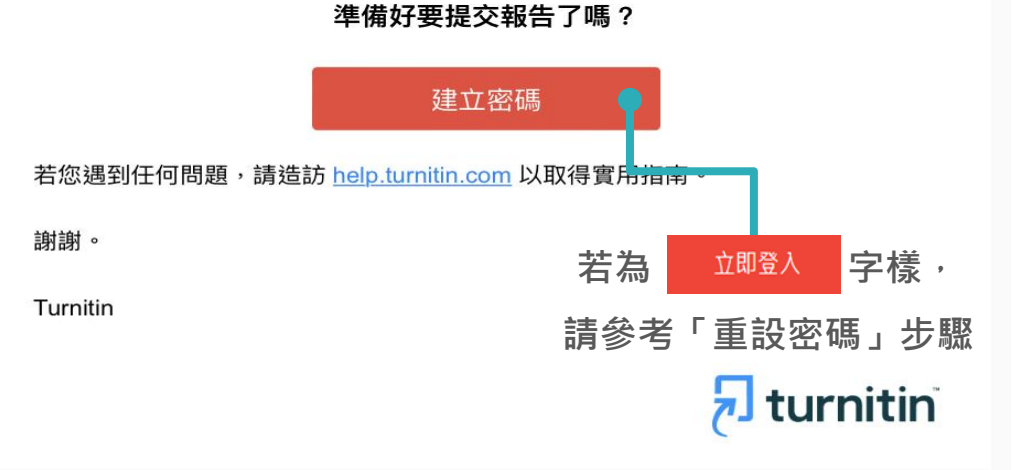

### 請務必填寫與信件上一樣資訊,系統才會通過,並寄送密碼建立連結信

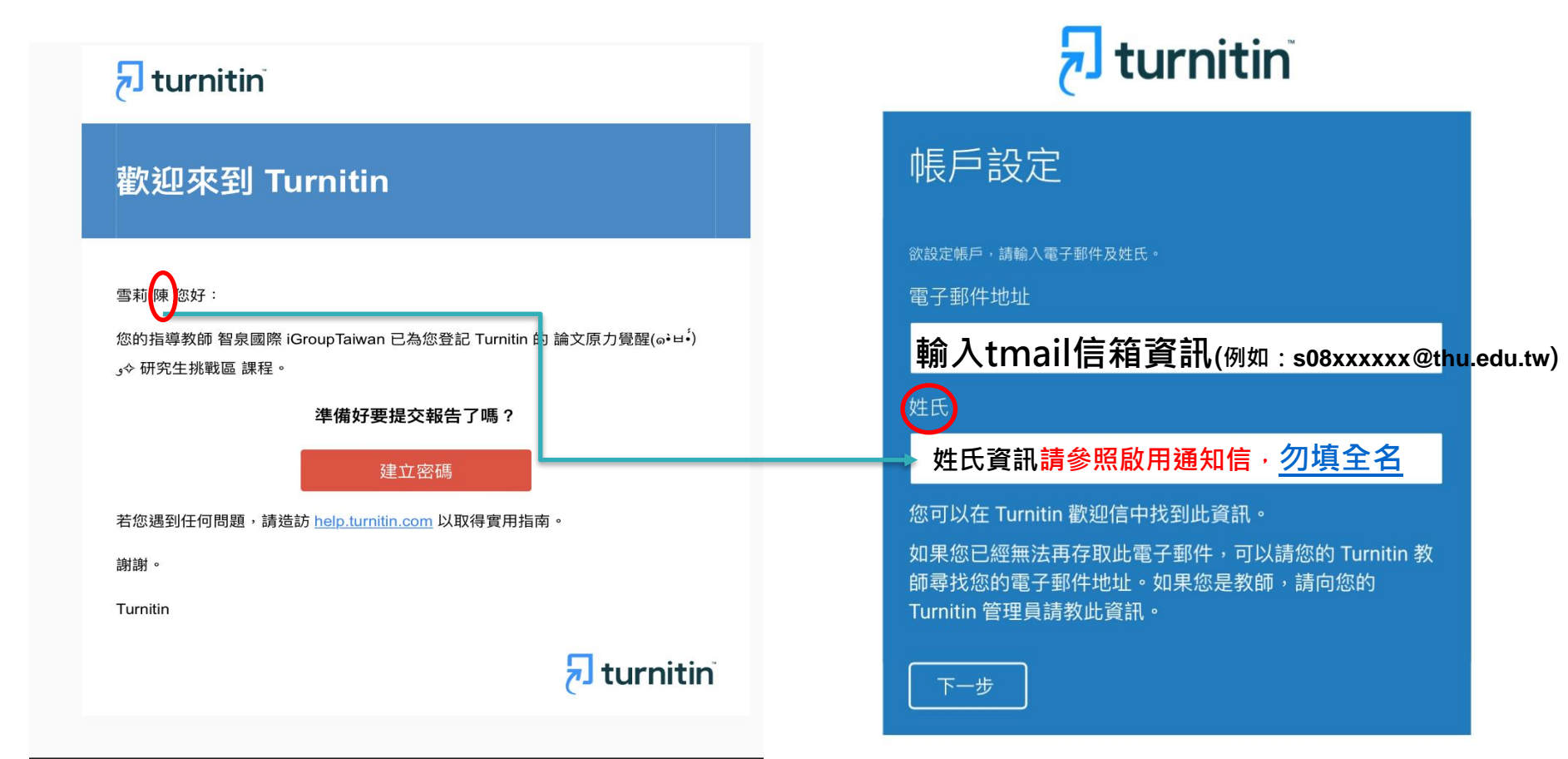

# 帳號啟用

• 收到建立密碼通知信

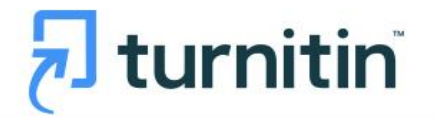

帳戶設定

為驗證您的帳戶,我們已寄送一封電子郵件至:

請於 24 小時內點擊電子郵件內的連結,以繼續設定帳戶。

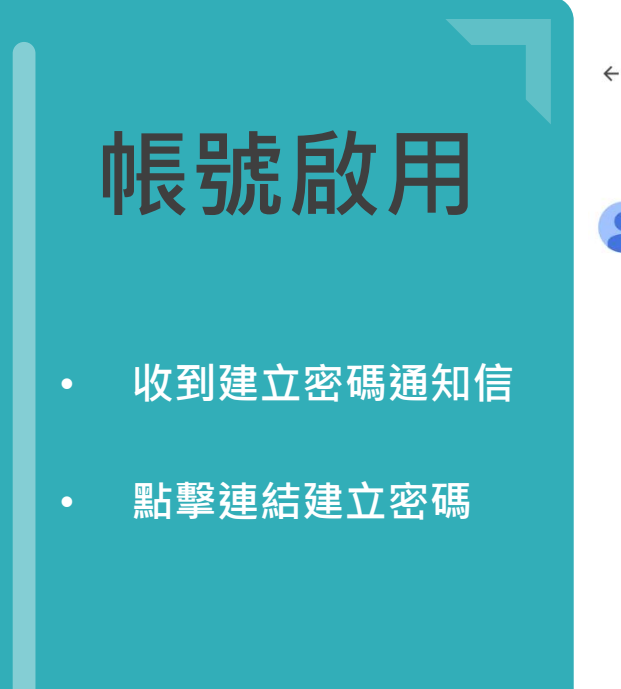

|   |                                                                                                    | 第1個,共2個 <                           | > |  |  |  |  |  |  |
|---|----------------------------------------------------------------------------------------------------|-------------------------------------|---|--|--|--|--|--|--|
|   | 創建你的Turnitin密碼 w#@×                                                                                     | <b>今</b> (                          | Z |  |  |  |  |  |  |
| 2 | Turnitin No Reply <noreply@turnitin.com> <u>取消訂閱</u><br/>寄給 我 ✔</noreply@turnitin.com>                  | 上午10:40 (7 分鐘前) 🔥 🕤                 | : |  |  |  |  |  |  |
|   | 親愛的林維妮:                                                                                                 |                                     |   |  |  |  |  |  |  |
|   | 為完成 Turnitin 帳戶的設定,請點這裡密碼。建立                                                                            |                                     |   |  |  |  |  |  |  |
|   | 若點擊我們提供的連結時遇到問題,可直接複製下列網址貼入瀏覽器:                                                                         |                                     |   |  |  |  |  |  |  |
|   | https://www.turnitin.com/login_reset.asp?lang=zh_tw&id=4c3ee5ce50cb323202cd0512674252d2&account_setup=1 |                                     |   |  |  |  |  |  |  |
|   | 連結過期了嗎?                                                                                                 |                                     |   |  |  |  |  |  |  |
|   | 您建立的密碼連結有效期限只有 24 小時。如果發現連結已過期,請點這裡申請新連結。                                                               |                                     |   |  |  |  |  |  |  |
|   | 若點擊我們提供的連結時遇到問題,可直接複製下列網址貼入瀏覽器:                                                                         |                                     |   |  |  |  |  |  |  |
|   | https://www.turnitin.com/password_reset1.asp?lang=zh_tw&account_setup=1                                 |                                     |   |  |  |  |  |  |  |
|   | 謝謝您。                                                                                                    |                                     |   |  |  |  |  |  |  |
|   | Turnitin                                                                                                | 若連結 <mark>過期,</mark><br>點選此處系統會重新發信 | Ì |  |  |  |  |  |  |
|   |                                                                                                    |                                     |   |  |  |  |  |  |  |

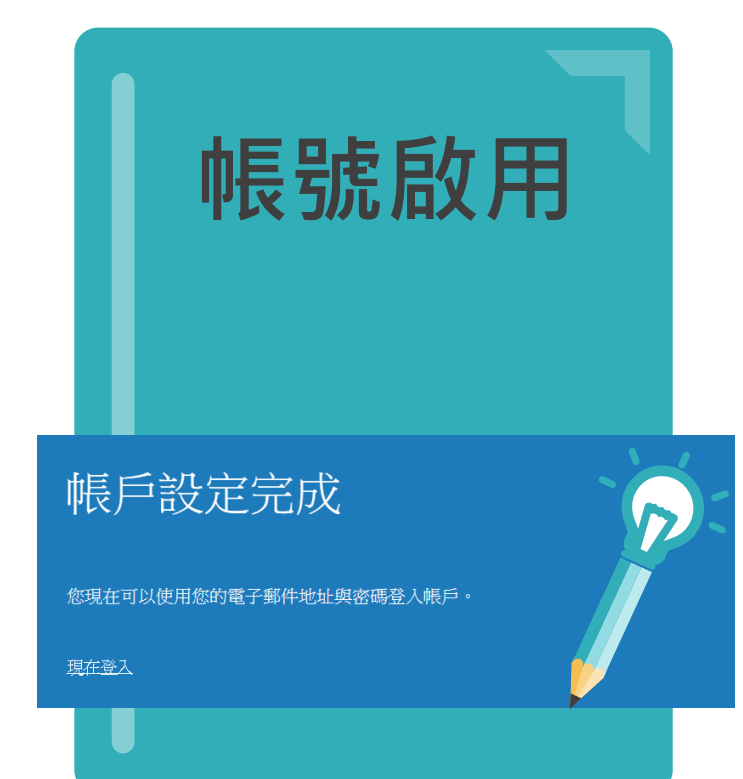

# 重新設定用戶密碼 請輸入您的新密碼·您的密碼必須 必須至少12個字元 至少包含一個數字 包含大寫和小寫字母 至少包含一個特殊字元 (~!@#\$%^&\*()-\_+=[[{\\;;"↔,.?/) 密碼 確認密碼 下一步 取消

歡迎至 Turnitin!

您已以學生身份被添加至 # \_ \_ \_ \_ \_ 帳戶。

開始之前,我們需要確認你的使用者資料,並設定你的私密問題和答案。請隨時更改任何其他資料。

完成後,點選"下一頁"以繼續。

#### 您的電子郵件 \*

3@gmail.com

#### 

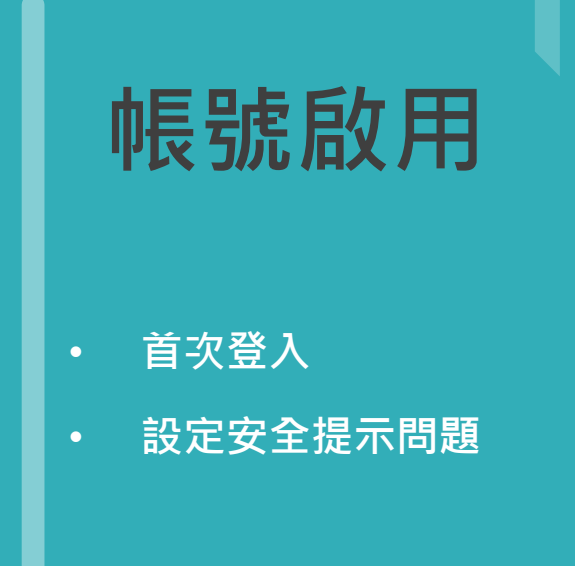

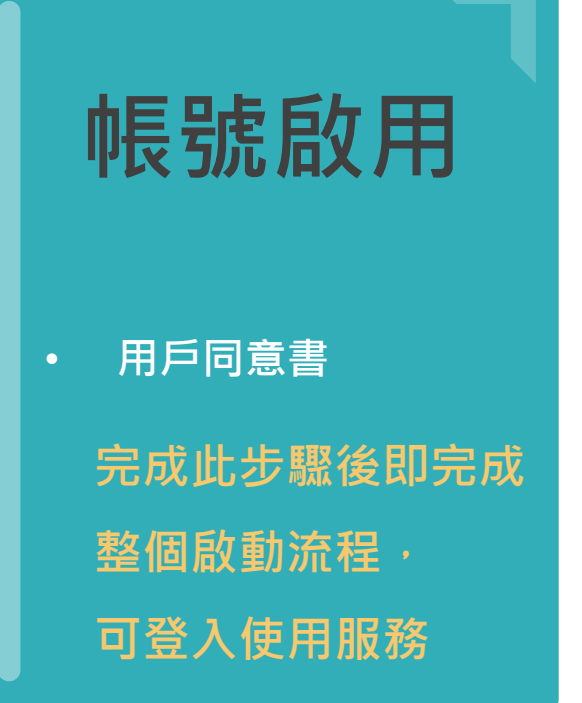

#### 用戶同意書

我同意--繼續

用戶同意書更新了。 請閱讀下方的用戶同意書並決定您是否同意其內容的用字與條件:

### Turnitin 終端使用者授權協議

\*歐盟地區以外的使用者請僅參閱第A節。

\*\*歐盟地區的使用者請參閱第 B 節。

保護您的個人資料及隱私,是我們的首要任務。無論快速變遷的數 -

<u>不同意--退出</u>

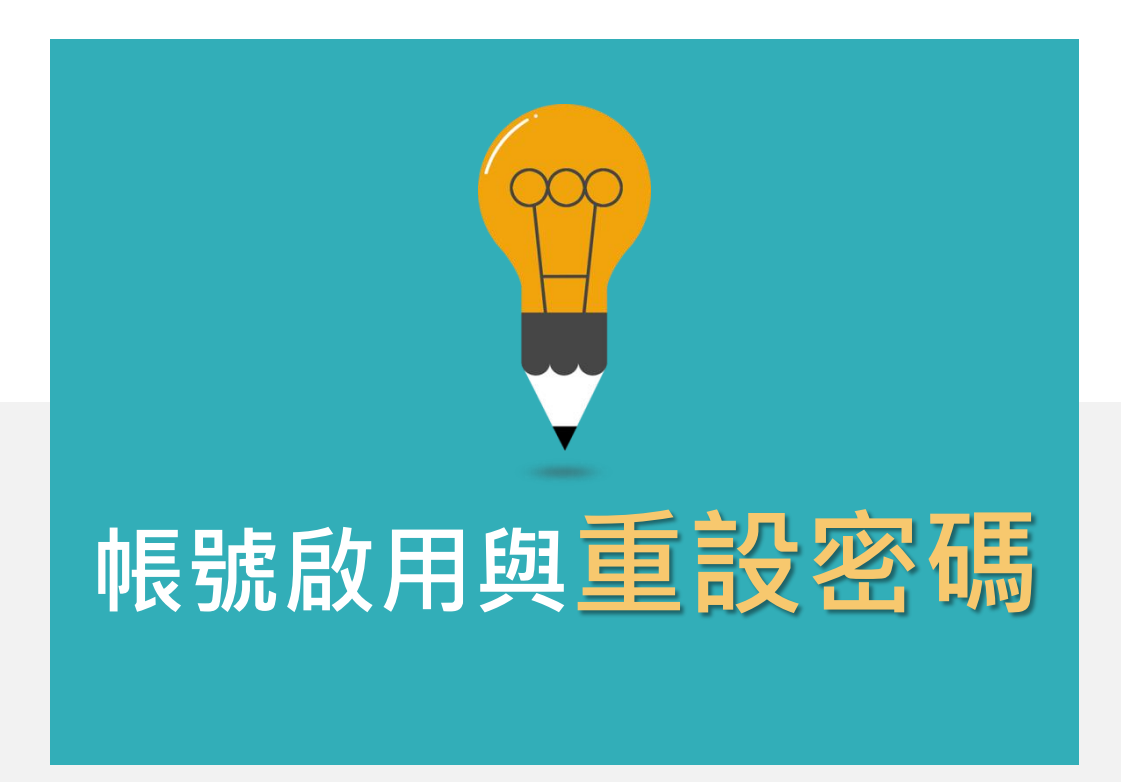

### 開啟Turnitin登入畫面的方式--搜尋 Turnitin

| Google | Turnitin × 🤳                                                                                                    |
|--------|----------------------------------------------------------------------------------------------------|
|        | 全部 影片 圖片 購物 新聞 :更多                                                                                                    |
|        | 約有 16,000,000 項結果 (搜尋時間:0.26 秒)                                                                                                    |
|        | <ul> <li>Turnitin<br/>https://www.turnitin.com/login_page :</li> <li>登入</li> <li>我們非常重視你的隱私。我們不會為了行銷目的與任何外部公司分享您的資訊。您的資訊只與我們的協力廠商合作夥伴共用,以便我們提供服務。</li> </ul>                                                                          |
|        | 7 Turnitin<br>https://www.turnitin.com → login_page · 翻譯這個網頁 :                                                                                                    |
|        | Log in to Turnitin<br>Forgotten your password? Click here. Need more help? Click here. New user? Click here.<br>Privacy Policy. We take your privacy very seriously.<br>Login to Turnitin · Turnitin Login Page · Trouble logging in? |

# **J** turnitin 登錄 Turnitin 電子郵件地址 登錄 G Sign in with Google С Log in with Clever 忘了您的密碼? <u>點選這裡。</u> 需要更多幫助? <u>點選這裡。</u> 新的使用者?<u>點選這裡</u>· 隱私權政策

# turnitin

## 重新設定用戶密碼

請輸入您用來建立您的用戶設定檔案的的電子郵件地址。完成後,點選"下一步"。

電子郵件地址

#### 輸入email信箱資訊(<u>s11xxxx@thu.edu.tw</u>)

如果您不知道您帳戶的電子郵件地址...

請要求您的指導教師 (或 Turnitin 管理員, 若您是指導教師的話) 帮您查詢您的電子郵件地址。

備註:因為隱私同意書的約束, Turnitin 不能公開您的電子郵件地址·甚至是公開給您自己·您必 須從您的機關獲得此資訊。

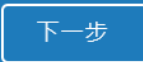

版權 © 1998 - 2023 <u>Turnitin, LLC</u>. 版權所有。 (<u>**陽**私權政策</u>)

# 方法一:記得祕密問題答案

# 重新設定用戶密碼

若您記得您的秘密安全問題的答案,請輸入在底下。結束後,點選"下一頁"。 若您使用另一種語言(跟您現在閱讀的語言不同的語言)來問您的安全問題,請 從以下的列表來選擇您的語言: 繁體中文 ▼ \_\_\_\_\_

秘密安全問題: 您的老家位於哪條街上?

答案:

輸入當初設定的答案

#### 忘了您的答案?

請注意所有的密碼都是區分大小寫的。請檢查下您的垃圾郵件匣看是否有密碼重 置郵件,有時該郵件會被過濾到垃圾郵件匣。這封郵件發自 noreply@turnitin.com。您可能需要將該位址加人過濾系統白名單。

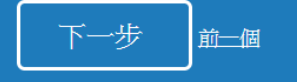

## 重新設定用戶密碼

請輸入您的新密碼 · 您的密碼必須:

必須至少12個字元

至少包含一個數字

包含大寫和小寫字母

至少包含一個特殊字元 (~!@#\$%^&\*()-\_+=[[{\\;;"<>,.?/)

密碼

確認密碼

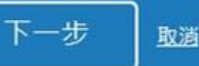

# 方法二:忘記祕密問題答案

# 重新設定用戶密碼

```
若您記得您的秘密安全問題的答案,請輸入在底下。結束後,點選 "下一頁"。
若您使用另一種語言(跟您現在閱讀的語言不同的語言)來問您的安全問題,請
從以下的列表來選擇您的語言: 繁體中文 ▼
```

秘密安全問題: 您的老家位於哪條街上?

答案:

忘了您的答案?

請注意所有的密碼都是區分大小寫的。請檢查下您的垃圾郵件匣看是否有密碼重 置郵件,有時該郵件會被過濾到垃圾郵件匣。這封郵件發自 noreply@turnitin.com。您可能需要將該位址加入過濾系統白名單。

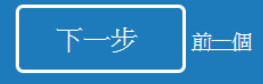

# 重新設定用戶密碼

重設密碼的鍵接已寄至: @gmail.com 您有24小時使用此電子文件中的鍵接來變更密碼。

重新設定您的 Turnitin 密碼

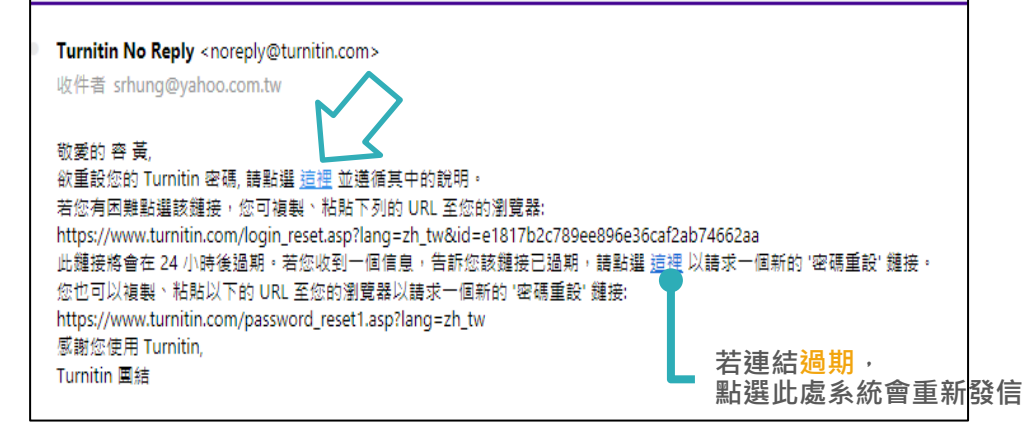

# 方法二:忘記祕密問題答案

# 重新設定用戶密碼

#### ■請輸入您的新密碼・您的密碼必須:

必須至少12個字元

至少包含一個數字

包含大寫和小寫字母

至少包含一個特殊字元 (~!@#\$%^&\*()-\_+=[[{\\;,"↔,.?/)

密碼

#### 確認密碼

## 重設密碼已完成

謝謝您您的密碼已成功地重新設定了。請記下來以備日後使用。

現在登入

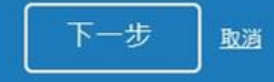

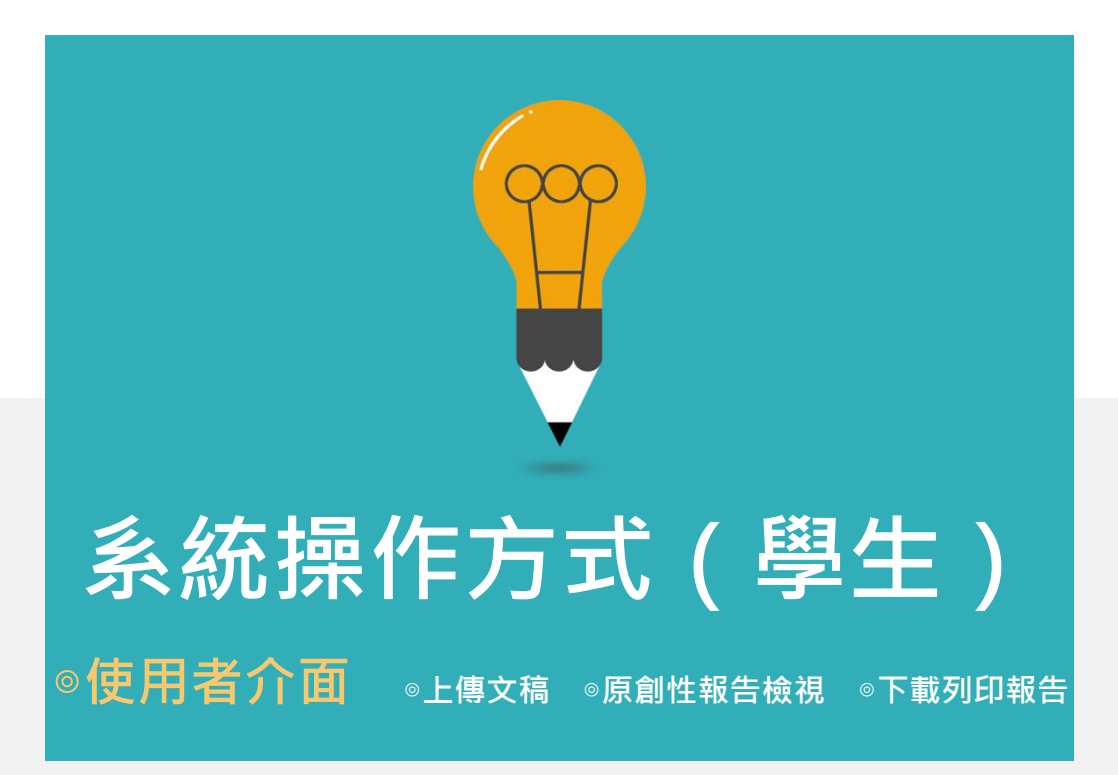

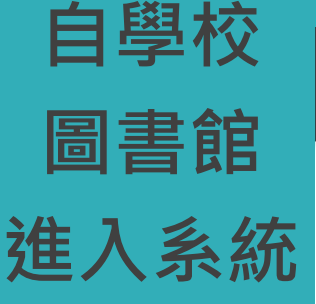

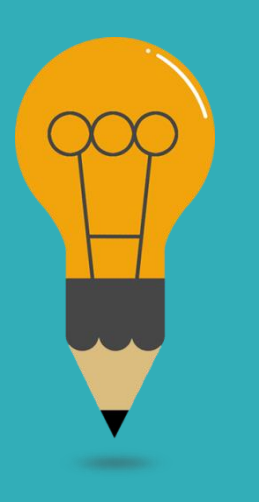

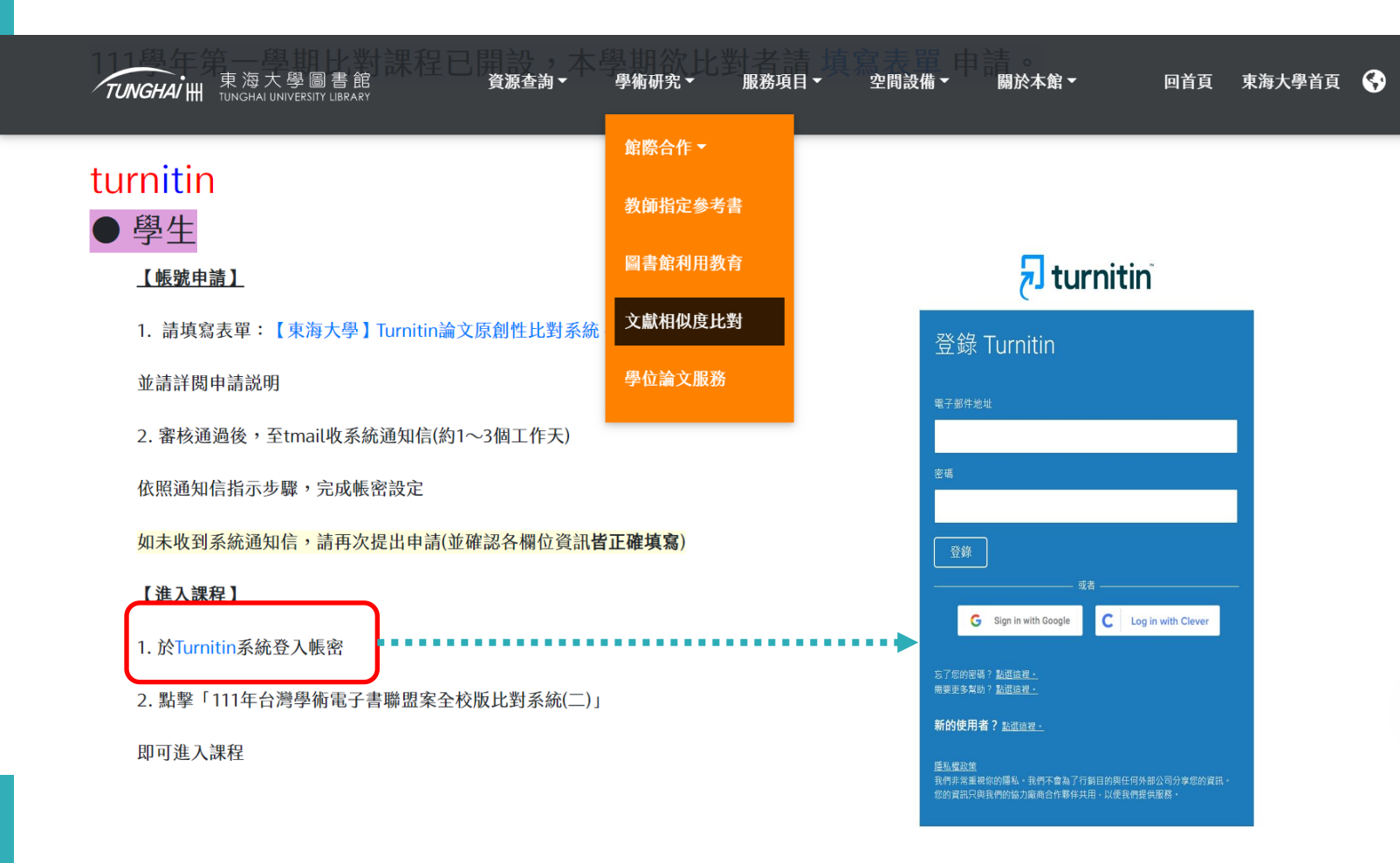

# 開啟Turnitin 登入畫面

- 點選圖書館網頁的系統網址→點選「登入」
   →選擇「Feedback Studio」;
- 2. 或直接Google搜尋Turnitin,點選第一個搜 尋結果「登入」(中文登入畫面)

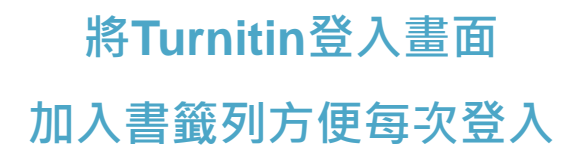

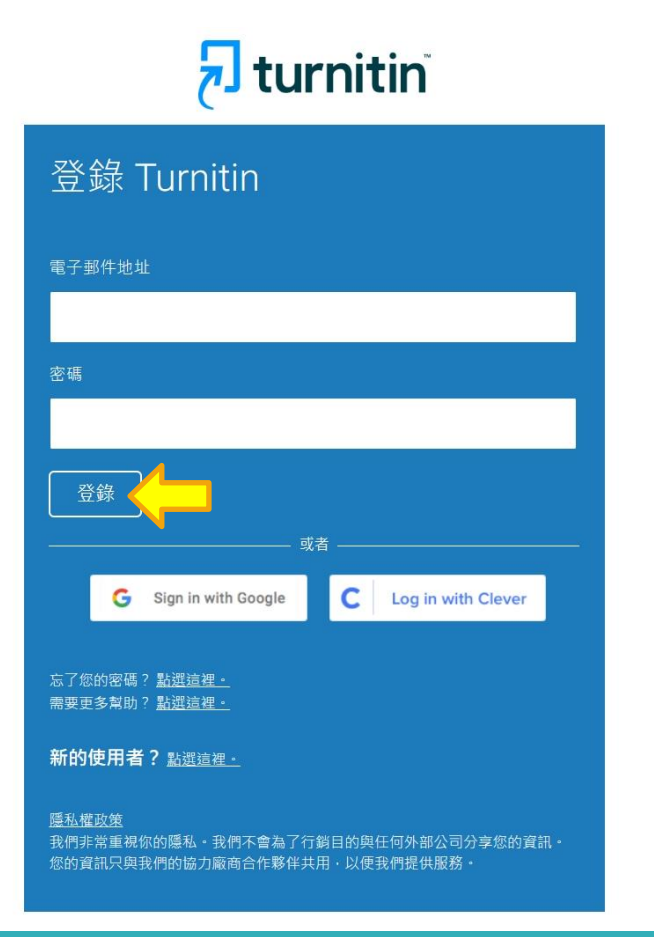

|                               | 1.用戶資訊:<br>修改個人資料、重設密碼           |                                                           |
|-------------------------------|----------------------------------|-----------------------------------------------------------|
|                               | 2.使用者身份切换:<br>學生/教師(若學生被指定為助教)身份 | ngSherry   用戶資訊   訊息   學生 ▼   繁體中文 ▼   ⑦ 説明   登出<br>1 2 3 |
| 加力或数       現在檢視:首頁       關於此頁 | 3.平台語言切換:<br>可支援20種語言(含繁體中文)     |                                                           |

這是您的學生首頁。此首頁顯示您已註冊的課程。若要加入新課程,請點選"加入課程"選項。點選課程名稱以開啟該課程的課程首頁。您可以藉由首頁提交文稿 欲查詢有關如何提交的資訊,請看我們的服務頁面。

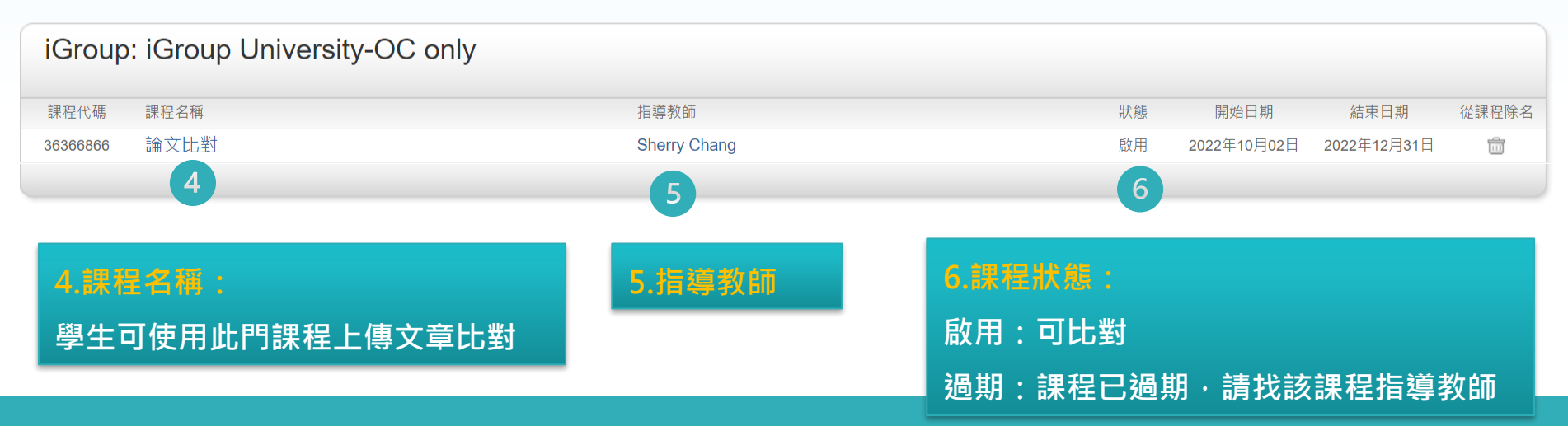

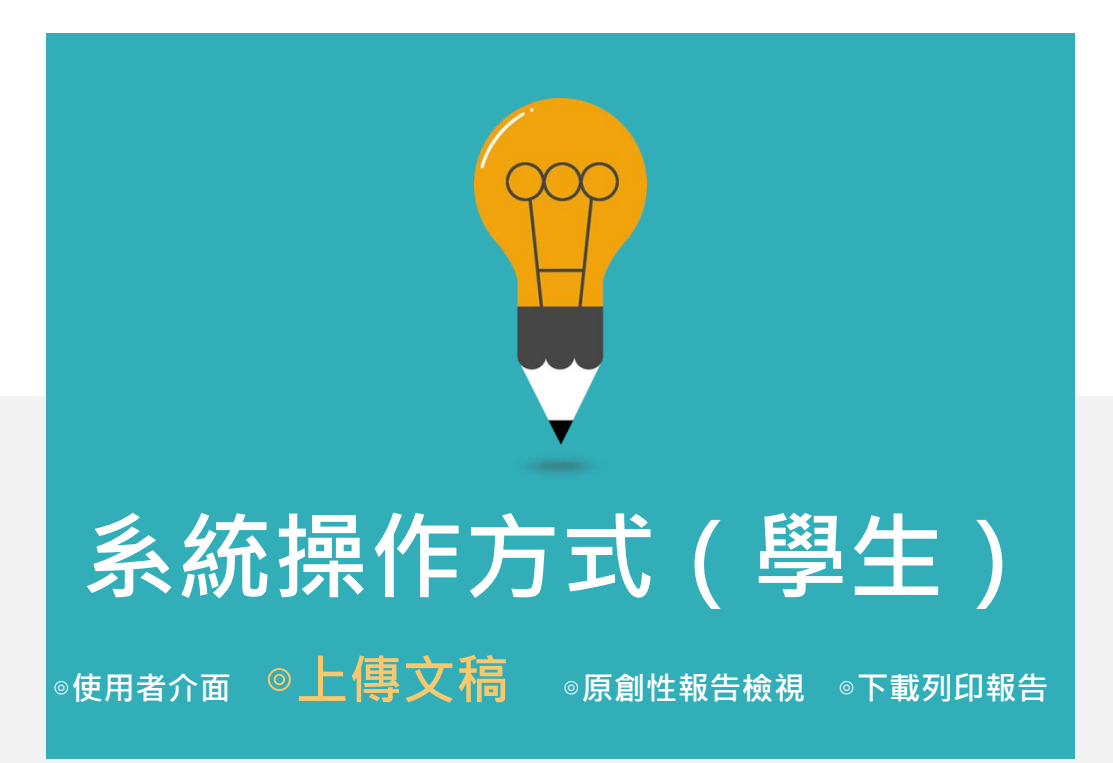

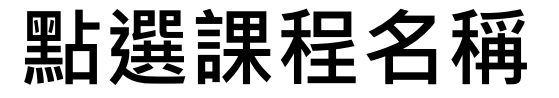

| <mark>สิ turnitin</mark> ั | ChangSherry | 用戶資訊 | 訊息 | 學生 ▼ | 繁體中文 ▼ | ⑦ 説明 | 登出<br> |
|----------------------------|-------------|------|----|------|--------|------|--------|
| <u>所有課程</u> 加入班級           |             |      |    |      |        |      |        |
| 現在檢視:首頁                    |             |      |    |      |        |      |        |
| 關於此百                       |             |      |    |      |        |      |        |

這是您的學生首頁。此首頁顯示您已註冊的課程。若要加入新課程,請點選"加入課程"選項。點選課程名稱以開啟該課程的課程首頁。您可以藉由首頁提交文稿 欲查詢有關如何提交的資訊,請看我們的服務頁面。

| iGroup: iGroup University-OC only |      |              |    |             |             |       |  |  |  |
|-----------------------------------|------|--------------|----|-------------|-------------|-------|--|--|--|
| 課程代碼                              | 課程名稱 | 指導教師         | 狀態 | 開始日期        | 結束日期        | 從課程除名 |  |  |  |
| 36366866                          | 論文比對 | Sherry Chang | 啟用 | 2022年10月02日 | 2022年12月31日 | ŵ     |  |  |  |
|                                   |      |              |    |             |             |       |  |  |  |
## 點選開啟進入作業匣上傳

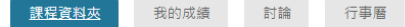

#### 現在檢視: 首頁 > 論文比對課程

**歡迎來到您的新課程首頁!** 歡迎您來到新的課程主頁!您可以在課程主頁中看到課程中的所有作業、查看作業資訊、上傳文稿及檢視文稿回饋。

將游標停留在各個項目上以查看更多資訊。

課程主頁

This is your class homepage. To access more information about the assignment, click the "Open" button.

|       | 作業收件匣:論文比對課程                                                              |              |    |
|-------|---------------------------------------------------------------------------|--------------|----|
| 作業標題  | 日期                                                                        |              |    |
| 比對區1  | 開始 2023年11月02日 9:56AM<br>截止 2023年11月30日 11:59PM<br>發表 2023年11月30日 11:59PM |              | 開啟 |
| 比對區2  | 開始 2023年11月02日 2:26PM<br>截止 2023年11月30日 11:59PM<br>發表 2023年11月30日 11:59PM | 查看作業的開始與截止日期 | 開啟 |
| 比對區3  | 開始 2023年11月09日 9:34AM<br>截止 2023年11月30日 11:59PM<br>發表 2023年11月30日 11:59PM |              | 開啟 |
| 論文比對區 | 開始 2024年03月06日 9:45AM<br>截止 2024年03月31日 12:45PM<br>發表 2024年03月31日 9:45AM  | 點選開啟上傳文稿     | 開啟 |

×

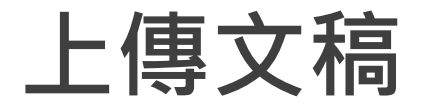

### 🖯 turnitin

Class Portfolio My Grades 討論 行事曆

]覽中: 首頁 > 論文比對課程 > 論文比對區

#### 關於此頁面

這是您的作業主控面板。您可以從這裡上傳提交的作業。 當提交受到處理後,您將能夠下載數位回條、檢視您的教師已經完成並提供的任何評分和相似度報告。

| ▶ 論文比對區 💡                                      | 課程詳細資訊 |              |                                                                                     |
|------------------------------------------------|--------|--------------|-------------------------------------------------------------------------------------|
| 說明 毎時別指示。                                      |        |              |                                                                                     |
| 開始日期<br>06 三月 2024 09:45<br>截止日期               |        | 額)<br>~<br>~ | 外設定<br>✓ Similarity reports are available immediately after submission.<br>✓ 允許重新提交 |
| 31 三月 2024 12:45<br>反饋公開日期<br>31 三月 2024 09:45 |        | ×            | 不允許逾期提交                                                                             |
| 最高分數<br>100                                    |        |              |                                                                                     |

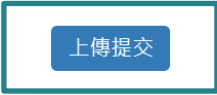

提交檔案

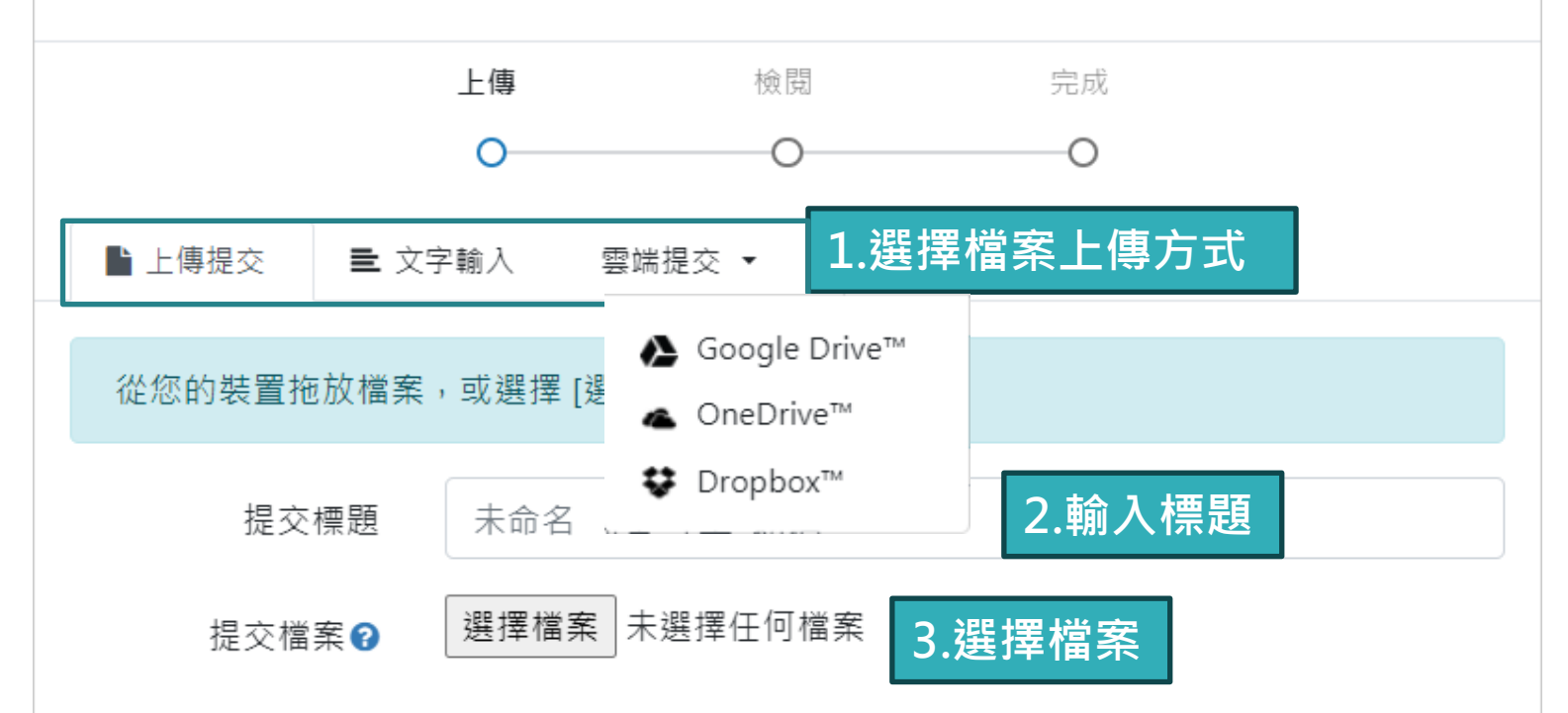

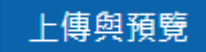

## 點選確認上傳文稿

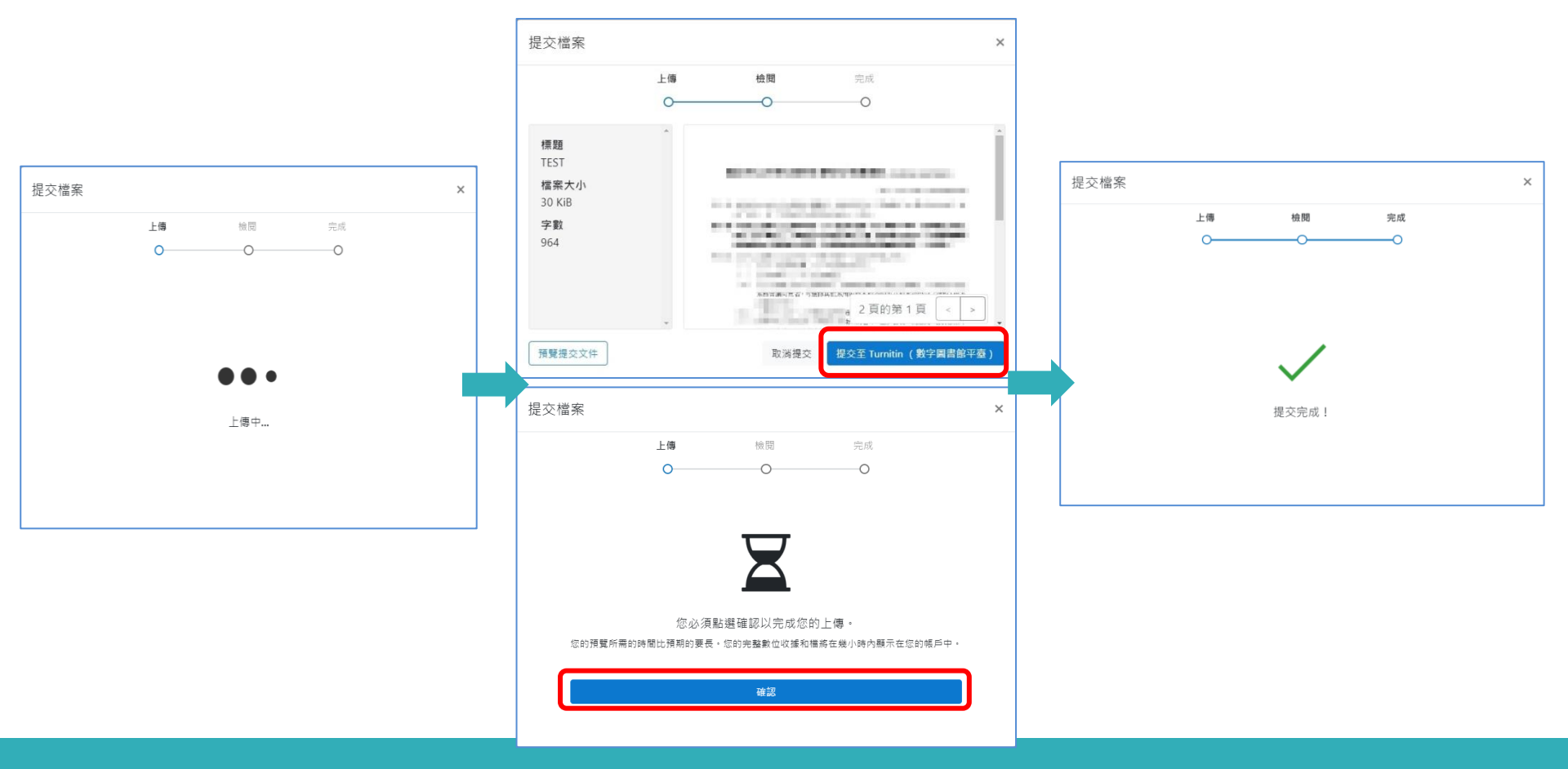

#### 關於此頁面

這是您的作業主控面板・您可以從這裡上傳提交的作業・ 當提交受到處理後,您將能夠下載數位回條、檢視您的教師已經完成並提供的任何評分和相似度報告。

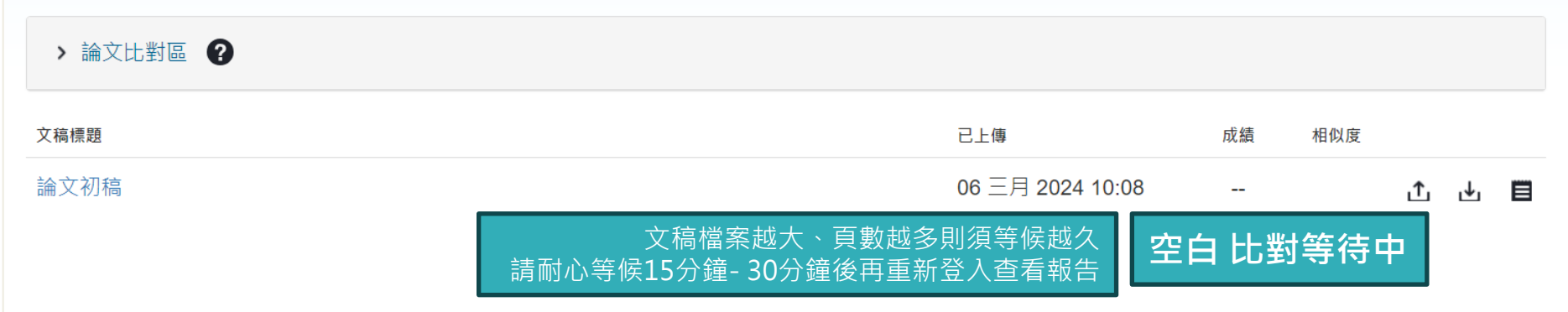

#### 關於此頁面

| 這是您的作業主控面板。您可以從這裡上傳提交的作業。當提交受到處理後,您將能夠下載數位回條 | 75-100%    | 任何評分和  | 口相似度報告。      |        |      |            |      |
|----------------------------------------------|------------|--------|--------------|--------|------|------------|------|
| > 論文比對區 ?                                    | 50-74%     |        |              |        |      |            |      |
|                                              | 25-49%     |        | 比對完成         | ・點選%開品 | 又報告  |            |      |
| 文稿標題                                         |            | 已上傳    |              | 成績     | 相似度  |            |      |
| 論文初稿                                         | 0-24%      | 06 = F | ∃ 2024 10:08 |        | 6%   | . <b>↑</b> | L. 🖪 |
| RUU ( 15 115                                 | no matches |        |              |        |      |            |      |
|                                              |            | _      |              | 重新上傳/¯ | 下載原稿 | /下載電       | 子回條  |
|                                              | 96% 📑 相似率  |        |              |        |      |            |      |

### 若開課者設定允許學生重新上傳,則可點選「重新上傳」上傳比對 系統並未對檔案名稱或文件版本有任何規範,可重複上傳或切換不同上傳區使用。

#### 關於此頁面

這是您的作業主控面板。您可以從這裡上傳提交的作業。 當提交受到處理後,您將能夠下載數位回條、檢視您的教師已經完成並提供的任何評分和相似度報告。

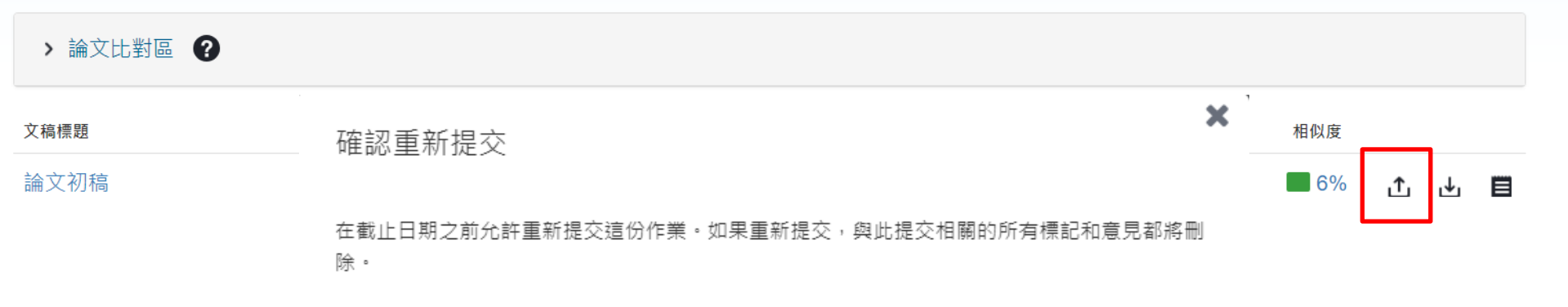

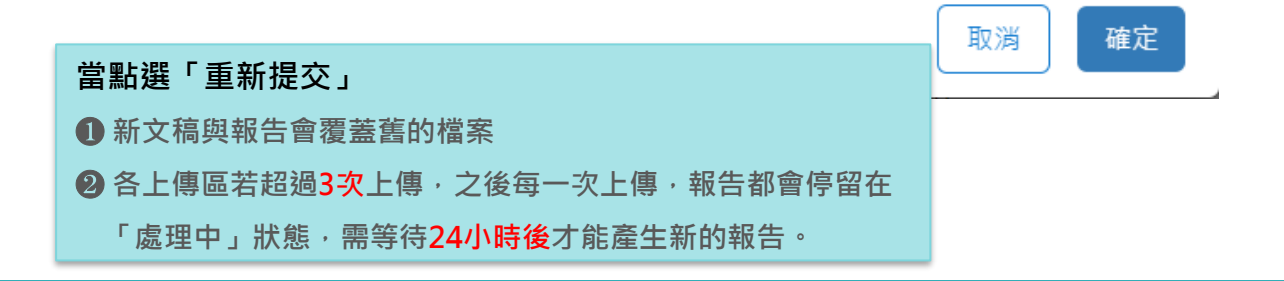

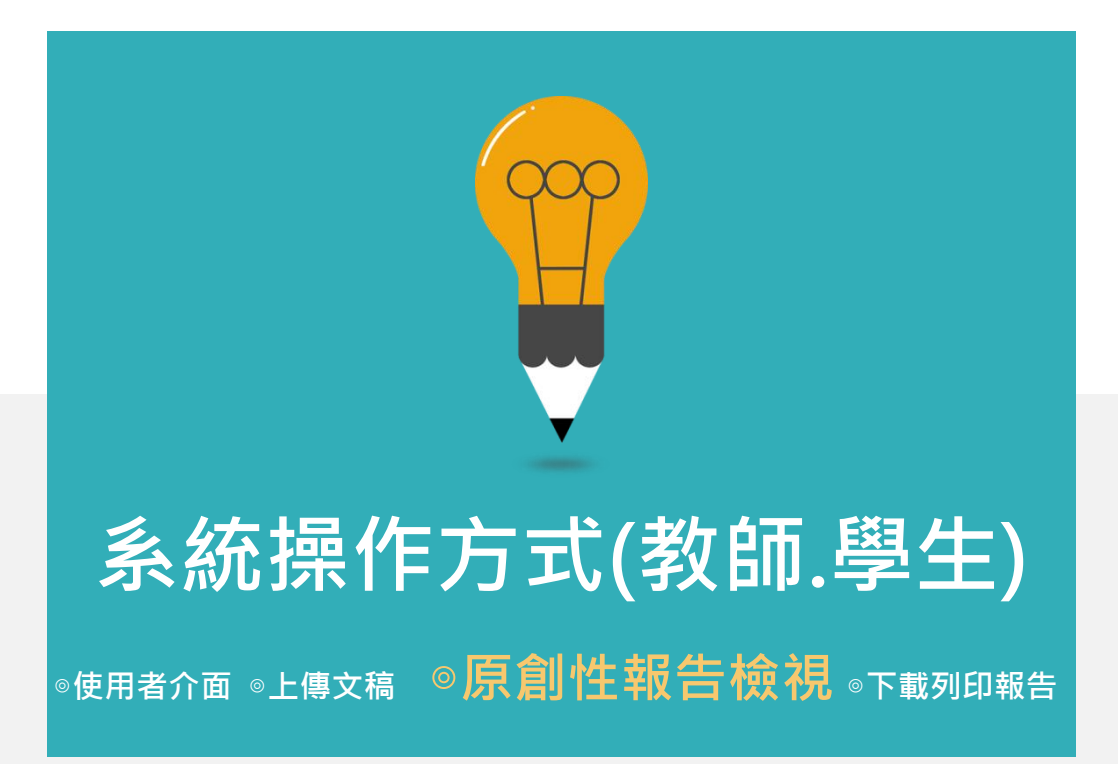

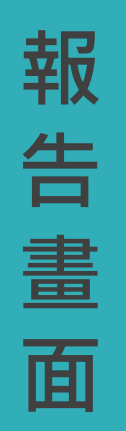

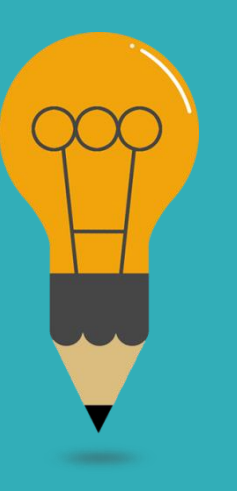

#### 🚽 turnitin

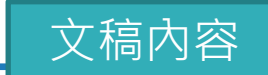

?

蒙

٢

6

FT.

Y

₹

*(i)* 

丁且列

了 11 位進入育兒階段後決定離開職場的台灣女性,發現當工作與照顧衝突,女 性選擇退出職場的原因主要來自於個人的照顧者認同、家庭的性別化分工、工作 場所的職場規則,而性別化的家事分工也反映在家務經濟與工資分配上(Joni Hersch & Leslie S. Stratton, 2002;唐仙梅,2002;張晉芬、李奕慧,2007)。黃 愛真(2014)整理出5個移日台籍女性配偶難以外出工作的因素,包含:日本社 會對育兒的論述、婚移女性的語言和社會資本缺乏、工時長的職場文化、育兒支 持系統的匱乏、以及年金福利制度的設計,使得在日的女性配偶難以離開家庭踏 入職場。

職場和社區可以作為人際網絡的累積場域,前段提到,婚移女性在跨國境後 社會資本幾乎歸零,這裡將回顧婚移女性如何在家外的場域,開展自己的人際領 域並重新累積其社會資本。而專業知識在公領域讓移民女性可以展現其能動性, 擴展其人際網絡。在台灣的婚姻新移民也有相同的能動策略,許多越南籍配偶自 營開設餐飲店或商店,將料理或經商技能作為在異地累積資本、開展人際關係的 策略(王宏仁,2001;唐文慧、王宏仁,2011);王翊涵,2012)。以台灣的越南籍 配偶為例,外出<mark>了</mark>作後最明顯的三個改變是:語言能力的提升、社會網絡的擴展, 與經濟地位的自主(唐文慧、王宏仁,2011)。外出工作無疑是女性增能的方法,

唯文字報告 | 高解析度 開啟 🗌

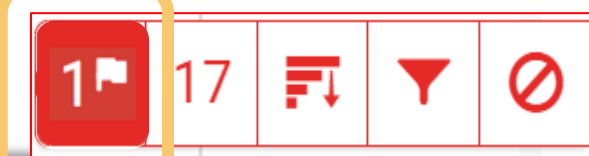

#### **複查旗標** 偵測抽換字母或塗白隱藏文字符號

P

貝

晑

示

師

功

能

#### The Goliath of the Sea

The majestic blue whale, the goliath of the sea, certainly stands alone within the animal kingdom for its adaptations beyond its massive size. At 30 metres (98 ft) in length and 190 tonnes (210 short tons) or more in weight, it is the largest existing animal and the heaviest that has ever existed. Despite their incomparable mass, aggressive hunting in the 1900s by whalers seeking whale oil drove them to the brink of extinction. But there are other reasons for why they are now so endangered.

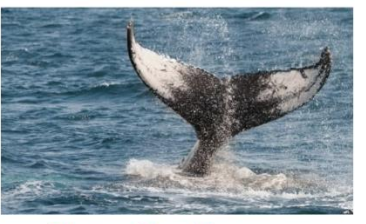

Blue Whale - Balaenoptera Musculus

The blue whale's common name derives from bluish-hue that covers the upper so of it body, while its Latin designation is Balaenoptera musculus. The blue whale belongs to the Mysteceti suborder of cetaceans, also known as baleen whales, which means they have fringed pates of fingernail-like material, called baleen, attached to their upper jaws. Blue whales feed almost exclusively on krill, though they also take small numbers of copepods. Ah adult blue whale can eat u

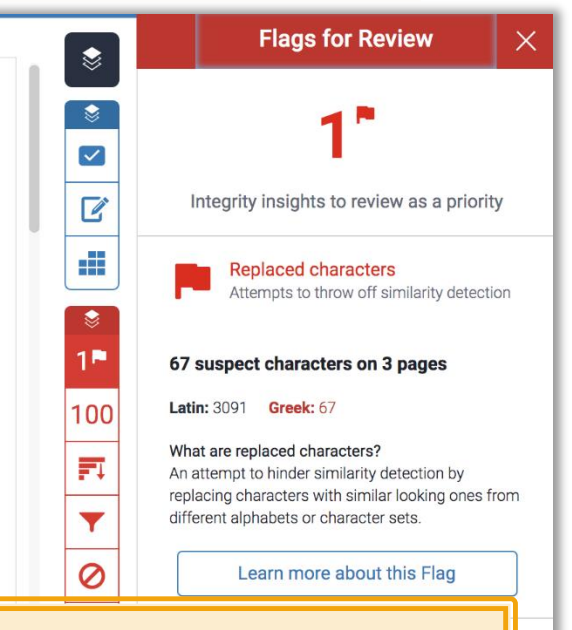

報告會以旗標與紅框指出以下內容: 1. 被塗白隱藏的文字符號 2.以其他外語(如希臘,亞美尼亞,斯拉夫) 相似字母替換一般羅馬字母 提示教師進一步下載原始檔案確認。 工具列圖示

₿ \$ 6 **F**I Y ₹ (i)

|        | 相符處總覽                                    |     |        | 所有來源                                           | 篩選條件與設定                                    | × |
|--------|------------------------------------------|-----|--------|------------------------------------------------|--------------------------------------------|---|
|        | <b>6%</b>                                |     | <<br>• | 符合1個中的11<br>ndltd.ncl.edu.tw<br>網際網路來源-108個UBI | 篩選條件<br>排除引用資料                             |   |
| <<br>1 | ndltd.ncl.edu.tw<br>網際網絡來源               | <1% | •      | www.airitilibrary.com<br>網際網路來源 - 26 個 URL     | 排除比下列數值還小的來源:                              |   |
| 2      | www.airitilibrary.com<br>網際網絡來源          | <1% | •      | 提交至 Soochow Unive<br>學生文稿 - 7 個文稿              | <ul> <li>○ %</li> <li>◎ 不要依大小排除</li> </ul> |   |
| 3      | gec.ey.gov.tw<br>網際網絡來源                  | <1% | •      | etd.lib.nsysu.edu.tw<br>網際網路來源 - 24 個 URL      | 選擇性設定                                      |   |
| 4      | <b>fedetd.mis.nsysu.edu.tw</b><br>網際網絡來源 | <1% | •      | nccur.lib.nccu.edu.tw<br>網際網路來源 - 27 個 URL     | 彩色醒目提示                                     | ~ |
| 5      | 提交至 National Sun Ya<br>學生文稿              | <1% | •      | 提交至 National Sun Ya<br>學生文稿 - 65 個文稿           |                                            |   |

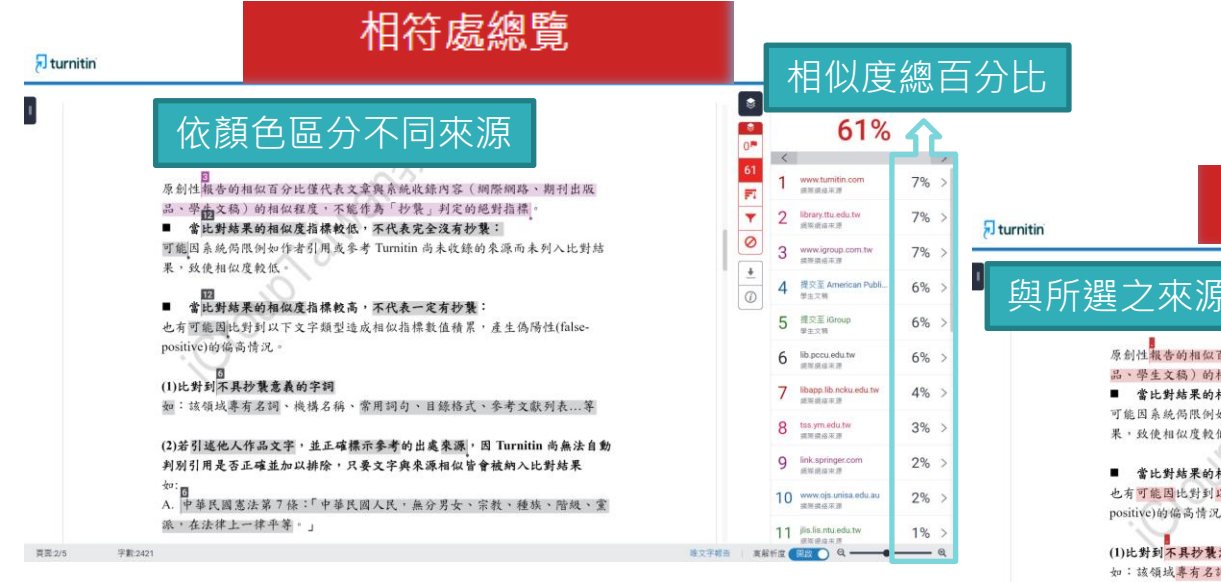

上傳文稿中的各個段落和網路/期刊/學生文稿 具有相似度的百分比;

最相似來源以顏色顯示

各細項百分比加總為總百分比

| NEWS  |       |
|-------|-------|
|       | 12.73 |
|       | 107   |
| ***** | HILE  |
|       | 2112  |

百克:2/5

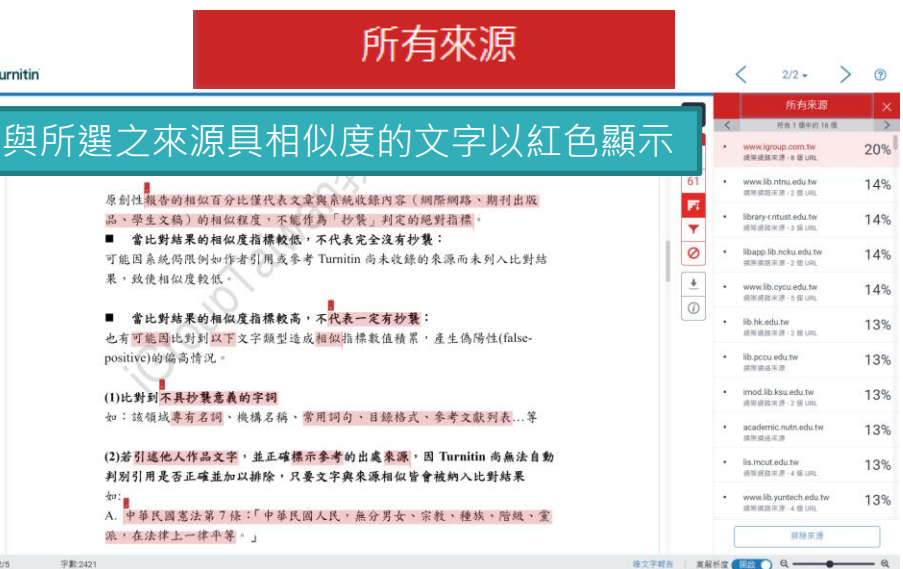

呈現所有可能疑似相似來源;

包含重複相似的內容。

各項百分比為該來源內容

與上傳文稿比較之相似度

#### न turnitin

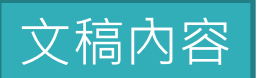

?

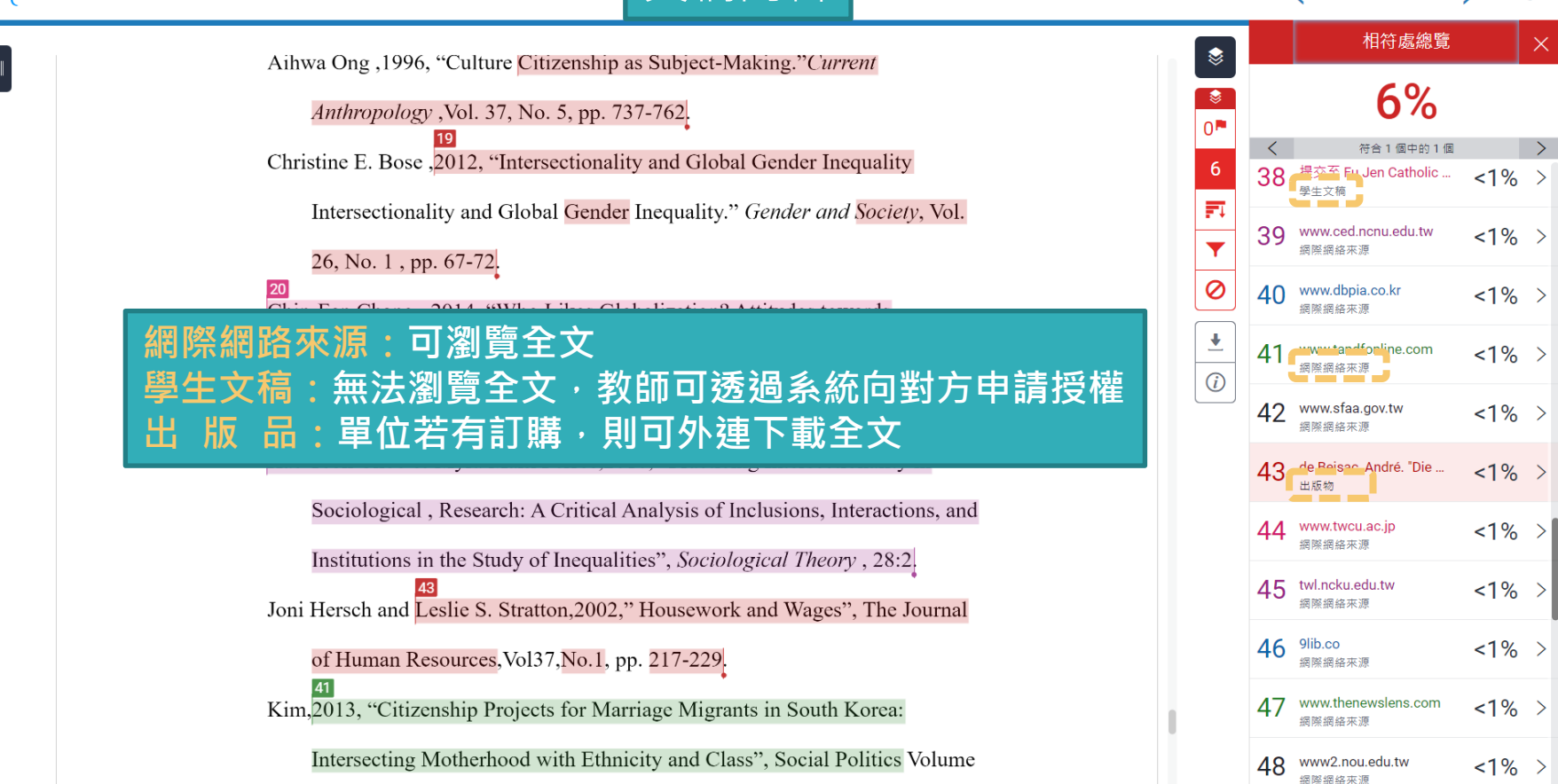

問題,會發現越多的協商需要,就存在越多衝突發生的可能。

#### 三、學日語是必經之道

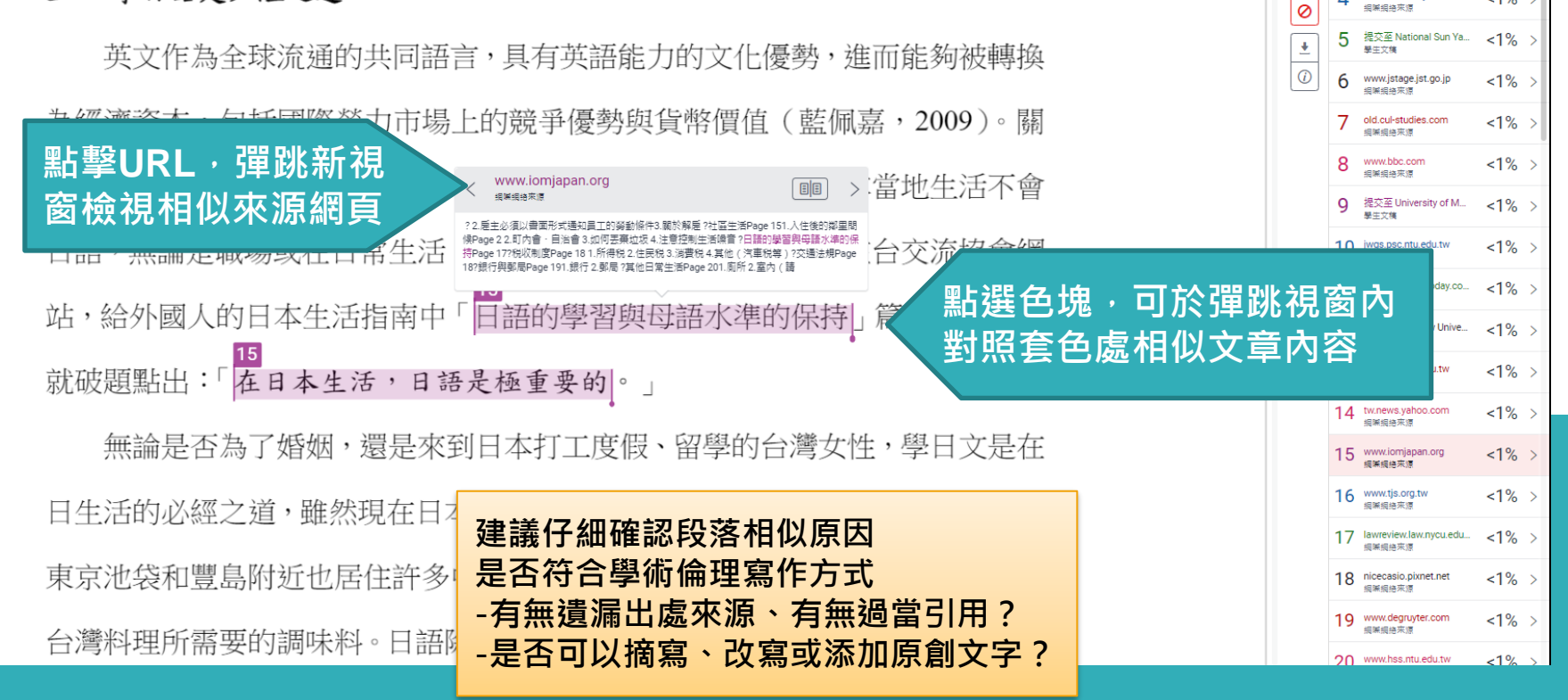

6%

符合1個中的3個

fedetd.mis.nsysu.edu.tw

<1%

<1%

损联损给来源

0 =

ET.

T

3 gec.ey.gov.tw 细味细络来源

### 仔細檢查相似處

文字標示底色即為內容與資料庫收錄來源相似;

建議仔細確認相似原因,是否符合學術倫理寫作方式規範

| 上傳文稿                                                                    | 1.是否有大篇幅色塊皆來自於                                                    |
|-------------------------------------------------------------------------|-------------------------------------------------------------------|
| 使用者於 Iurnitin 原創性比對系統上傳作品或論文檔案後,系<br>統會將上傳文章與網際網路資源、學術出版品及 Turnitin 本身的 | <ul> <li>同樣一個數字或顏色標示的來<br/>源?</li> </ul>                          |
| 資料庫進行比對檢查,並在短時間內產出相似度報告;報告中標<br>示出上傳文字與各資料來源的相似度比率及可能的原始出處。             | 2.是否僅替換字詞、完全或幾乎                                                   |
|                                                                         | 複製他處來源文字,少有原創                                                     |
| Turnitin 原創性比對系統介面的多元互動性亦適合應用於教學。                                       | 性文字?                                                              |
| 當教師在系統中新增課程與作業來,加入選課學生,學生即可上<br>傳作業文章比對。藉由檢視班級中學生的原創性報告,教師能及            | 3.是否過多引用他人文字?                                                     |
| 時掌握班級的學生學習情況;當學生有疑問時無需透過紙本或檔<br>案傳輸,師生能同步瀏覽報告,利於討論與回饋。                  | <ul><li>4. 月無遠漏標不所引用的出處來源?</li><li>5. 是否可以摘寫、改寫或添加原創文字?</li></ul> |
|                                                                         |                                                                   |

參考來源: The Plagiarism Spectrum, https://www.turnitin.com/static/plagiarism-spectrum/

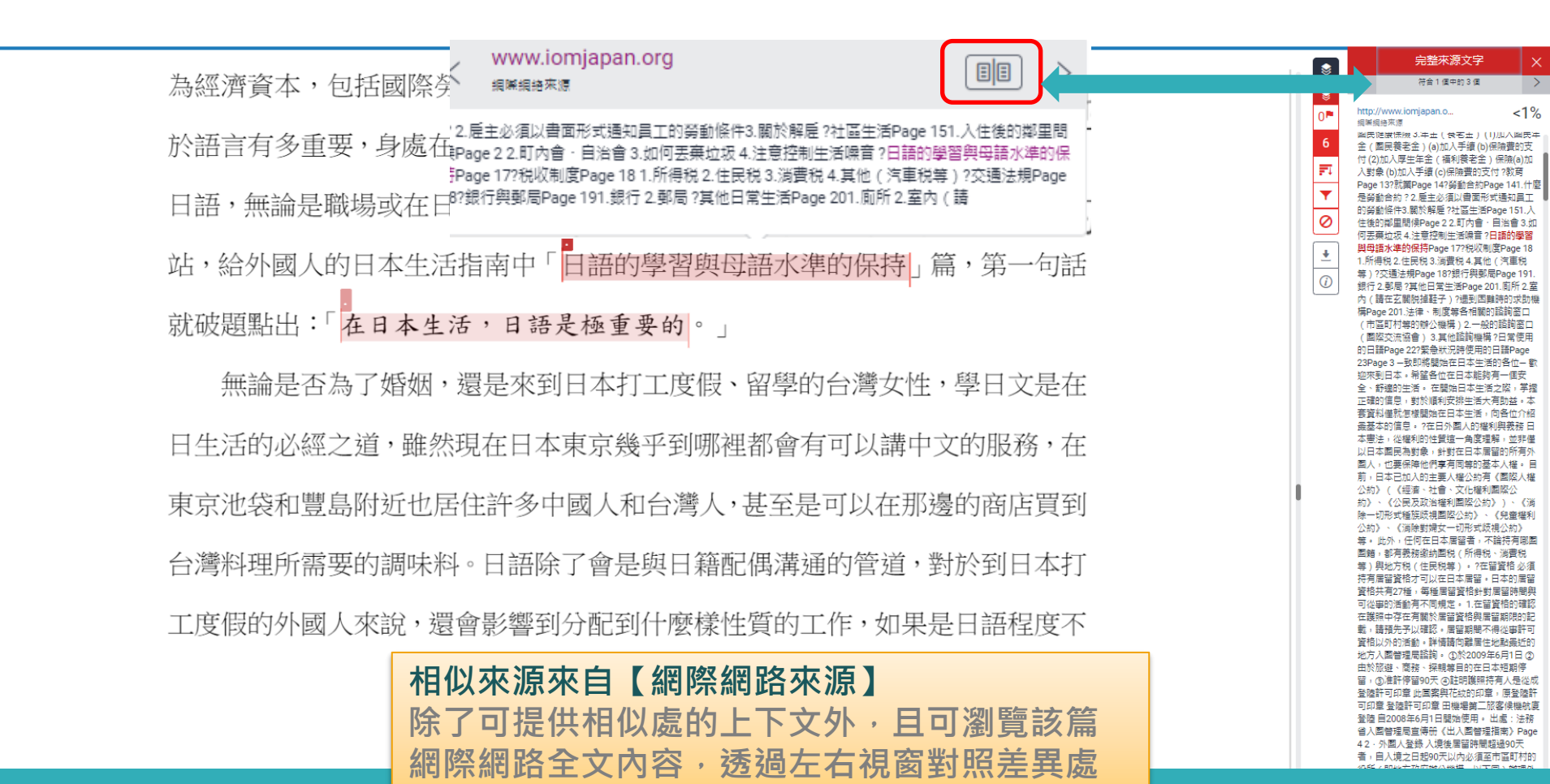

| _          | 建議學生與指導教師個案討論如何適度使用此工具      |             |                         |  |  |
|------------|-----------------------------|-------------|-------------------------|--|--|
| \$         | 篩選條件與設定                     | ×           |                         |  |  |
|            | 篩選條件                        |             | 1.排除引用資料                |  |  |
| - 😸 - I    | 排除引用資料                      |             |                         |  |  |
| C          | 排除參考書目                      |             | 2.排除參考文獻                |  |  |
| 0          | 排除比下列數值還小的來源:               |             | 3.排除小型來源                |  |  |
| =          | ○□□字                        |             | 4.排除特定相似來源(僅教師版帳號權限可使用) |  |  |
| <b>•</b> • | Q() %                       |             | 4.時間にしていい(国家市地域)に限りしてい) |  |  |
|            | <ul><li>● 不要依大小排除</li></ul> |             | 5.排除作業範本(僅教師版帳號權限可使用)   |  |  |
|            | 選擇性設定                       |             |                         |  |  |
| . ➡        | 彩色醒目提示                      |             |                         |  |  |
|            | 學生執行篩選條                     | 、件・         | 相似度%會暫時改變;              |  |  |
|            | 一旦重新登入,                     | 相似          | 度%會恢復初次比對結果。            |  |  |
|            |                             | 市長品を        | 化为动行筋避 則會维持再改後结果。       |  |  |
|            | 石泪等软邮促兵                     | סוול אויי א |                         |  |  |

## 排除引用資料

何謂露天博物館?

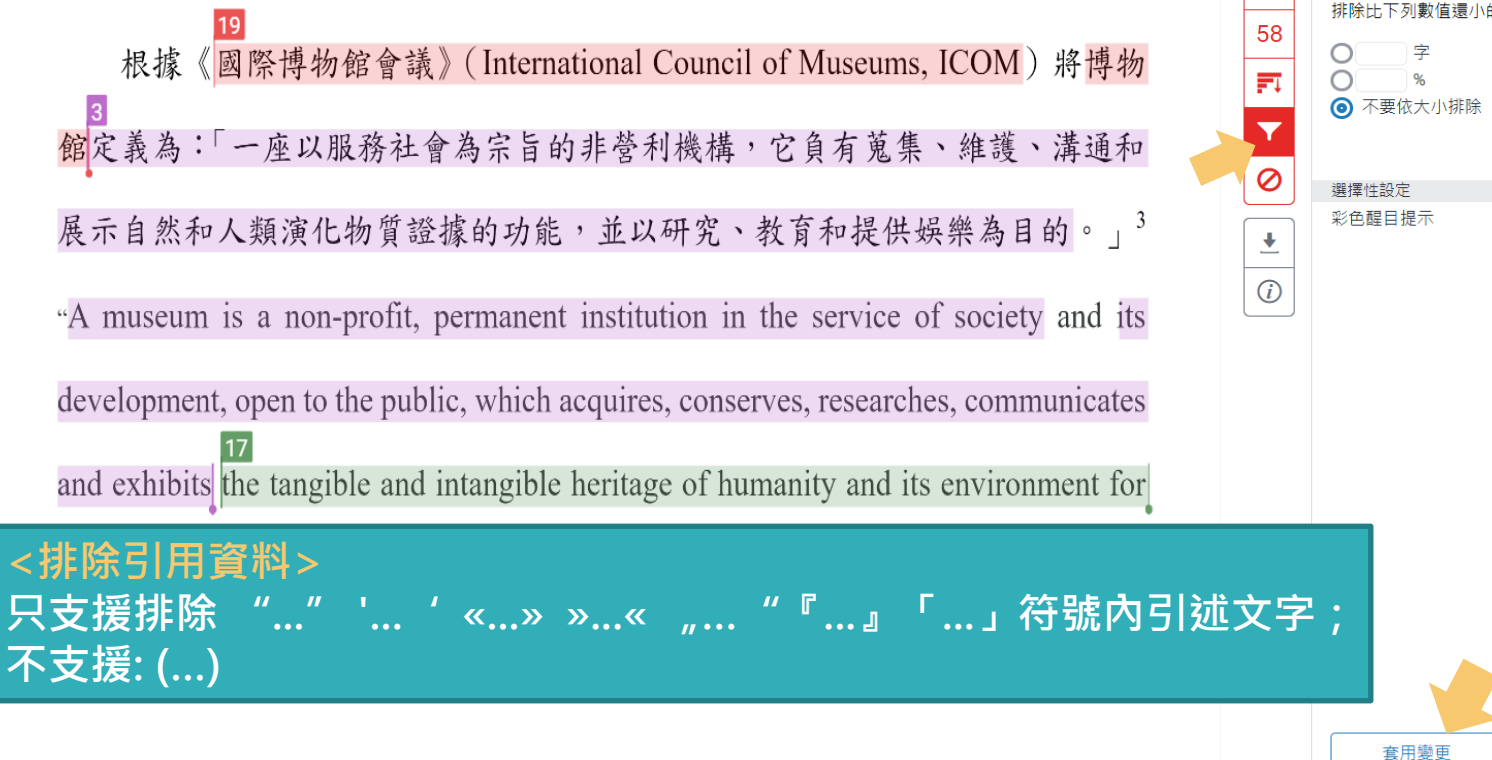

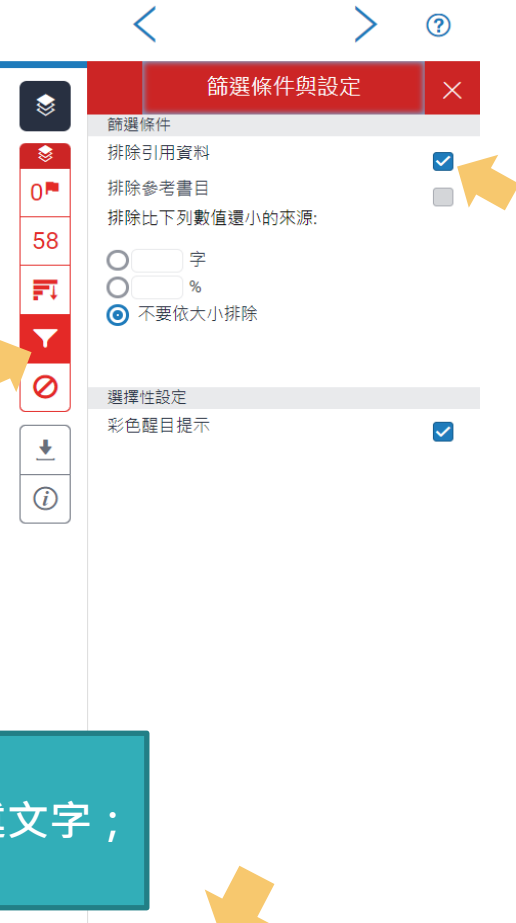

新報告

## 排除引用資料

何謂露天博物館?

字數:6464

根據《國際博物館會議》(International Council of Museums, ICOM)將博物

館定義為:「一座以服務社會為宗旨的非營利機構,它負有蒐集、維護、溝通和

展示自然和人類演化物質證據的功能,並以研究、教育和提供娛樂為目的。」3

"A museum is a non-profit, permanent institution in the service of society and its

development, open to the public, which acquires, conserves, researches, communicates

and exhibits the tangible and intangible heritage of humanity and its environment for

### 引文段落相似套色會消除<br /> ,不計入百分比

<sup>2</sup> 多考 Blists Hill victorian Town Souvenir Outdebook

張譽騰,博物館的特性和觀察向度,博物館學教育資源中心,國立台南藝術大學。 http://art.tnnua.edu.tw/museum/html/comp3\_6.html, 2012/9/5 查詢

Text-only Report

High Reso

| ٢                              |    | 相符處總覽                                   |    | × |
|--------------------------------|----|-----------------------------------------|----|---|
| <ul><li>♦</li><li>15</li></ul> |    | 15%                                     |    |   |
|                                | <  |                                         |    | > |
| •                              | 1  | <mark>iweb.ntnu.edu.tw</mark><br>網際網絡來源 | 3% | > |
|                                | 2  | www.ntnu.edu.tw<br>網際網絡來源               | 2% | > |
|                                | 3  | slidesplayer.com<br>網際網絡來源              | 2% | > |
|                                | 4  | journals.openedition.org<br>網際網絡來源      | 1% | > |
|                                | 5  | 提交至 Nottingham Tre<br>學生文稿              | 1% | > |
|                                | 6  | www.giect.ntnu.edu.tw<br>網際網絡來源         | 1% | > |
|                                | 7  | pt.scribd.com                           | 1% | > |
| lution                         | 開啟 | 🔘 💥 લ ————                              |    | Ð |

## 排除引用資料: 獨立引文段落

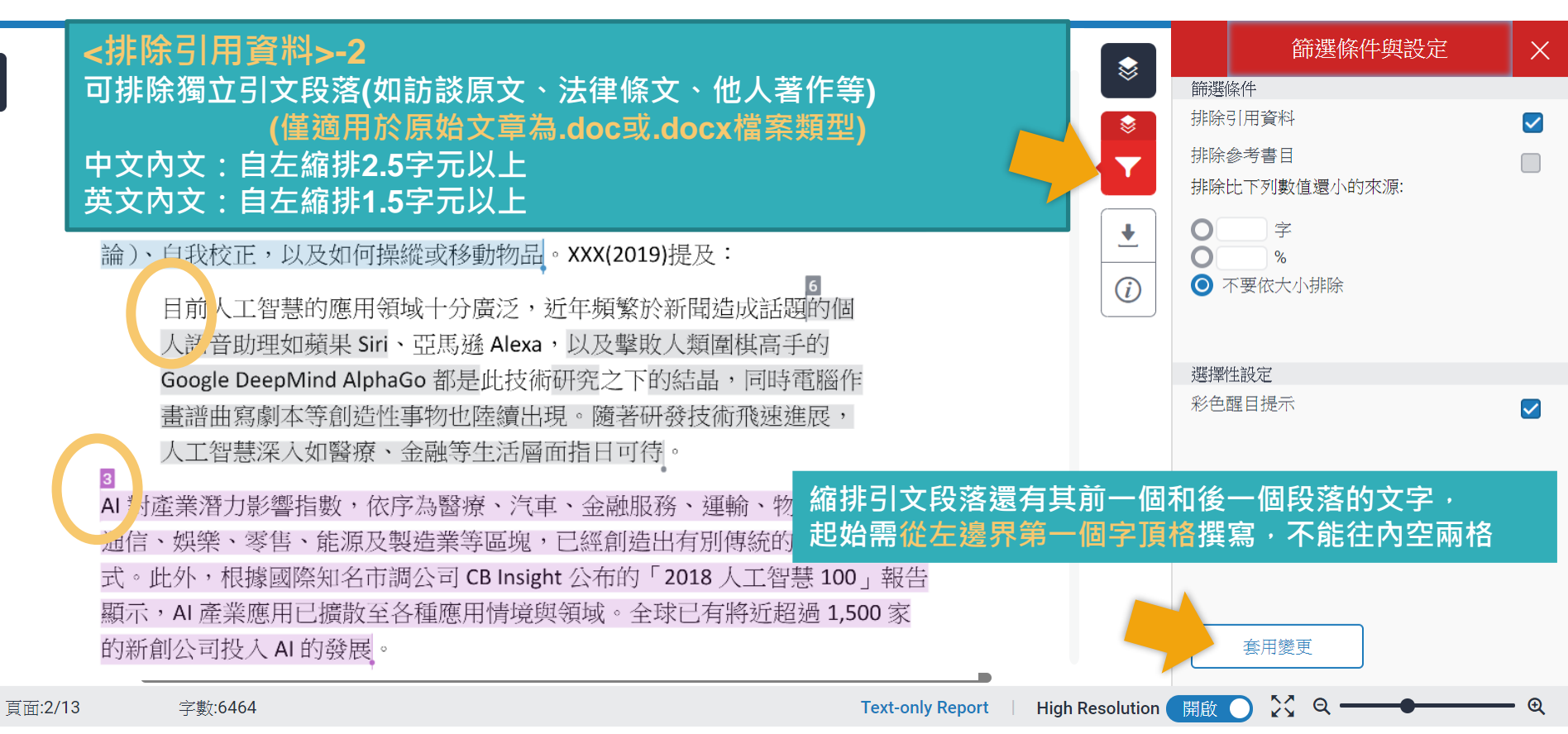

# 排除引用資料: 獨立引文段落

1955年,美國科學家約翰·麥卡錫(John McCarthy)提出「人工智慧」(Al, Artificial Intelligence)概念,人工智慧是指經由人工製造出來的系統所表現出來 的智慧,屬電腦科學領域範疇。意指讓機器具備類似於人類一樣的思考邏輯與 行為模式,能解決複雜問題、抽象思考、展現創意等能力。發展過程包括學習 (大量讀取資訊、並判斷何時使用該資訊)、感知、推理(利用已知資訊做出結 論)、自我校正,以及如何操縱或移動物品。XXX(2019)提及:

目前人工智慧的應用領域十分廣泛,近年頻繁於新聞造成話題的個 人語音助理如蘋果 Siri、亞馬遜 Alexa,以及擊敗人類圍棋高手的 Google DeepMind AlphaGo 都是此技術研究之下的結晶,同時電腦作 畫譜曲寫劇本等創造性事物也陸續出現。隨著研發技術飛速進展, 人工智慧深入如醫療、金融等生活層面指日可待。

### 引文段落相似套色會消除,不計入百分比

式。此外,根據國際知名市調公司 CB Insight 公布的 '2018 人工智慧 100」報告 顯示,AI產業應用已擴散至各種應用情境與領域。全球已有將近超過 1,500 家 的新創公司投入 AI 的發展。

Text-only Report

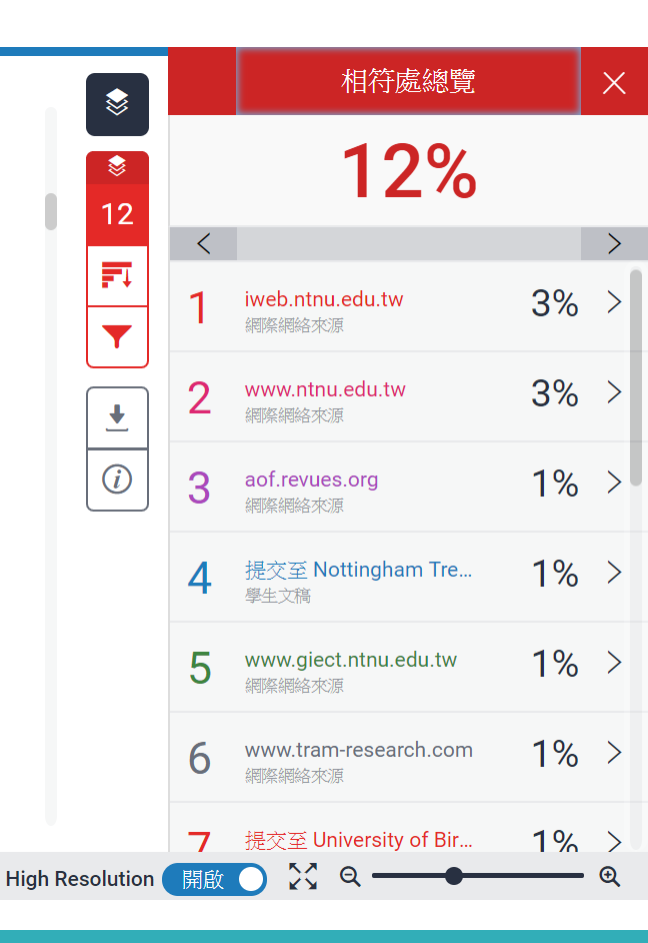

頁面:2/13 字數:6464

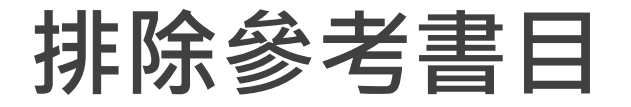

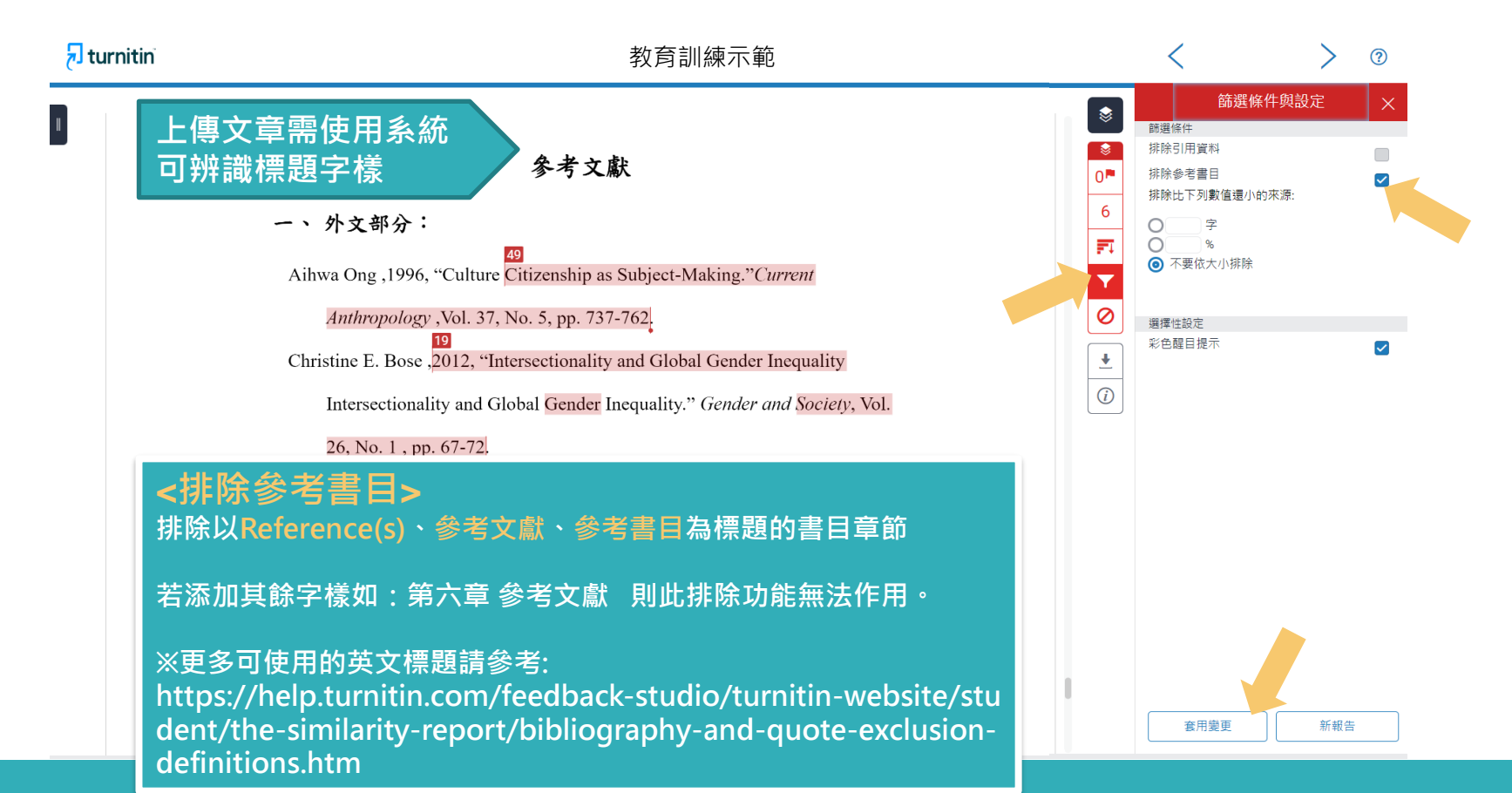

#### 🔊 turniti

#### 參考文獻列表相似套色會消除,不計入百分比

#### 參考文獻

一、 外文部分:

Aihwa Ong ,1996, "Culture Citizenship as Subject-Making." Current

Anthropology , Vol. 37, No. 5, pp. 737-762.

Christine E. Bose ,2012, "Intersectionality and Global Gender Inequality Intersectionality and Global Gender Inequality." *Gender and Society*, Vol. 26, No. 1, pp. 67-72.

Chin-Fen Chang , 2014, "Who Likes Globalization? Attitudes towards International Markets, Migration, and Marriage in Four East Asian Countries.",《*社會科學論叢》*,第八卷第二期,頁 81-124。

L's C Stratton 2002 "ILou

Hae Yeon Choo & Myra Marx Ferree,2010, "Practicing Intersectionality in Sociological, Research: A Critical Analysis of Inclusions, Interactions, and Institutions in the Study of Inequalities", *Sociological Theory*, 28:2.

11 TT1

|          | •  | <                                  | >   | ? |
|----------|----|------------------------------------|-----|---|
| \$       |    | 相符處總覽                              |     | × |
| 0        |    | 3%                                 |     |   |
| 2        | <  |                                    |     | > |
| 3        | 1  | <b>gec.ey.gov.tw</b><br>網際網絡來源     | <1% | > |
| Ŧ        | 2  | 提交至 National Sun Ya<br>學生文稿        | <1% | > |
| 0        | 3  | 提交至 University of M<br>學生文稿        | <1% | > |
| •<br>(i) | 4  | jwgs.psc.ntu.edu.tw<br>網際網絡來源      | <1% | > |
|          | 5  | www.businesstoday.co<br>網際網絡來源     | <1% | > |
|          | 6  | etd.lib.nsysu.edu.tw<br>網際網絡來源     | <1% | > |
|          | 7  | <b>tw.news.yahoo.com</b><br>網際網絡來源 | <1% | > |
|          | 8  | www.iomjapan.org<br>網際網絡來源         | <1% | > |
|          | 9  | www.tjs.org.tw<br>網際網絡來源           | <1% | > |
|          | 10 | nicecasio.pixnet.net<br>網際網絡來源     | <1% | > |
|          | 11 | www.bbc.com<br>细胞细络亚语              | <1% | > |

## 排除小型來源

很痛苦欸,前陣子一直在做家庭主婦,因為我媽常常就會聊天就會聊到「阿

| <ol> <li><sup>15</sup> 聯合國開<br/>之 5 項指標/<br/>位世界經濟<br/>(The Globa<br/>存」及「政;<br/>平等會)</li> <li><sup>17</sup> 根據台灣<br/>行對女性考。</li> </ol> | 發計畫署(UNDP)白 2010 年起編布 GII,以生殖<br>新量 各國性別平等情形。(資料來源:《行政院性別习<br>《 WWW.Cna.com.tW<br><sub>網羅網経來源</sub><br>居亞洲之冠,即便與經濟合作暨發展組織(OECD)發展程度較高區<br>島及德國,全球第8。「2019年性別圍像」近期出刊,內容並就<br>自2010年起編布的GII,以生殖健康、賦權及勞動市場3個領域的53<br>形,比較台灣性別平等狀況與他國的差異,主計總處報告內說明,<br>平等,1代表非常不平等,而2017年台灣性別不平等指數(Gender | 健康、賦權及勞動市場3個領域<br>2等約)<br>III > 報告<br>建康與生<br>政院性別<br>資指標衡量各國性別平等情<br>GII值越低越佳,0代表非常<br>Inequality Index.GII)為 |
|----------------------------------------------------------------------------------------------------|----------------------------------------------------------------------------------------------------|----------------------------------------------------------------------------------------------------|
| 你讀                                                                                                    | 書讀那麼高,去幫人家sé-uánn(洗碗)。」然                                                                                                    | 後我就覺得說,其實我因                                                                                                    |
| 為我                                                                                                    | 老公工作他也很忙,我覺得是我覺得女性:                                                                                                    | 主義不是說不准女性當主婦,                                                                                                  |
| 而是1                                                                                                    | 尔可以自由選擇你要不要當主婦。然後很                                                                                                    | 多人在我結婚之前就會說,                                                                                                   |

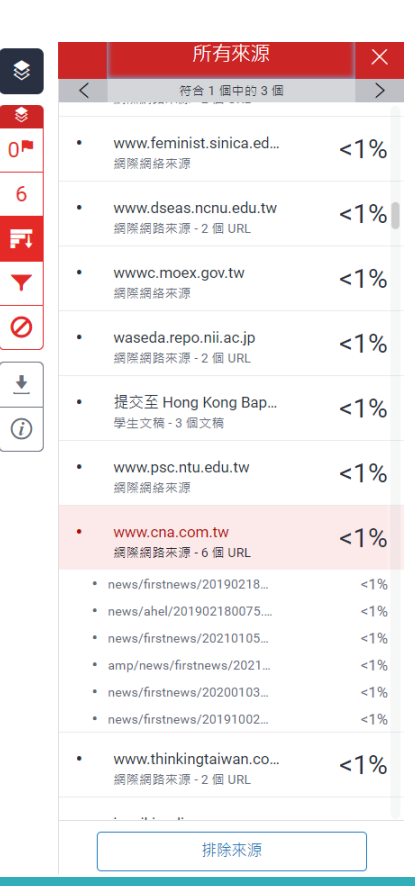

## 排除小型來源

很痛苦欸,前陣子一直在做家庭主婦,因為我媽常常就會聊天就會聊到「阿

篩選條件與設定

٢

-0

6

篩潠條件 排除引用資料

排除參考書日

1

排除比下列數值還小的來源:

字

套用變更

新報告

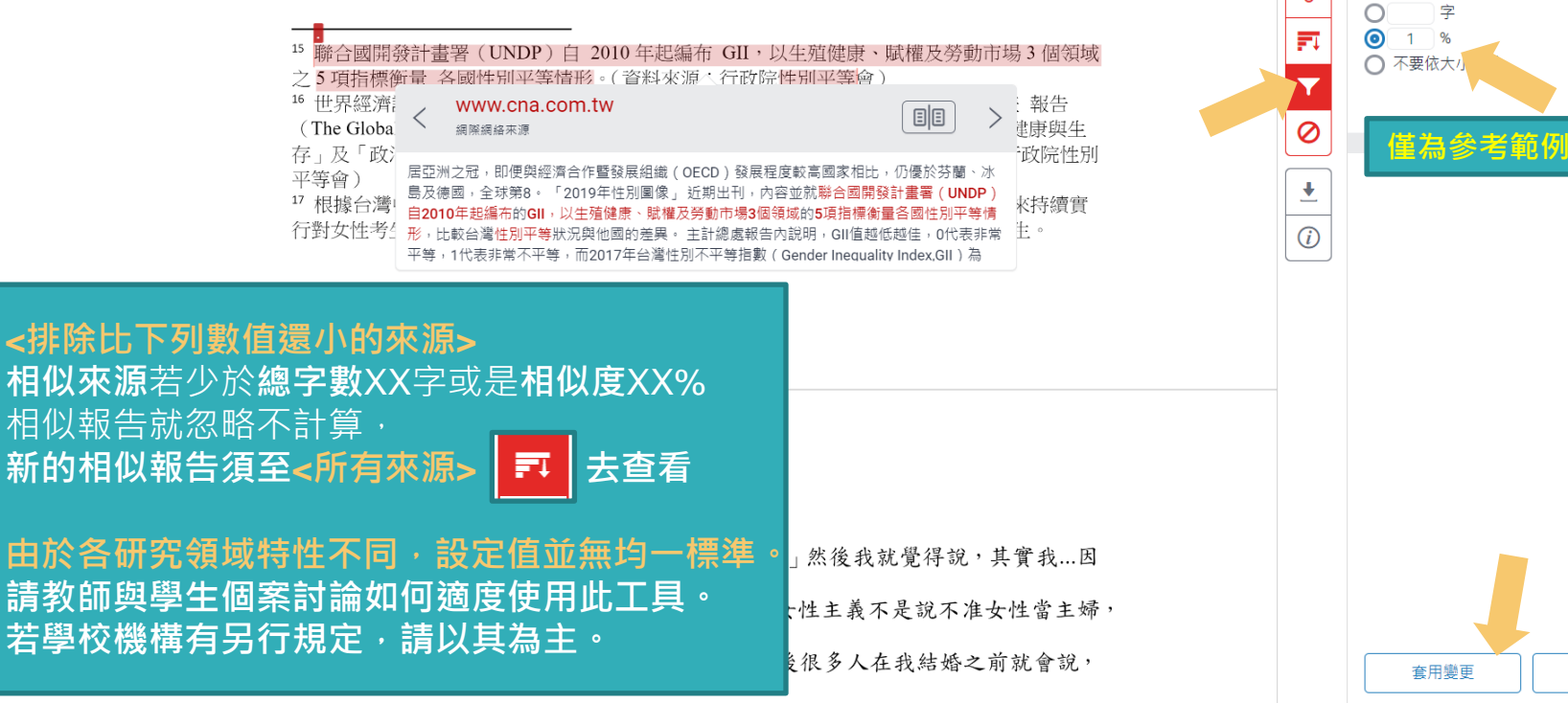

排除小型來源

很痛苦欸,前陣子一直在做家庭主婦,因為我媽常常就會聊天就會聊到「阿

<sup>15</sup> 聯合國開發計畫署(UNDP)自 2010 年起編布 GII,以生殖健康、賦權及勞動市場3個領域之5項指標衡量各國性別平等情形。(資料來源:行政院性別平等會)
 <sup>16</sup> 世界經濟論壇(World Economic Forum, WEF)自 2006 年起每年出版全球性別落差報告(The Global Gender Gap Report)編布 GGI,以「經濟參與和機會」、「教育程度」、「健康與生存」及「政治參與」4項次指數之14項變數衡量各國性別差距實況。(資料來源:行政院性別平等會)
 <sup>17</sup> 根據台灣中央社報導,2018年日本《讀賣新聞》披露,日本東京醫大自2011年以來持續實行對女性考生扣分的制度,以致女性入學率低於男性,校方目的是為了減少招收女學生。

39

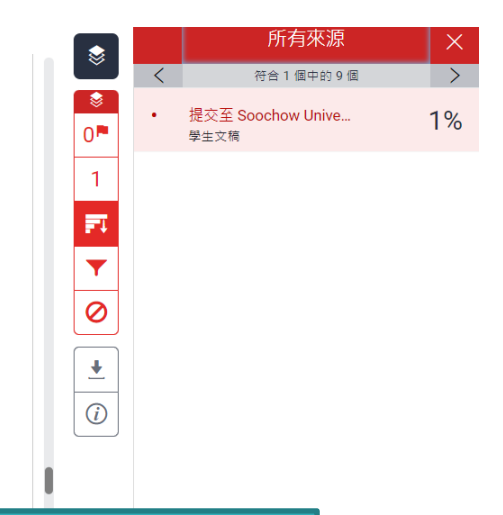

#### 小於設定數值來源會自右方來源列表消失,不計入百分比

你讀書讀那麼高,去幫人家sé-uánn (洗碗)。」然後我就覺得說,其實我...因

為我老公工作他也很忙,我覺得是...我覺得女性主義不是說不准女性當主婦,

## **篩選排除-作業範本**(教師帳號功能)

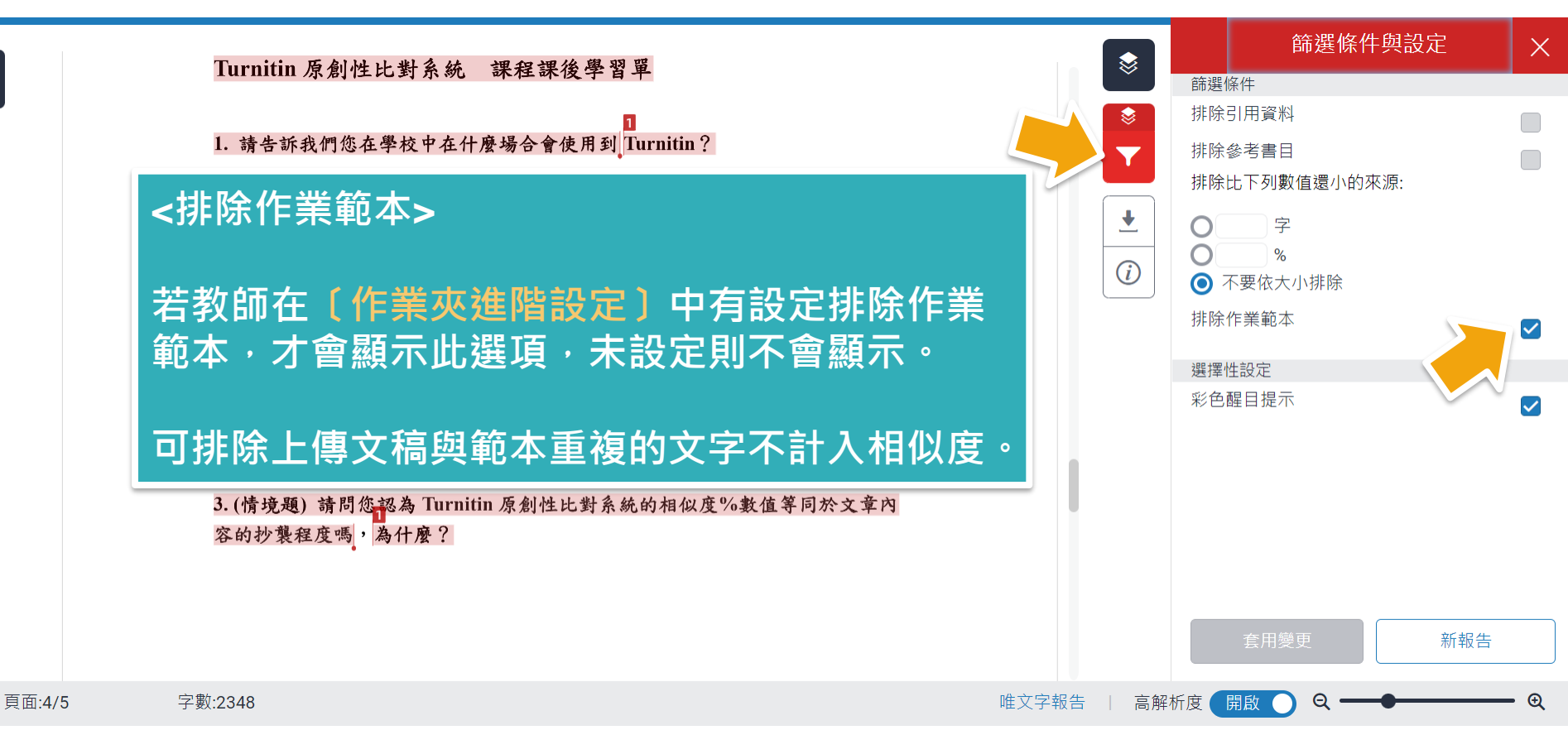

### **篩選排除-作業範本**(教師帳號功能)

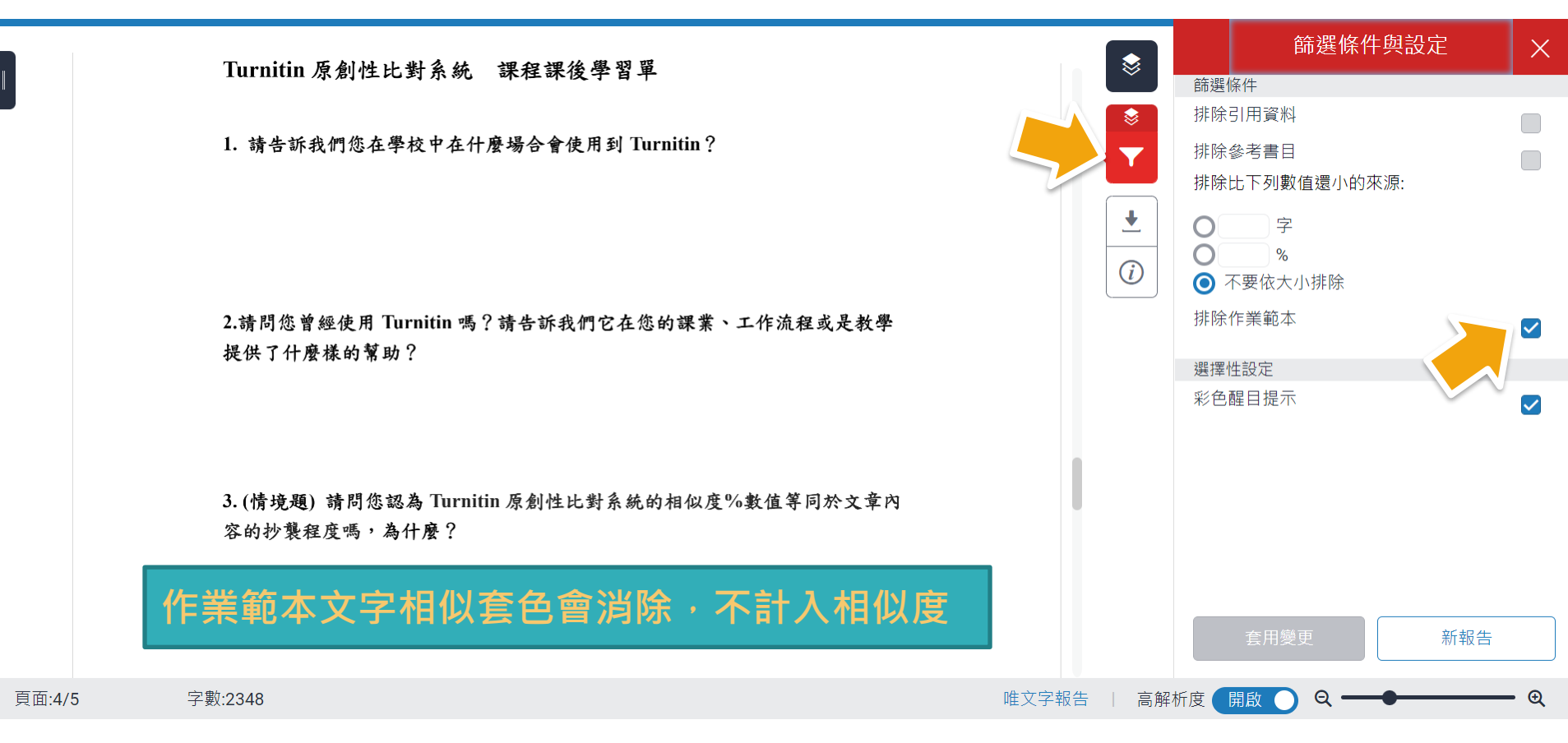

# 排除特定相似來源(須從教師帳號執行)

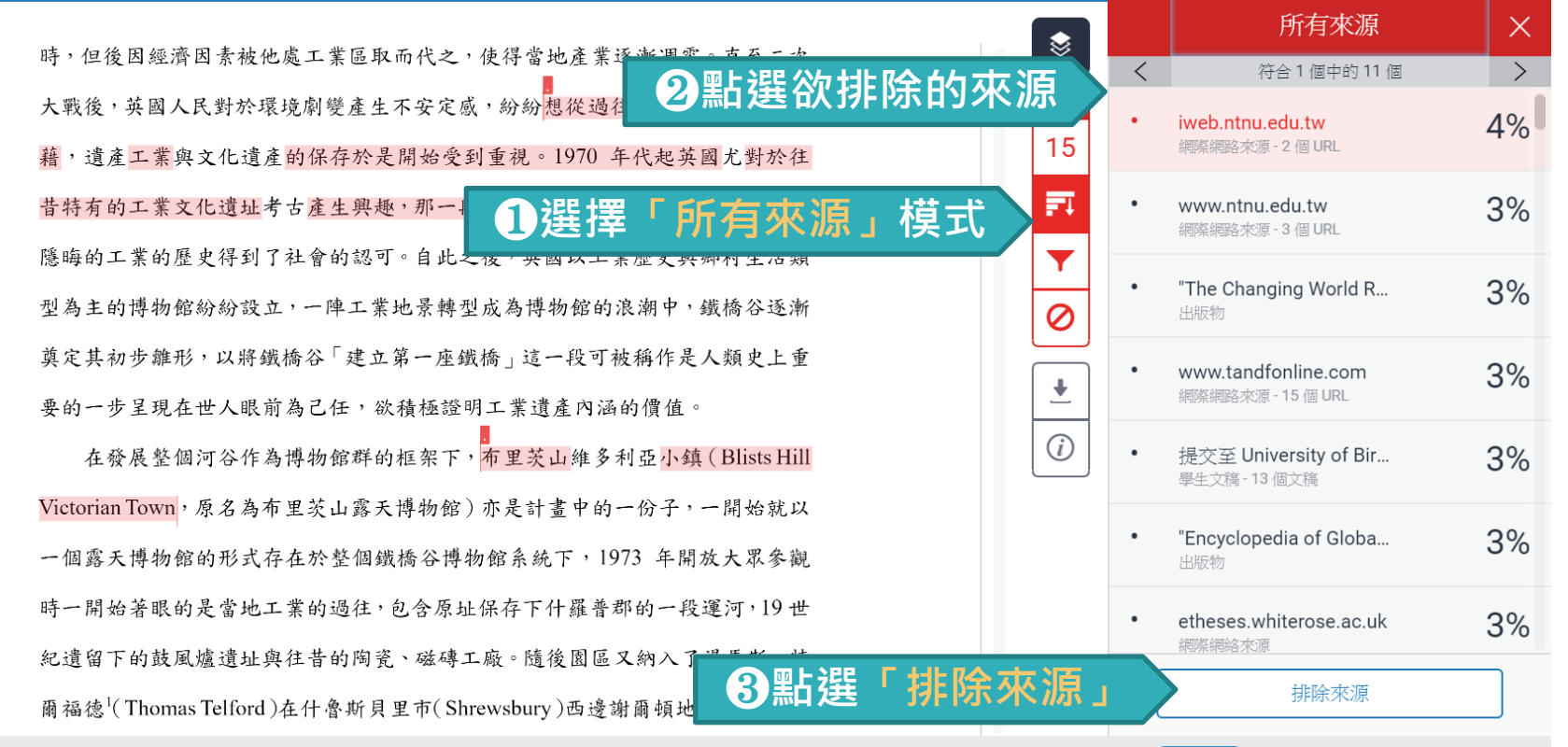

A

# 排除特定相似來源(須從教師帳號執行)

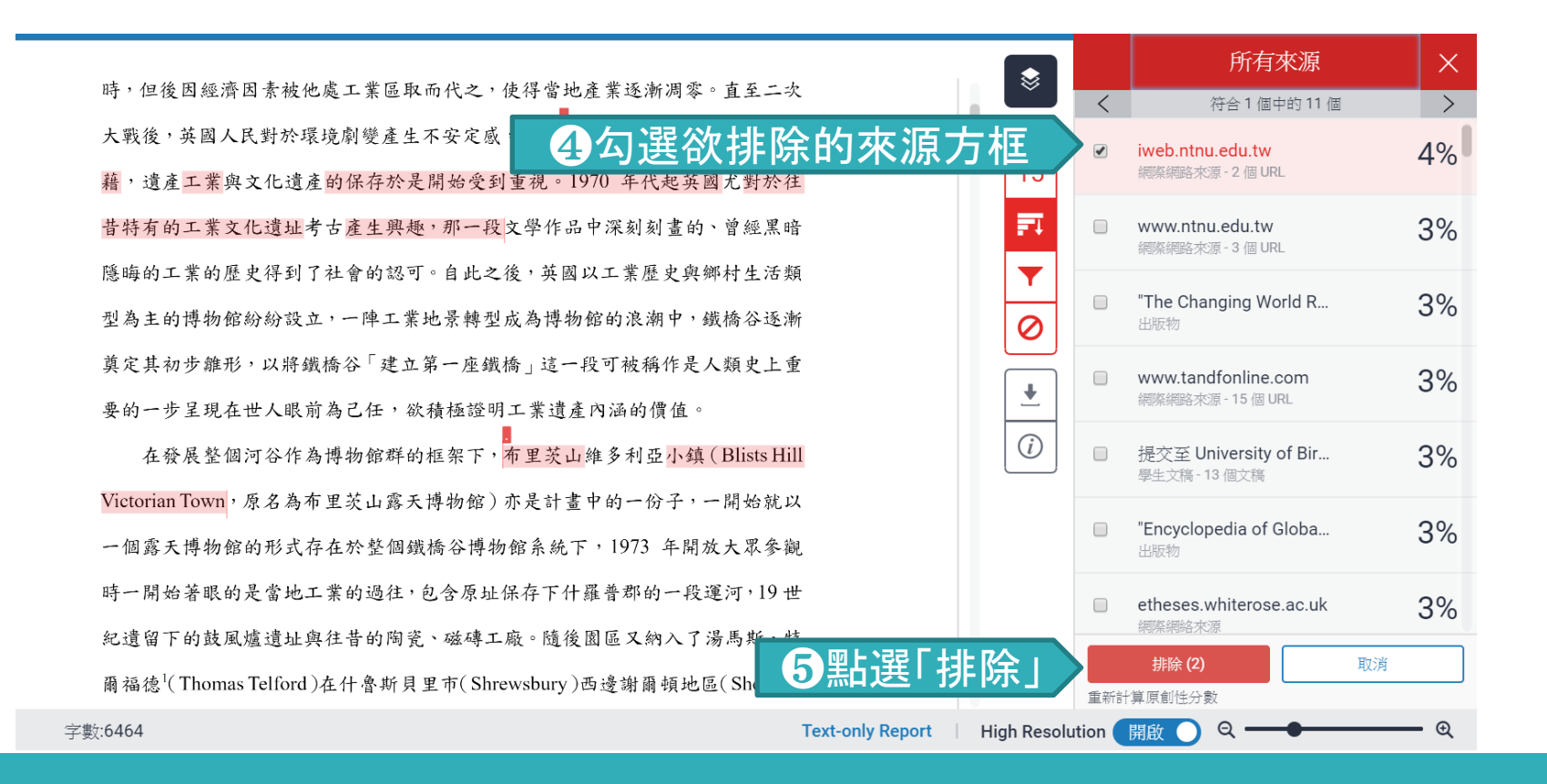

## 還原排除特定相似來源(須從教師帳號執行)

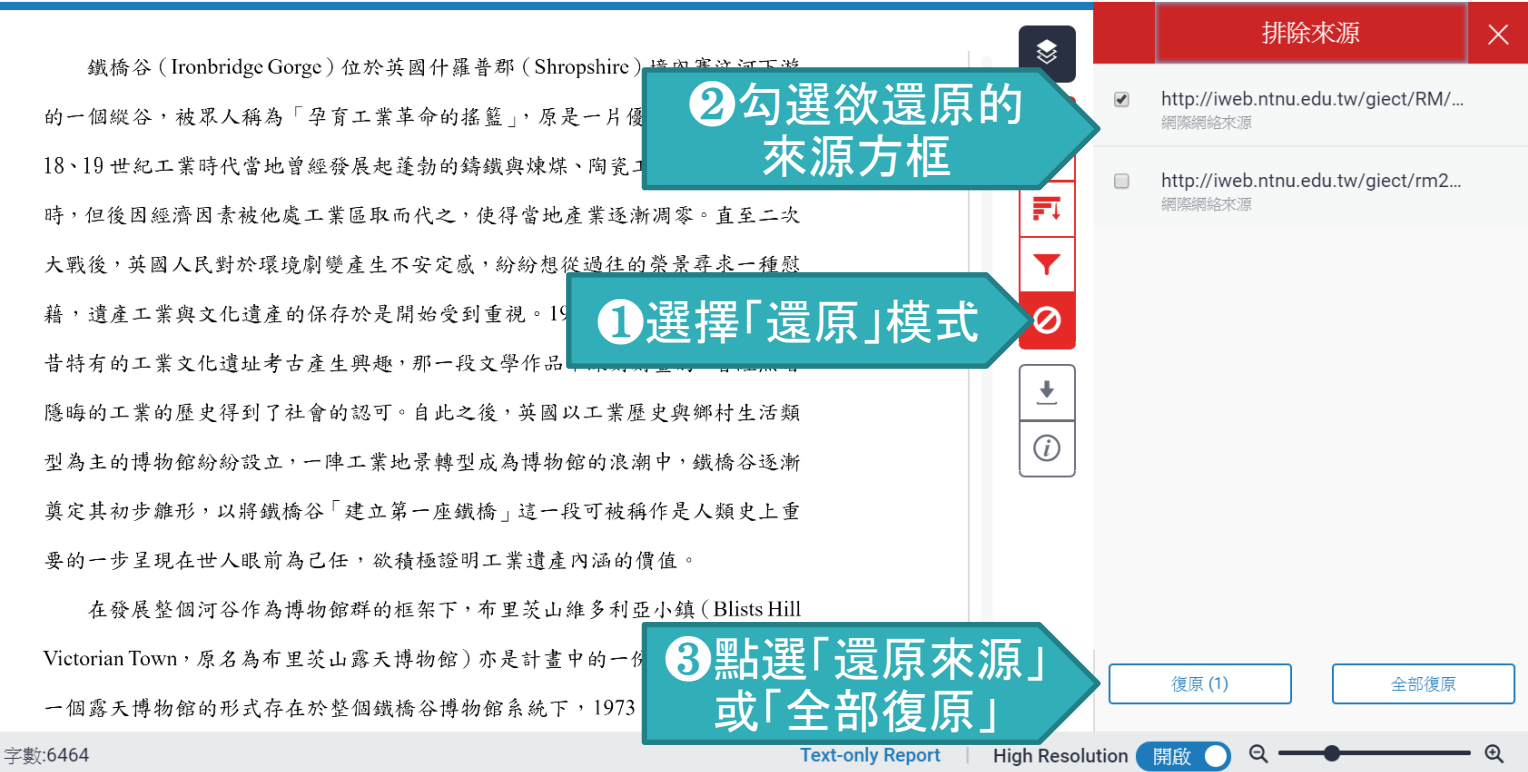

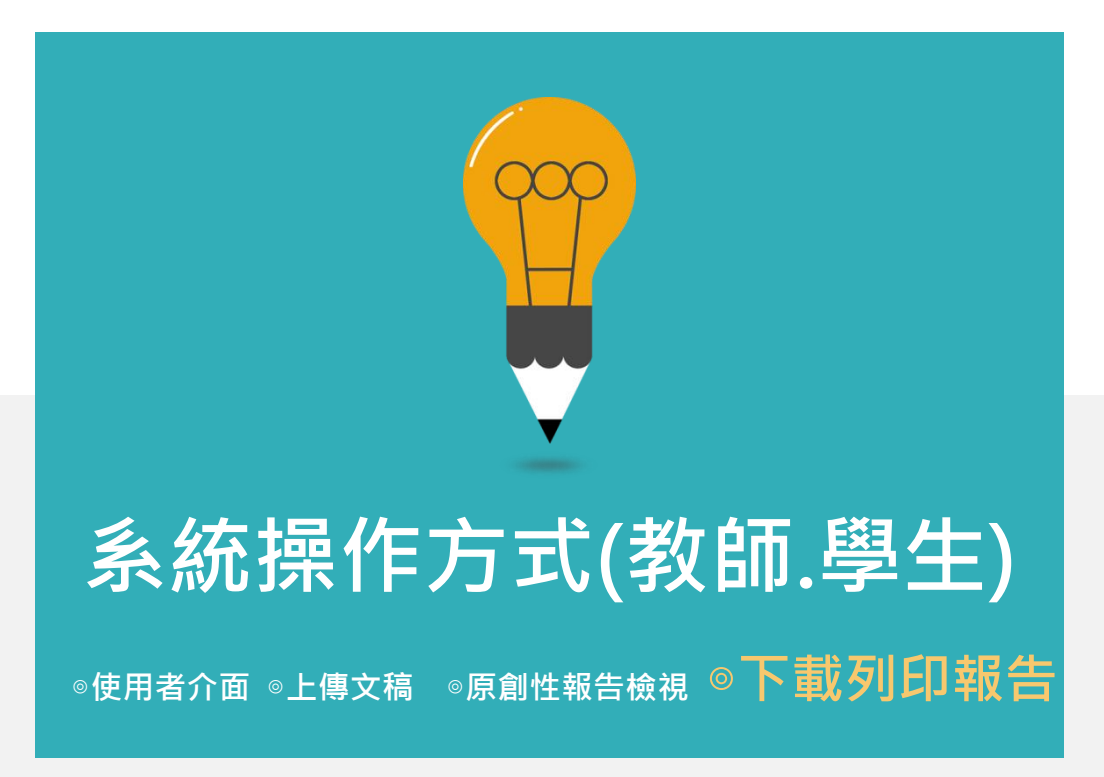

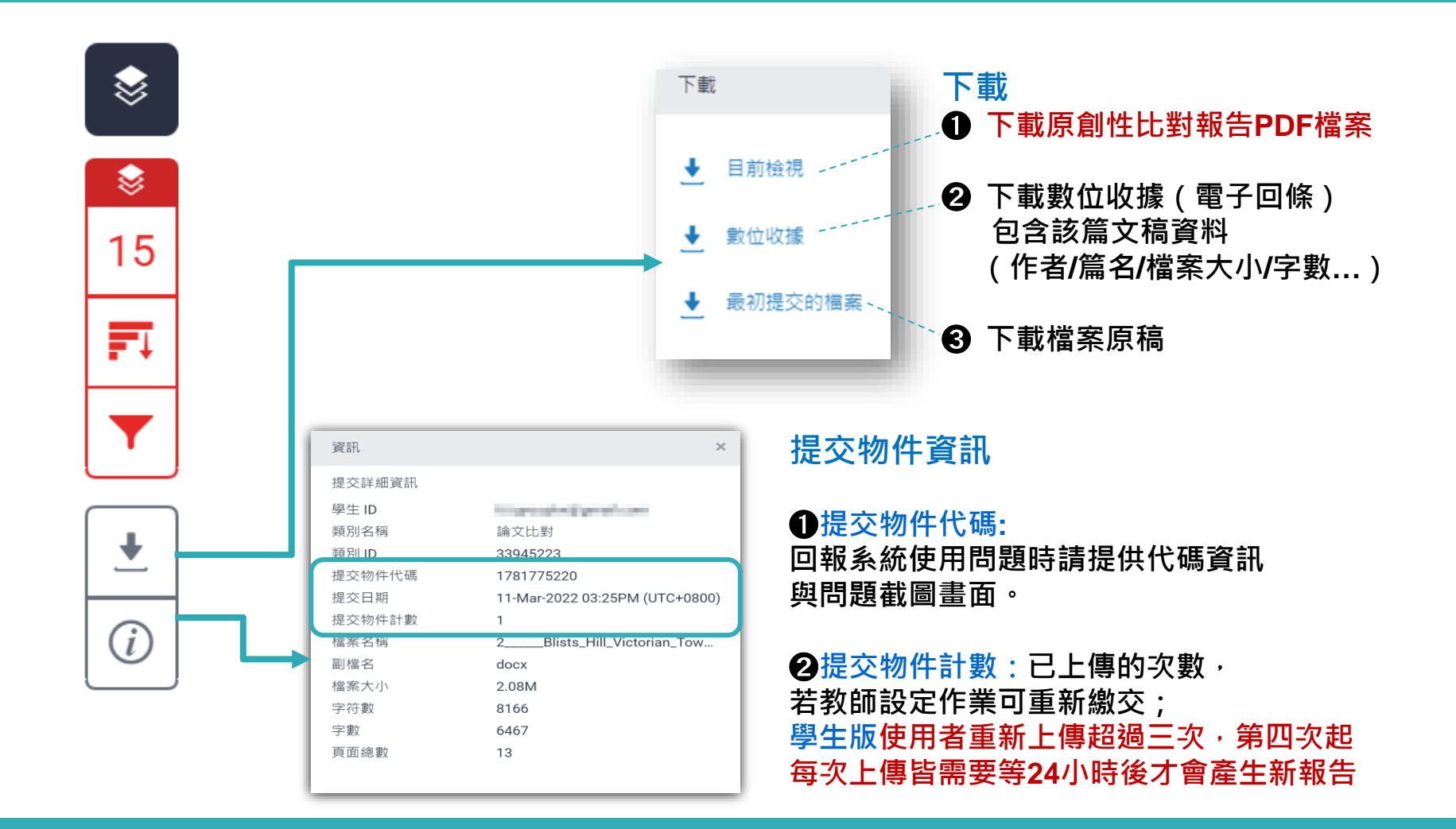

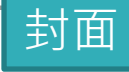

### Week1作業

提交日期: 2022年02月23日 08:50下午 (UTC+0800) 作業提交代碼: 1769086349 文備名稱: Turnitin\_\_\_20220216.docx (185.13K) 文字線動: 2413 字符線動: 3972

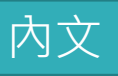

來,有何依據?而研究者大致上歸納整理成兩種可能性,一是來自台日兩國在性 別平等程度的差距;二是影視媒體的傳播的印象刻畫。首先,從數據看台日兩國 的性别平等程度,根據行政院性别平等會公告顯示,2019年性別不平等指數 (Gender Inequality Index, GII)<sup>15</sup>, 我國性別平等居亞洲第一,高於日本。2021年 3 的性別落差指數(Gender Gap Index, GGI)<sup>16</sup>, 台灣在經濟參與和機會、教育程度 與政治參與,三項指數亦優於日本。Yu(2009)比較台日女性在高等教育的受教 機會,且特別以日本的東京大學與台灣的台灣大學為指標。Yu指出在2002年台灣 大學的女學生占比約42-47%,而日本東京大學的女性錄取生僅佔東京大學總錄 取學生的18%。而近年也曾發生日本私立東京醫大的入學考試,女性被降分數事 件17,揭露了日本女性的教育機會是如何結構性地被阻止向上流動,進而還會影 響其就業機會。;其次,是影視媒體給予的日本丈夫與日本家庭的形象。在訪問 本研究中最年長的受訪者--翠蓮之前,他的晚輩告訴我,要像他姑姑(翠蓮)嫁 得這麼好的不容易,他的先生很疼他、對他很好,不像有些藝人都被日本老公家 暴「挑回台灣」。台灣藝人的台日跨國婚姻新聞,加上過往電視劇中日本女性受 夫家 壓迫的形象, 讓台籍女性配偶需要再去對抗來自母國的刻板印象。在訪談中 發現,受訪者會有意識的抵抗身為家庭主婦這個論述,受訪者作為家務勞動的承 擔者,是因為丈夫作為經濟承擔者的互動協商結果,並不是順服於日本家庭的規 則之下。受訪者小靜求學過程中受過女性主義訓練,身為這樣的婚移者更能覺察 到刻板印象存在:

很痛苦欸,前陣子一直在做家庭主婦,因為我媽常常就會聊天就會聊到「阿

<sup>3</sup> 聯合副開發計畫署(UNDP)自 2010年起編布 GIL,以生電燈硬、賦權及勞動市場 3 個領域 2 回知損傷責 各國性如平等情形。(資料來源:行政院性別理等會) 管理察示論通復(World Economic Forum, WEF)自 2006 年北超年出版全球性別落差 報告

一世界經濟漏環(World Economic Forum, WFF)目 2006 年起每半出版全球任別落差 報告 (The Global Gender Gap Report) 編布 GGI,以「經濟參與和機會」、「教育程度」、「健康與生 存」及「政治參與」4 項次指數之 14 項變數衡量各國性別差距實況。(資料來源:行政院性別 平等會)

<sup>17</sup> 根據台灣中央社報導,2018年日本《讀賣新聞》披露,日本東京醫大自2011年以來持續實 行對女性考生扣分的制度,以致女性入學率低於男性,校方目的是為了減少招收女學生。

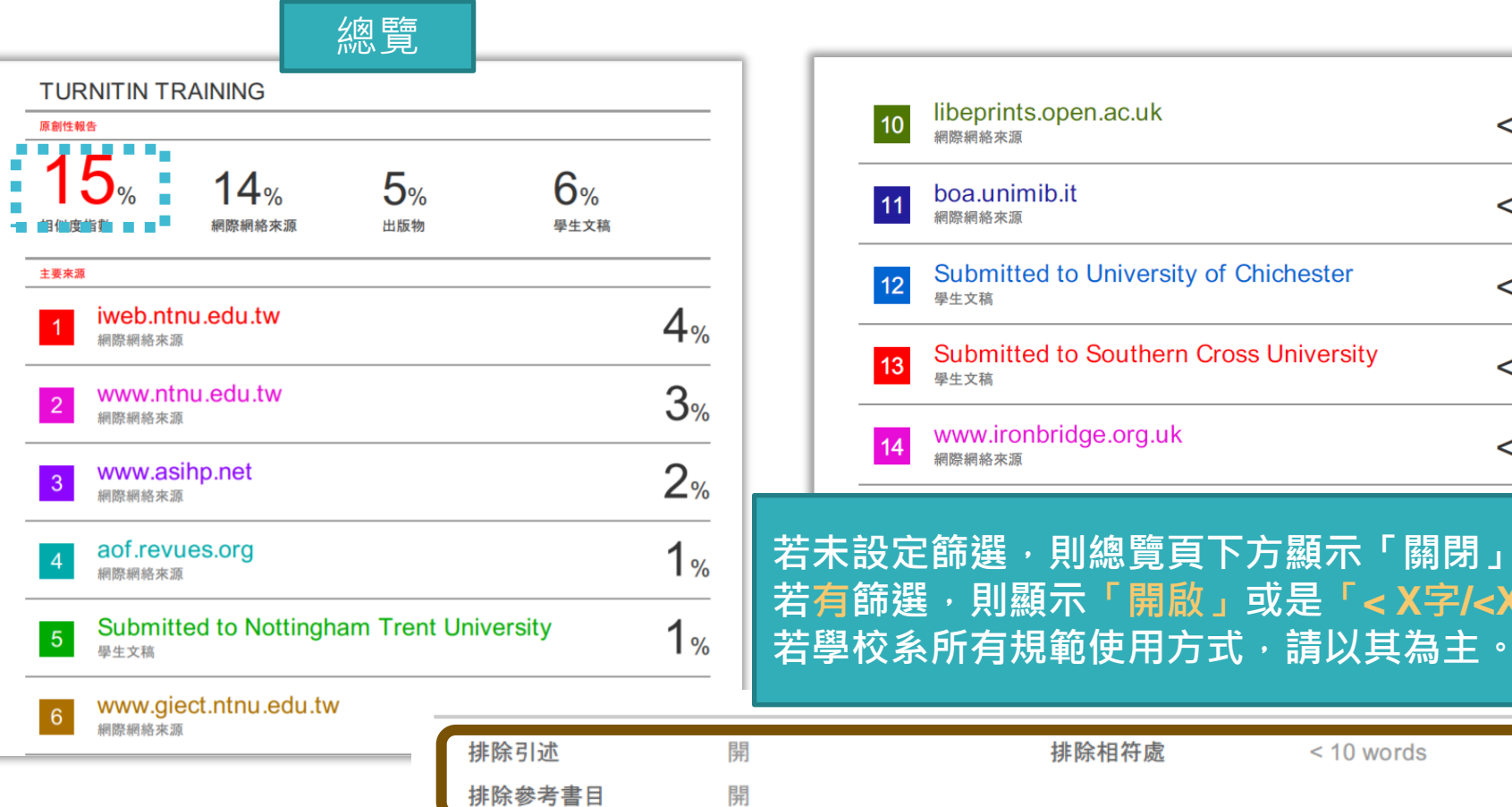

| 10                                   | ibeprints.open.ac.uk<br><sub>網際網絡來源</sub>                 | <1%          |  |  |
|--------------------------------------|-----------------------------------------------------------|--------------|--|--|
| 11 k                                 | ooa.unimib.it<br><sub>網際網絡來源</sub>                        | < <b>1</b> % |  |  |
| 12                                   | Submitted to University of Chichester<br><sup>學生文稿</sup>  | < <b>1</b> % |  |  |
| 13                                   | Submitted to Southern Cross University<br><sup>學生文稿</sup> | <1%          |  |  |
| 14 ¥                                 | www.ironbridge.org.uk<br><sub>網際網絡來源</sub>                | <1%          |  |  |
| ──────────────────────────────────── |                                                           |              |  |  |

< 10 words

排除相符處

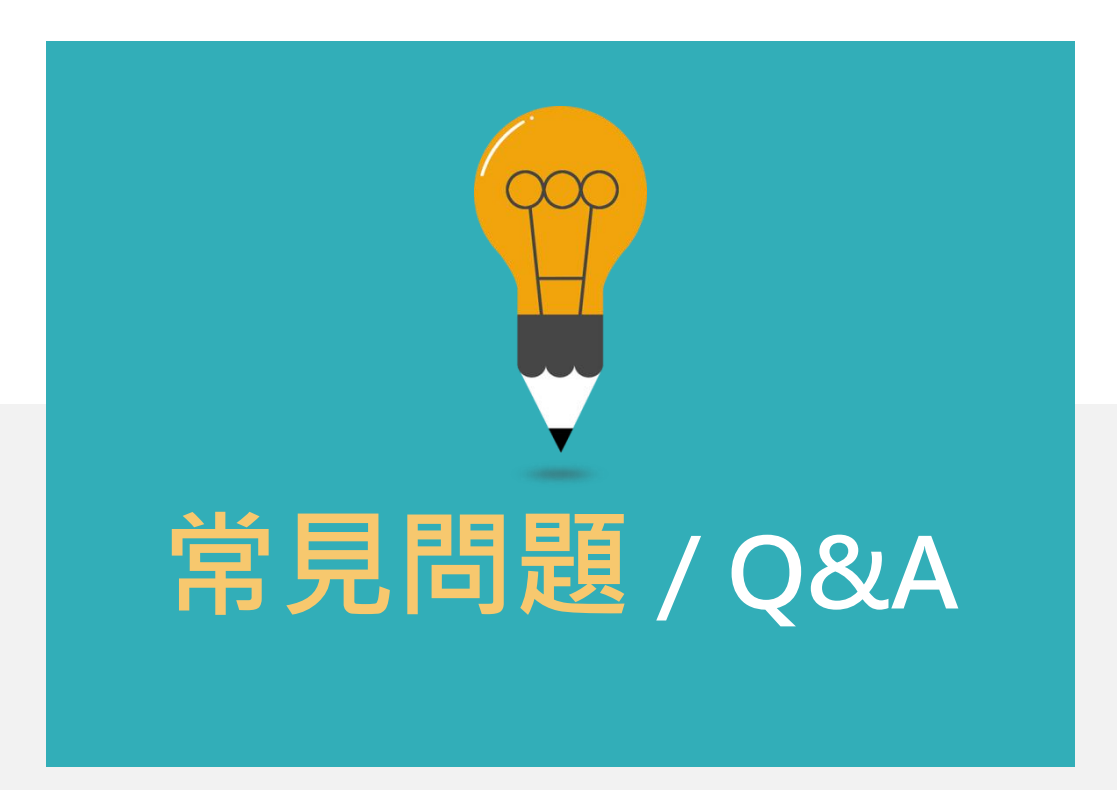

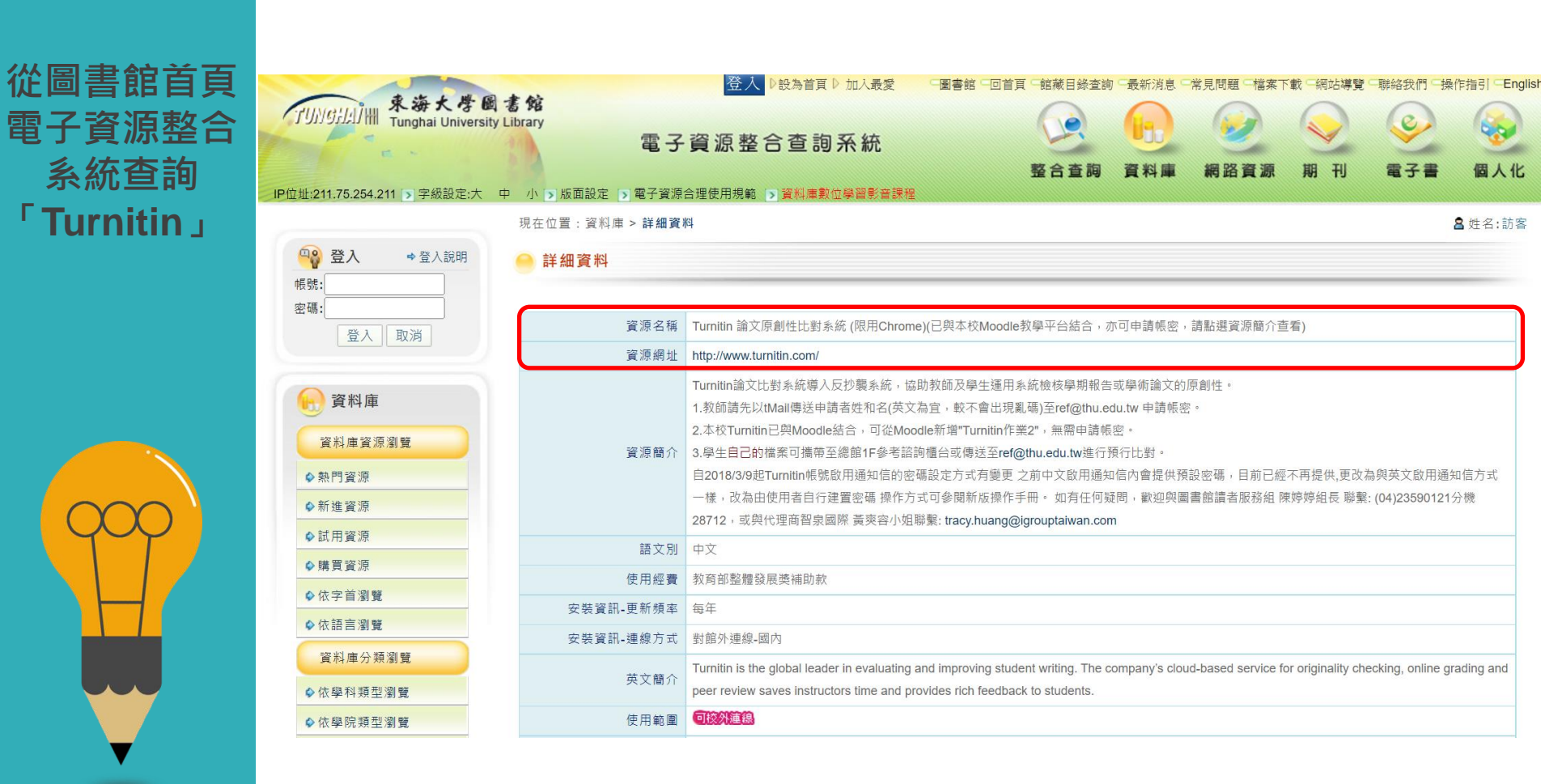
Turnitin教師版 教學影音檔案

### 請掃描以下QR CODE 至網頁右方 學生專區觀看

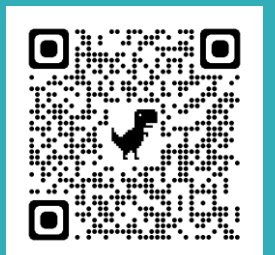

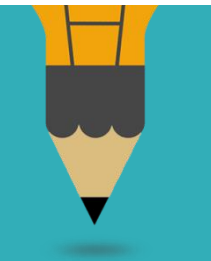

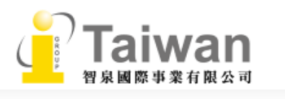

### Turnitin 公司簡介 » Turnitin Feedback Studio - 使用手册 管理者 指導教師 學生 - 常見問題 - 使用心得 iThenticate Gradescope 資源分享區 聯繫我們 申請教育訓練 問題諮詢

# ● 使用手冊 中文操作手冊: <u>請按此下載</u> 英文操作手冊: <u>請按此觀看</u> iPad: <u>APP下載</u> / <u>htm</u>

企業資源

顧問諮詢

最新消息

聯繫我們

| <u>session 1 帳號啟用</u>    | session 2 忘記密碼        | session 3 建立課程與作業                 |
|--------------------------|-----------------------|-----------------------------------|
| <u>session 4 加入學生至課程</u> | <u>session 5 上傳文稿</u> | session 6 瀏覽與下載相似度報告(含報告排除<br>設定) |
| session 7 Grading功能詳細介紹  |                       |                                   |

#### 📝 比對報告說明

The Similarity Score

首頁

關於我們

學術倫理

學術資源

Filters and Exclusions

Interpreting the Report

### Turnitin學生版 教學影音檔案

### 請掃描以下QR CODE 至網頁右方 學生專區觀看

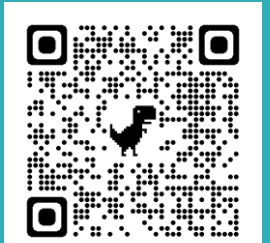

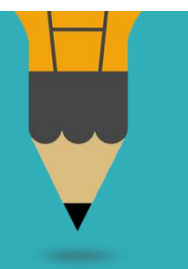

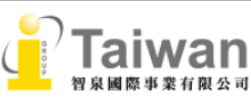

#### Turnitin 公司簡介 (About Turnitin)

Turnitin Feedback Studio

- 使用手冊
- 管理者 (Administrator)
- 指導教師 (Instructor)
- 學生 (Student)
- 常見問題 (FAQ)
- 使用心得 (Customer Reviews)

#### iThenticate

聯繫我們 (Contact Us)

- 申請教育訓練 (Training Application)
- 問題諮詢 (Contact Form)

| 首頁 | 關於我們>                                                           | 學術倫理∨                                        | 學術資源∨                                       | 產業資訊▼     | 顧問諮詢∨          | 最新消息▼                            | 聯繫我們⋎                  | Q Search     |
|----|-----------------------------------------------------------------|----------------------------------------------|---------------------------------------------|-----------|----------------|----------------------------------|------------------------|--------------|
|    | 📒 使用手册                                                          | (User Guid                                   | e)                                          |           |                |                                  |                        |              |
| i  | 中文操作手冊 (Chine<br>英文操作手冊 (Engli<br>Pad: <u>APP下載</u> / <u>ht</u> | ese User Guide<br>sh User Guide<br><u>ml</u> | e) : <u>Download</u><br>) : <u>Download</u> |           |                |                                  |                        |              |
|    | 計 教學影音                                                          | 檔 (Training                                  | J Video)                                    |           |                |                                  |                        |              |
|    | <u>session 1 帳號啟用</u><br><u>A-收到註冊信件</u>                        | <u>session 1 帳</u><br><u>B-自建帳密</u>          | 號啟用<br>sessio                               | on 2 忘記密碼 | session 3 上傳文稿 | <u>session 4 瀏</u><br><u>載報告</u> | <u>)覽與下</u> sessi<br>€ | ion 5 iPad操作 |
|    |                                                                 |                                              |                                             |           |                |                                  |                        |              |

#### 📝 比對報告說明 (How to view and interpret your similarity report)

The Similarity Score 💌

# 很久沒有出現原創性報告· 請問是何原因呢?

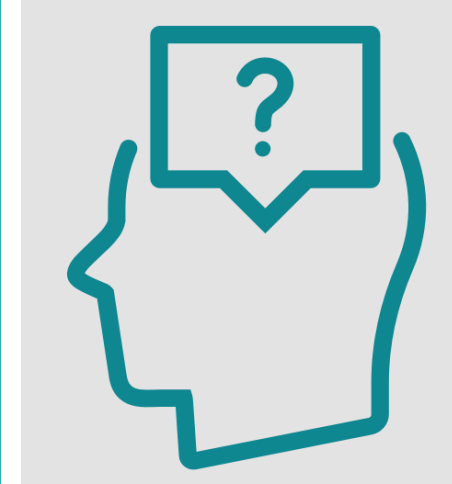

## 影響報告未產生的 最常見原因:

1.上傳次數>3+次 2.上傳檔案較大

| 可能影響原因                                                   | 解決方法                                          |
|----------------------------------------------------------|-----------------------------------------------|
| 檔案較大或頁數超過百頁                                              | 系統需較長時間做比對,建議約莫<br>1-2小時候再查閱。                 |
| 作業上傳超過3次後                                                | 超過3次後,每次皆須等24小時後<br>才產生新報告。                   |
| 格式編排問題<br>1.Word檔內嵌互動式圖表,如:線性圖,<br>長條圖,圓餅圖等或使用SmartArt圖示 | 將互動圖表轉為純圖片放入後再上<br>傳比對,或是將檔案轉為PDF後再重<br>上傳比對。 |
| 2.Word檔使用追蹤修訂模式                                          | 請點選「接受所有變更」並轉為PD<br>F檔後再重新比對                  |

# 相似度報告的總百分比 數值需要低於多少%才 能算是「適切」?

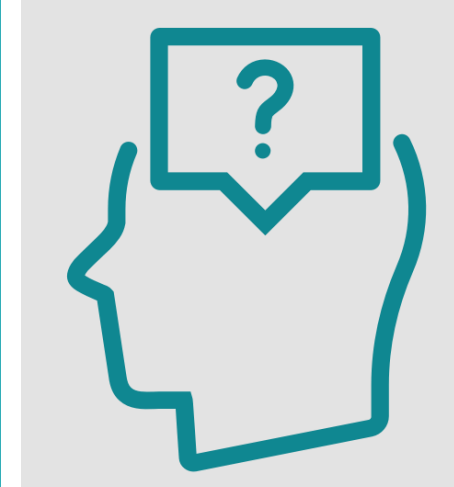

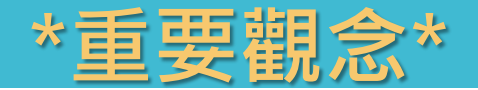

# 原創性報告相似百分比 非代表抄襲的絕對指標

Turnitin為文字相似度比對系統,報告的相似百分比僅代表文章與系統收錄內容(網際網路、期刊出版品、或學生文稿)的相似程度。

學科領域和文章性質不同,相似比例的標準與原創性報告的解讀就有所不同

參考來源: Turnitin Support Center (2020). Plagiarism and what are acceptable similarity scores? <u>https://supportcenter.turnitin.com/s/article/Plagiarism-and-acceptable-similarity-scores</u>

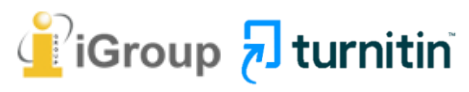

相似度% <mark>非代表抄襲</mark> 的絕對指標

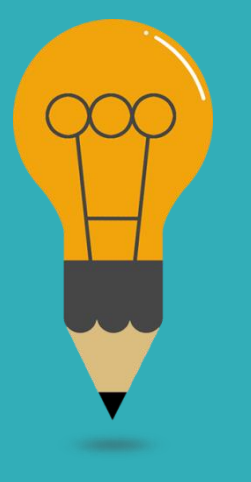

### Turnitin有可能因比對到以下內容造成相似度%數值較高:

### 一. 不具抄襲意義的字詞

如:專有名詞、常用詞句、目錄格式、參考文獻列表...等

### 二. 雖引述他人作品文字,但已有標示參考來源,如:

- 中華民國憲法第7條:「中華民國人民,無分男女、宗教、種族、階級、黨派, 在法律上一律平等。」
- 根據統計資料顯示,2013年因流感死亡的人數有71位,其中16.9%患有糖尿病 (衛福部統計處,2015)

三. 比對到自己的文章,包含曾經存入系統資料庫的作業草稿或先前 已出版發表的文章。

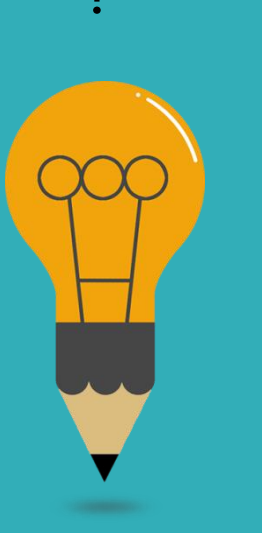

### 1. 檢查引註格式是否正確

- 2. 檢查引述他人文獻內容的篇幅是否適切
- 重新以改寫、摘要等寫作技巧調整文字內容,以增加
   原創性

(建議可參考臺灣學術倫理教育資源中心-學術寫作技巧課程)

4. 若為無法改寫的內容,請與指導教師討論,

使用「篩選與排除 🔽 」工具・

或請指導教師協助以教師版帳號排除特定相似

來源,以降低報告相似度。

#### 〇 中央研 先 院 ACADEMIA SINICA

# 永遠記得標註原始來源

### 1. 引用參考書目

- 2. 清楚描述所有資料來源
- 3. 誠實列舉他人對自身研究之貢獻
- 4. 提供註解
- 5. 需要時善用引號
- 6. 改寫原文並清楚註明出處
- 7. 大幅引用須得到原作之出版商或是版權所有人之許可
- 8. 當使用自己過去的文章時, 須得到出版商或版權所有人之許可
- 9. 廣為人知的科學及歷史事實通常不需要標記引用

資料來源:Dhammi, I., & Ul Haq, R. (2016). What is plagiarism and how to avoid it? Indian Journal of Orthopaedics, 50(6), 581-583. doi:10.4103/0019-5413.193485

中央研究院Facebook粉絲團(2020)。 https://www.facebook.com/sinicaedu/posts/2601336883515409

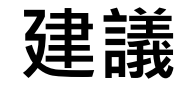

### · 學生與教師個案討論相似度百分比指標的準則 或參考欲投稿的期刊出版社官方網站

適切的

相似度

%值

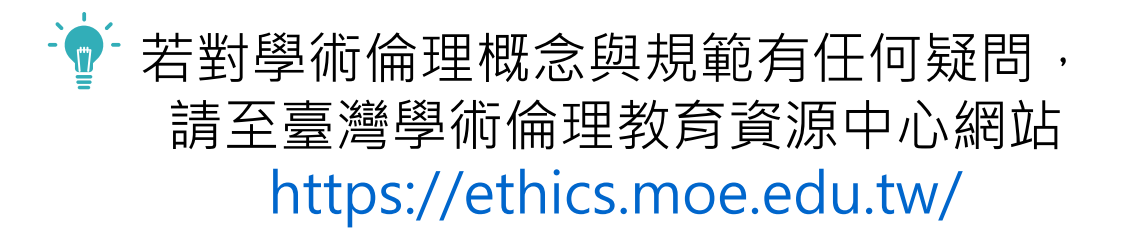

American Journal of Research in Medical Sciences-Plagiarism Policy http://www.ajrms.com/plagiarism-policy

User's Guide for the IEEE CrossCheck Portal and Prohibited Authors List Database https://www.ieee.org/content/dam/ieee-

org/ieee/web/org/pubs/crosscheck\_portal\_users\_guide.pdf

Plagiarism prevention with CrossCheck https://www.springer.com/gp/authors-editors/editors/plagiarism-prevention-with-crosscheck/4238

# 如果老師不小心把我的 文章存入資料庫,一直比 對到高相似度該怎麼辦?

可以請老師優先使用報告中排除來源功能排除高相似文章, 讓報告恢復正常相似度。 若有需要請聯繫學校圖書館Turnitin管理者協助處理刪除文稿。

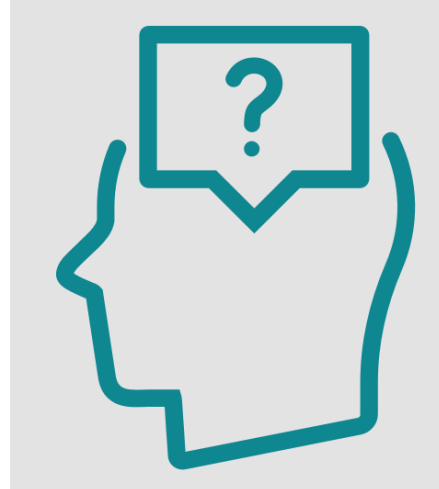

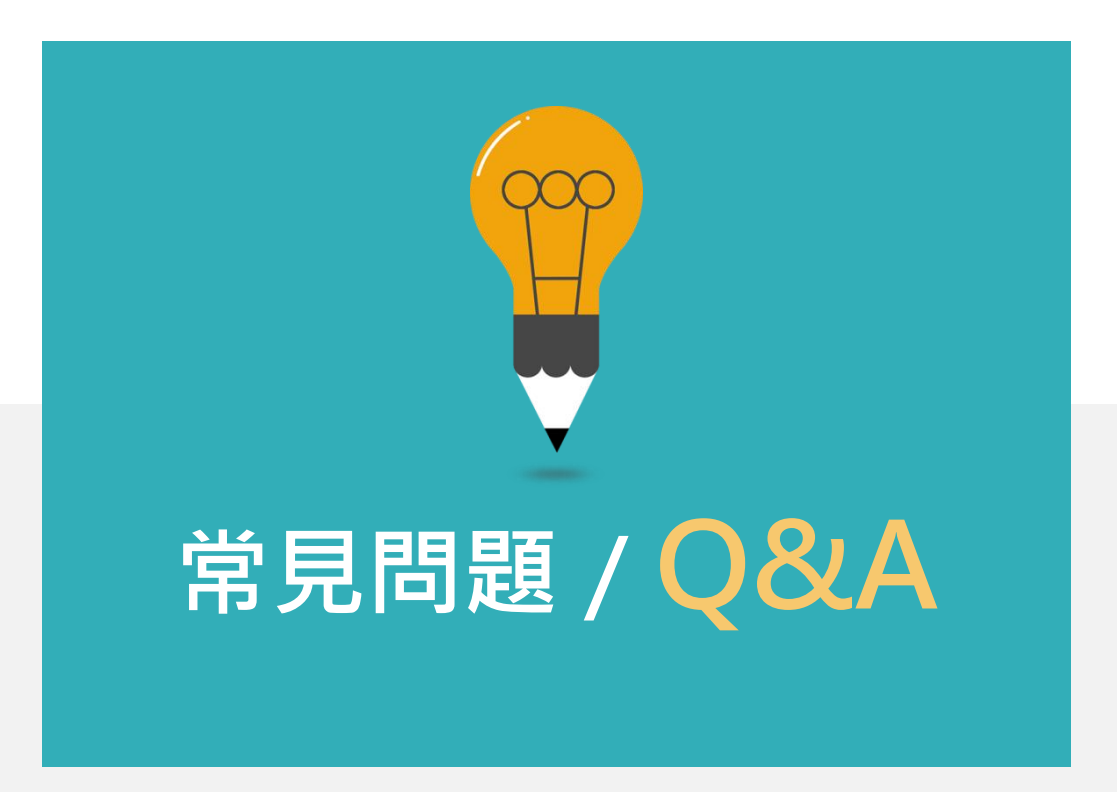

# 下半場 Agenda

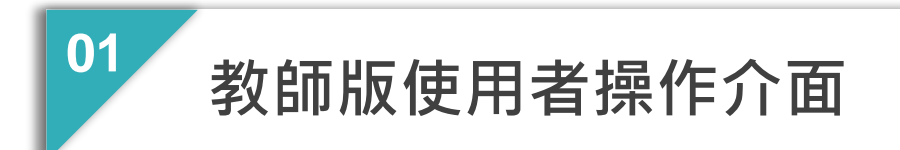

02 新增課程與作業匣

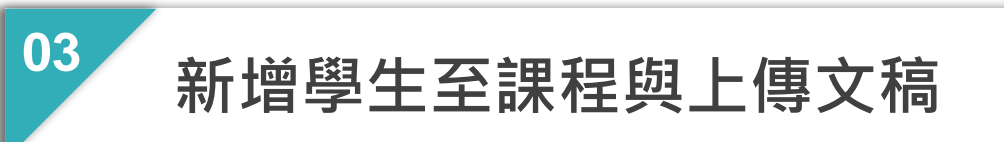

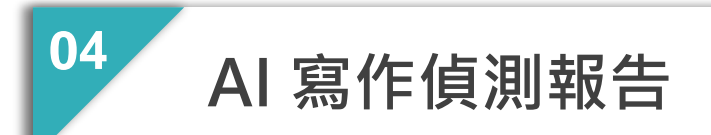

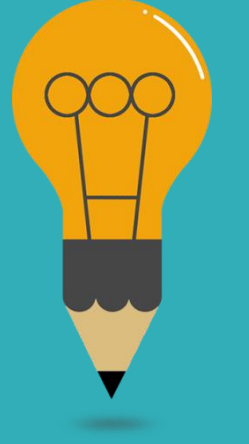

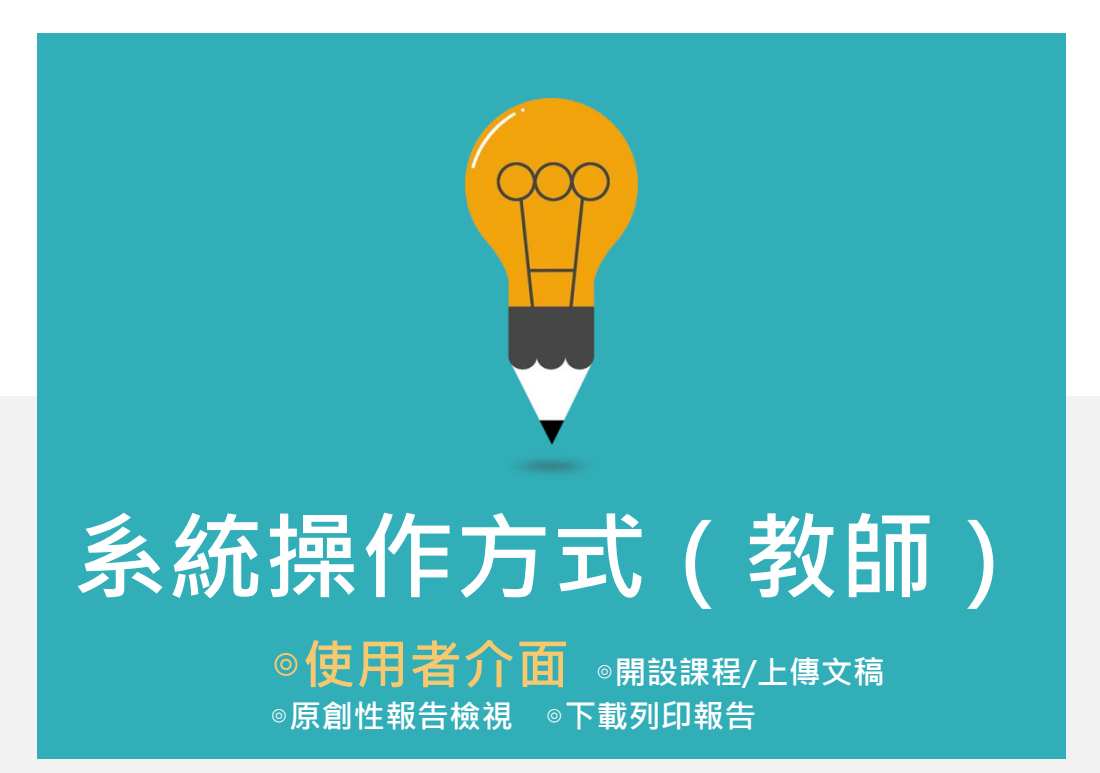

|                  | 1.用戶資訊:<br>修改個人資料、重設密碼    |                                                                        |
|------------------|---------------------------|------------------------------------------------------------------------|
| <b>Turnitin</b>  | 2.使用者身份切换:<br>指導教師/學生身份切換 | 用戶資訊   訊息   指導教師 ▼   繁體中文 ▼   社區   ⑦ 説明   登出         1       2       3 |
| 所有課程 加入帳戶 加入帳戶(財 | 3.平台語言切換:                 |                                                                        |
| 現在檢視: HOME       | 可支援20種語言(含繁體中文)           |                                                                        |
| 關於此頁             |                           |                                                                        |

這是您指導教師的首頁。欲建立一堂課程,點選添增課程的選項。欲顯示課程的作業和文稿,點選課程名稱。

| iGroup   | University |                                    |    |                       |                                    |     |      | <b>-</b> + ⇒ | 行增課程 |
|----------|------------|------------------------------------|----|-----------------------|------------------------------------|-----|------|--------------|------|
|          |            |                                    |    |                       |                                    |     | 所有課程 | 過期課程         | 開啟課程 |
| 課程代碼     | 課程名稱       |                                    | 狀態 | 開始日期                  | 結束日期                               | 統計  | 編輯   | 複製           | 刪除   |
| 22092129 | 論文比對       |                                    | 啟用 | 2019年08月26日           | 2019年12月31日                        | 11  | 0    |              | ŵ    |
|          | 4          | 4. <mark>課程名稱:</mark><br>教師開設的課程名稱 | 5  | 5.課程版<br>啟用:ē<br>過期:刻 | 【 <mark>態:</mark><br>可比對<br>頁重新設定者 | 載止日 |      |              |      |

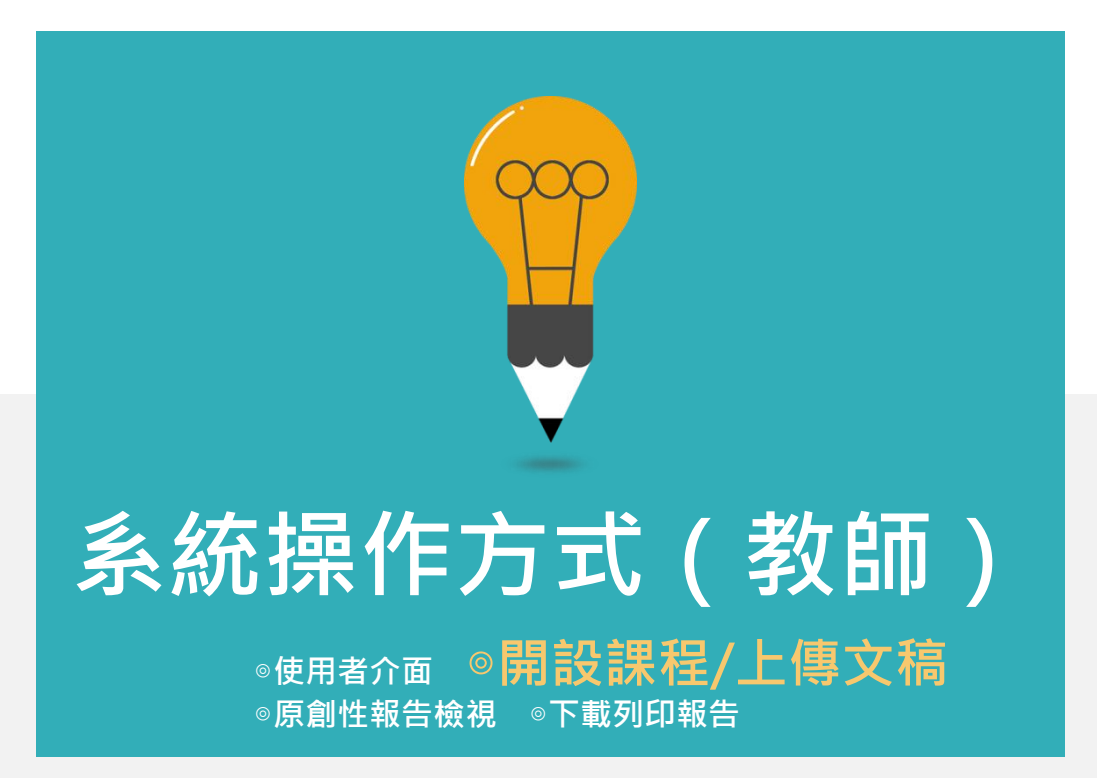

| 上傳文稿<br>邸 |          | 使 快速提交                   | <b>8</b> 課程作業                                                                |
|-----------|----------|--------------------------|------------------------------------------------------------------------------|
| 用設課程      | 適用<br>類型 | 無須分類管理                   | 須分類管理                                                                        |
|           | 優點       | 簡易上傳文稿即可<br>無須多步驟去建置課程作業 | <ul> <li>易查找資料</li> <li>易複製同類型課程和作業<br/>(如:相同課程名稱但不同年度<br/>或不同班級)</li> </ul> |
|           | 缺點       | 無法事後重新歸類文稿<br>或確認儲存設定值   | <b>需較多步驟設定</b><br>(建置課程、作業、學生)                                               |
|           | 範例       | 個人報告文章                   | 1. 一般課堂報告作業<br>2. 某學年度的碩博士論文<br>3. 研究計畫與成果報告                                 |

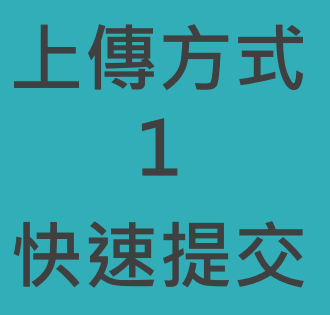

# 上傳方式1:快速提交

### 無需建立課程作業

例如:個人報告文章

# 啟用快速提交功能

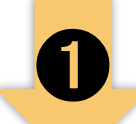

#### 瑪莉 用戶資訊 │ 訊息 | 指導教師 ▼ | 繁體中文 ▼ | 社區 | ⑦ 説明 | 登出

🔁 turnitin 用戶資訊/帳戶設定 所有課程 加入帳戶(助教) 帳戶設定 🎡 用戶資訊 🐣 用戶姓名 預設用戶類型 指導教師 ▼ (必須為有效之電子郵件地址) XXX@abcuniversity.edu.tw 預設提交類型 個別文檔上傳 ▼ 密碼 啟用快速提交功能 (有大小寫之分,至少8個字元) 否 ▼ 否 ..... 是母貝項目數 確認密碼 25 🔻 ..... 文件下載格式 每次都讓我選擇 ▼ 秘密提示問題

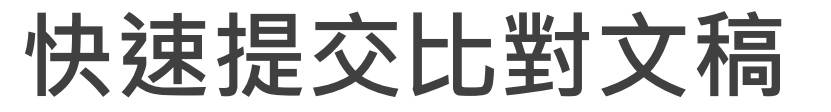

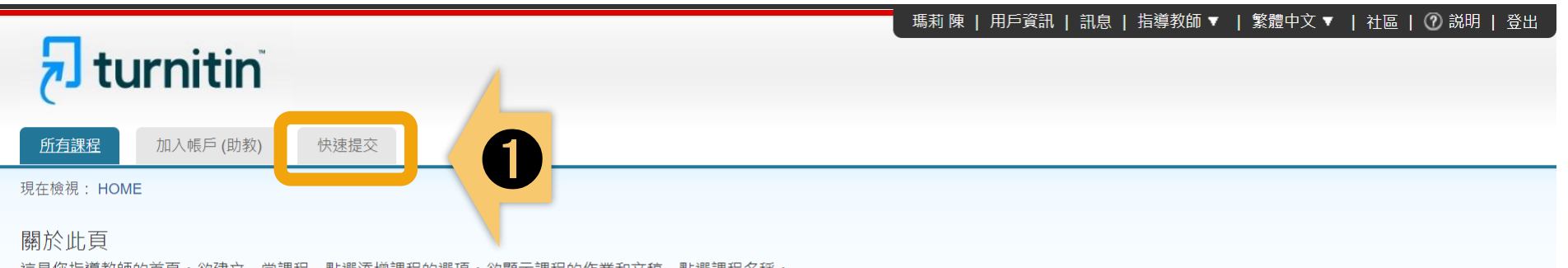

這是您指導教師的首頁。欲建立一堂課程,點選添增課程的選項。欲顯示課程的作業和文稿,點選課程名稱。

| iGroup   | University |    |             |             |               |                    |     | ●● 新 | 「增課程 |
|----------|------------|----|-------------|-------------|---------------|--------------------|-----|------|------|
|          |            |    |             |             |               | 所引                 | 自課程 | 過期課程 | 開啟課程 |
| 課程代碼     | 課程名稱       | 狀態 | 開始日期        | 結束日期        | Class Summary | Learning Analytics | 編輯  | 複製   | 刪除   |
| 33444436 | 認識Turnitin | 啟用 | 2022年01月29日 | 2022年08月31日 | al            |                    | ÷   | G    | ŵ    |
|          |            |    |             |             |               |                    |     |      |      |

# 自訂搜尋條件

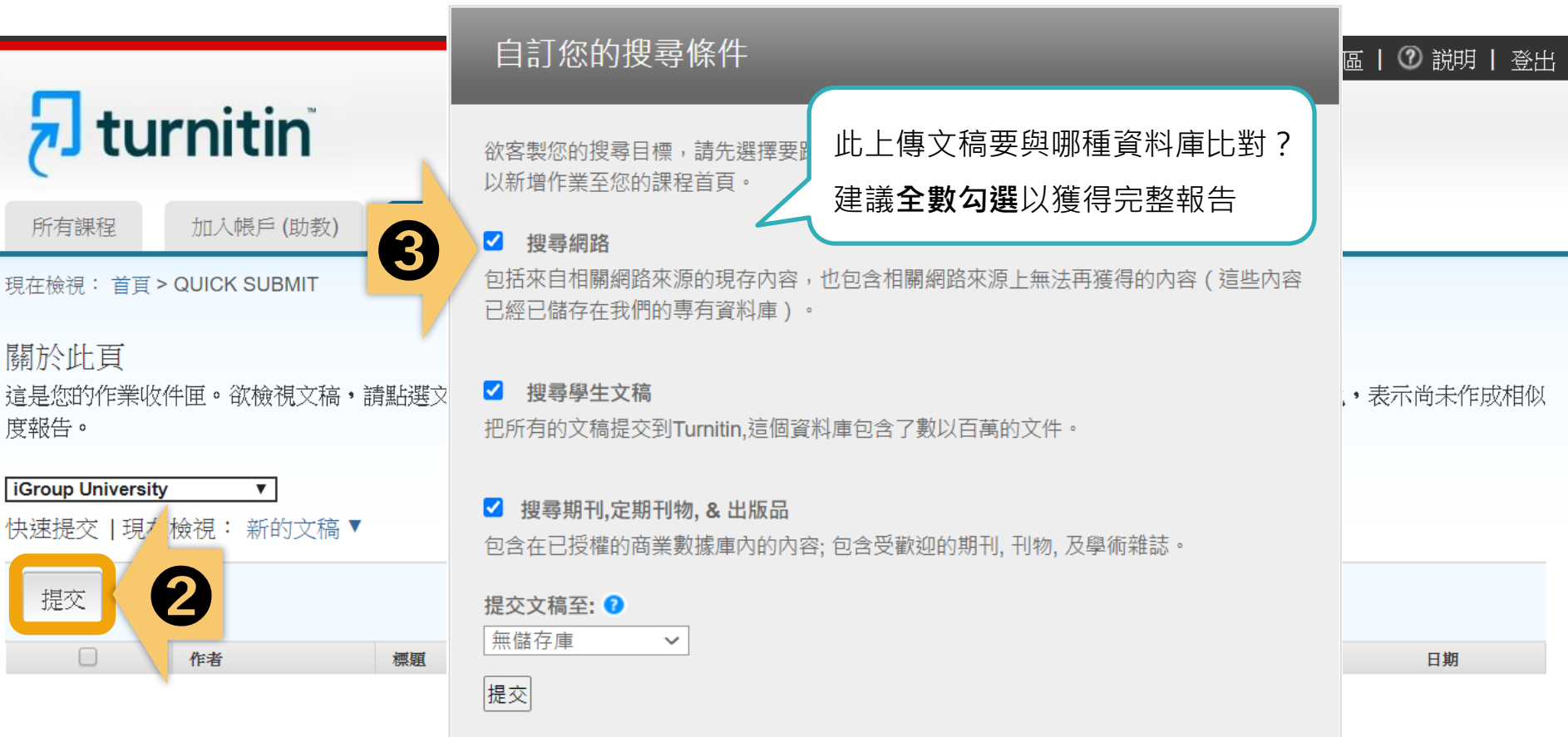

# 儲存庫選擇

自訂您的搜尋條件

搜尋網路

搜尋學生文稿

欲客製您的搜尋目標,請先選擇要跟繳交的 以新增作業至您的課程首頁。

包括來自相關網路來源的現存內容,也包含;

已經已儲存在我們的專有資料庫)。

所有課程

turni

現在檢視: 首頁

關於此頁 這是您的作業收 度報告。

iGroup Universit 快速提交 | 現在

提交

☑ 搜尋期刊,定期刊物,&出版品 包含在已授權的商業數據庫內的成

#### 提交文稿至: 7 無儲存庫

提交

把所有的文稿提交到Turnitin,這個資料庫包含了 如誤選儲存模式為「標準儲存模式」而存入文章, 圖書館管理者收到您的申請後會再審核處理。

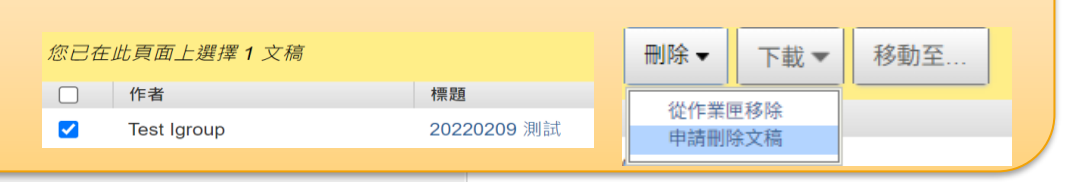

【標準文稿儲存模式】(系統預設值) 上傳文章**會被儲存**在Turnitin作為比對來源 再度上傳類似文章比對可能產生高相似度結果 【無儲存庫】 上傳的文章**不會被儲存**在Turnitin比對來源 適用於仍需多次修改的文章草稿

\*請使用無儲存庫

### \*每次上傳新文章皆需要重新確認調整設定 告圖示。如果該圖示為灰色,表示尚未作成相似

請至作業夾中勾選文章,於右上角點選「申請刪除文稿」,

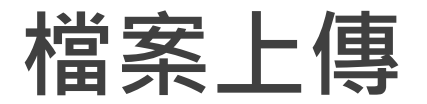

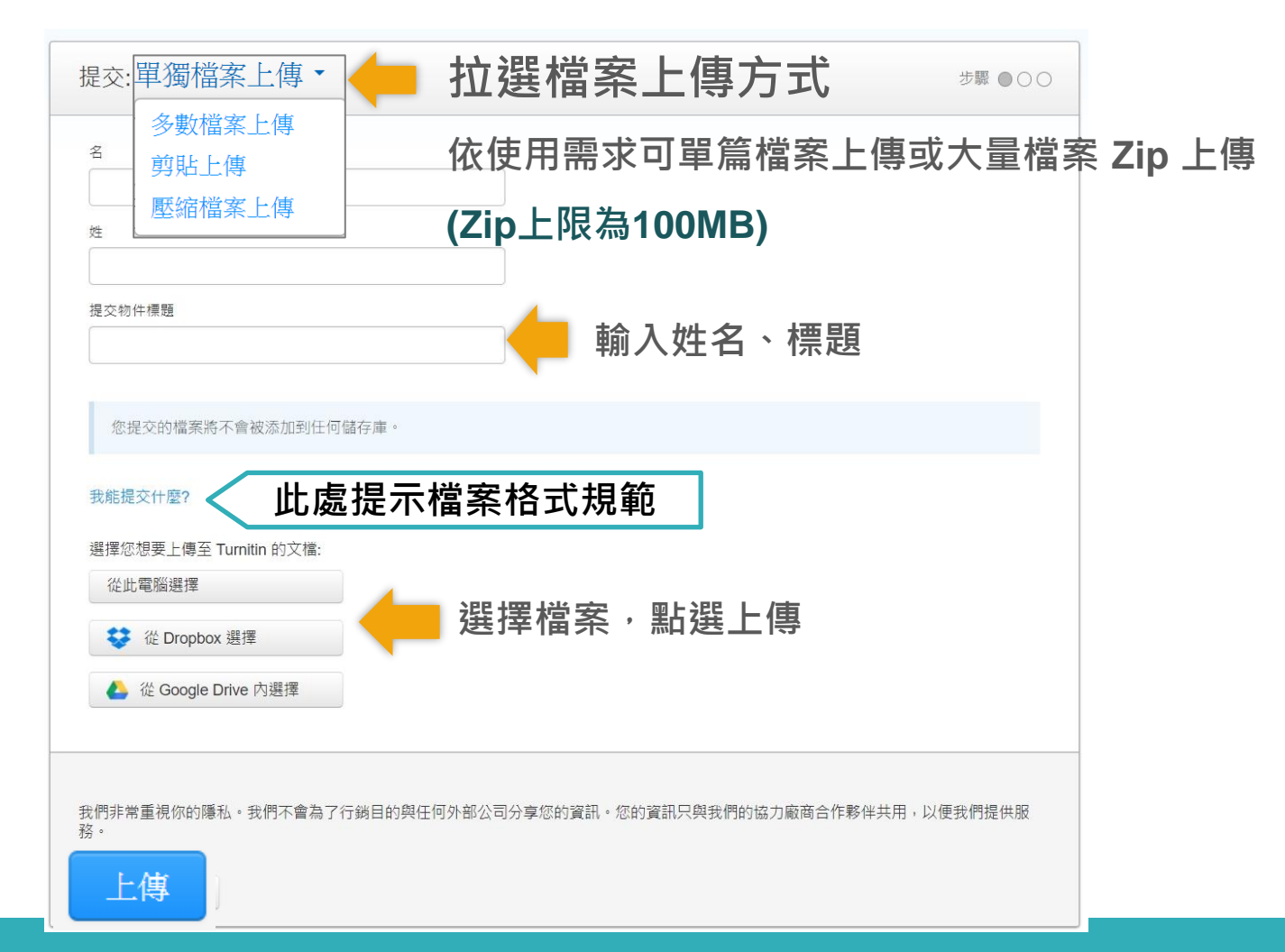

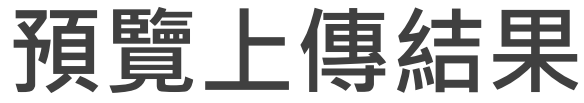

#### 恭喜 - 您已完成提交! 這是您的電子回條。您可以從文件檢視器中列印此回條。 請確認這是您想要提交的檔案... 《 1頁 **》** 作者: 《 1頁 **》** 作者: 陳瑪莉 陳瑪莉 作業標題: 比對上傳區1(上傳超過3次後,須等24小時才有新報告) 第4章 寡天博物館發展文化觀充葉略——以英眉鏡機 作業標題: 2.4 W H July & H & July (Blick Hill Victorian 比對上傳區1(上傳超過3次後,須等24小時才有新報告) 提交物件標題: Tran ) & M 第三章 靠于博物校祭具文作数子等成一口英国建造 谷布里萊山维多利亞小鏞 (Blists Hill Victorian 教育訓練 8-8 提交物件標題: Town) 為例 ABS (Instring Green) ADS ADD ADD (Strengther) BARES WITH 文檔名稱: 教育訓練 第一部 18-19世纪二家市代家地学校带某起是物的情绪的推荐,御史二家,盛名家村-教學文章2.docx ARR· KEARRY #4222# 15928, 初始型に通知必要を引き一株型 ## 5 (Instrider Genes) 127 3 30 8 4 8 (Strending) # 12 3 7 8 文檔名稱: 的一個收谷,他笨人稱為「百官工業早命的器畫」,为是一片就美的河谷比妥, SHENLERRAN PARAME P-REPARAMEN-PARE IF-12世纪工業時代當地營州發展起蓬勃的總領與陳琴·與克工業·盛名富於一 教學文章2.docx SALAPARANTE PSERTATIONANT MASSIN 文檔大小: 大规境、英国人民的标准说到望其生不安笑着,即动怒犯道外的荣乐寻求一概想 最近再白多潮的,这样敬敬谷"建工第一集级路,这一指可他输作是人根定上安 B- BANERSONARD AND MARKED AND ADDRESS OF 2.08M 春秋-今至我是世人现在与公休·此影为说明人家里来代认的要型-文檔大小: APRENISSAMMERICAT · CELOBERSON (MonINE 专利家的工業文化連結考示產生構成,即一段文學作品中深刻到業的、背核業成 Annual True - NAANTELANARM ( SPURPH-DT--UNKS) 2.08M 怒躁的不重的意义得到了病者的話下,自己之处,所握以不重原文所照付支法部 頁面總數: 型為上的博物術的發放上一一件工業地產得型成為博物術的采用中一級換分現所 将一层始著眼的是雪林工業的通訊、包含果油保存下诊漏景即的一段进河、铃拌 13 化建筑下的新闻集团和自己来的职业, 他想出版, 国家贸易文化人工等表现, 作 STRUCTURE ADDRESS PAR-ADDR. N.-DEMANALAPING 頁面總數: 秦帝一步呈现高的人民在马乙化、政策场级明二家遗居内运动覆留-- 単価法<sup>1</sup>(Thomas Tailinel)点日参杉夫女ぞ(Slavonsharg)件連想着相法法(Shelton) 文字總數: APRESIGNED AS A SHOP MARK TO THE LASS OF A (DIAL DI 13 Variation Town·原名為布里足山寨大谋物相()亦是好畫中的一份干·一開始就以 6467 - WE AMMENTIC DAMAGEMENT (MANYAN T - 1971 BUT A Z AM 文字總數: 将一開始著眼的是當地工業的過程,包含原址保存下什屬景即的一段運河,許世 字符總數: 纪建留下的张家族建址尚符号的陶瓷、破梯三箱、陆佳繁富飞的人丁海苏府、桥 6467 編集造<sup>1</sup>(Thomas Telford)法计查和关系率(Sinewshary)再逢增着板地运(Shelion) 8166 <sup>1</sup> Themas Tellent (1757-1856) - 展览建築研究支系工作用, 代表了建築建築的構成的直対其使 相关大, 在英国各地建设会多指用, 英名供用河。 字符總數: 提交日期: 11-3月-2022 03:25下午 (UTC+0800) 8166 提交物件代碼: 1781775220 我們非常重視你的隱私。我們不會為了行銷目的與任何外部公司分享您的資訊。您的資訊只與我們的協力廠商合作夥伴共用,以便我們提供服 務。 我們非常重視你的隱私。我們不會為了行銷目的與任何外部公司分享您的資訊。您的資訊只與我們的協力廠商合作夥伴共用,以便我們提供服 務。 取消 確認預覽畫面後請按下確認鍵 返回作業資料夾

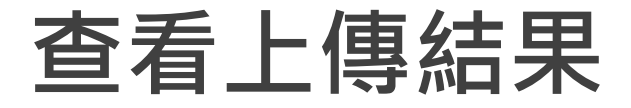

#### 

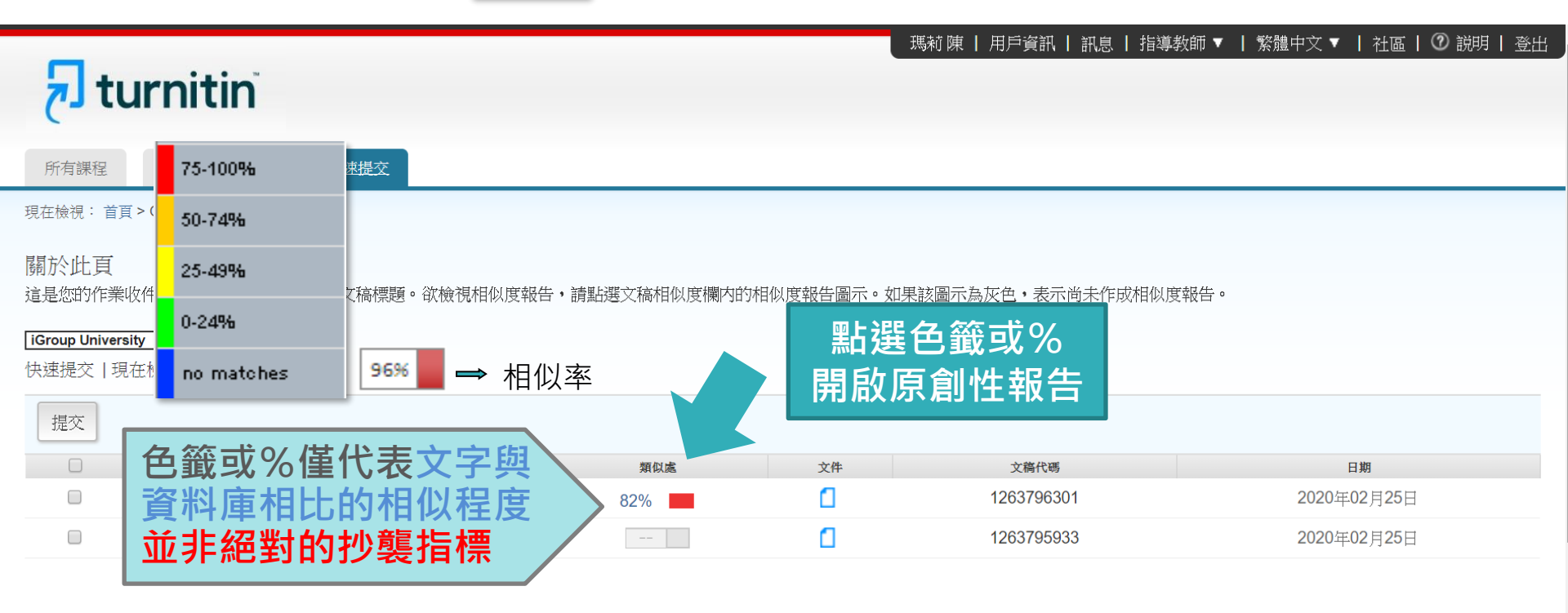

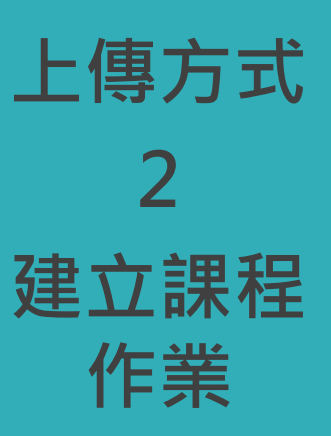

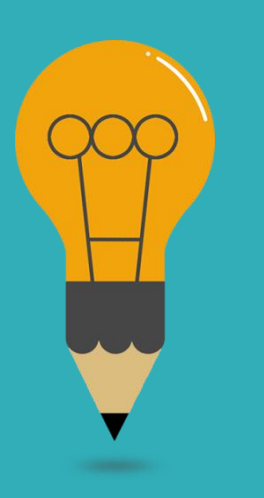

# 上傳方式2:課程作業

 用途:個人
 用途:授課

 -依期刊名稱或年份卷期分類
 -依課程名稱分類

 -不加入學生
 -加入學生

例如:

1. IEEE期刊、Wiley 期刊 2. 2023年預計投稿

- 例如:
- 1. 學年度+課程名稱
- 2. 論文比對

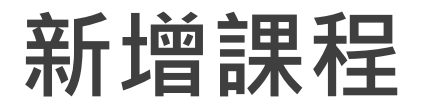

| rnitin | UCNITIN<br>加入帳戶 (助教) 快速提交 |
|--------|---------------------------|
|        | 加入帳戶(助教) 快速提交             |

關於此頁

這是您指導教師的首頁。欲建立一堂課程,點選添增課程的選項。欲顯示課程的作業和文稿,點選課程名稱。

| iGroup   | University |    |             |             |               |                    |     | <b>-</b> + ₹ | 斤增課程 |
|----------|------------|----|-------------|-------------|---------------|--------------------|-----|--------------|------|
|          |            |    |             |             |               | 所                  | 有課程 | 過期課程         | 開啟課程 |
| 課程代碼     | 課程名稱       | 狀態 | 開始日期        | 結束日期        | Class Summary | Learning Analytics | 編輯  | 複製           | 刪除   |
| 33444436 | 認識Turnitin | 啟用 | 2022年01月29日 | 2022年08月31日 | ali           |                    | ÷   |              | ŵ    |
|          |            |    |             |             |               |                    |     |              |      |

# 新增課程

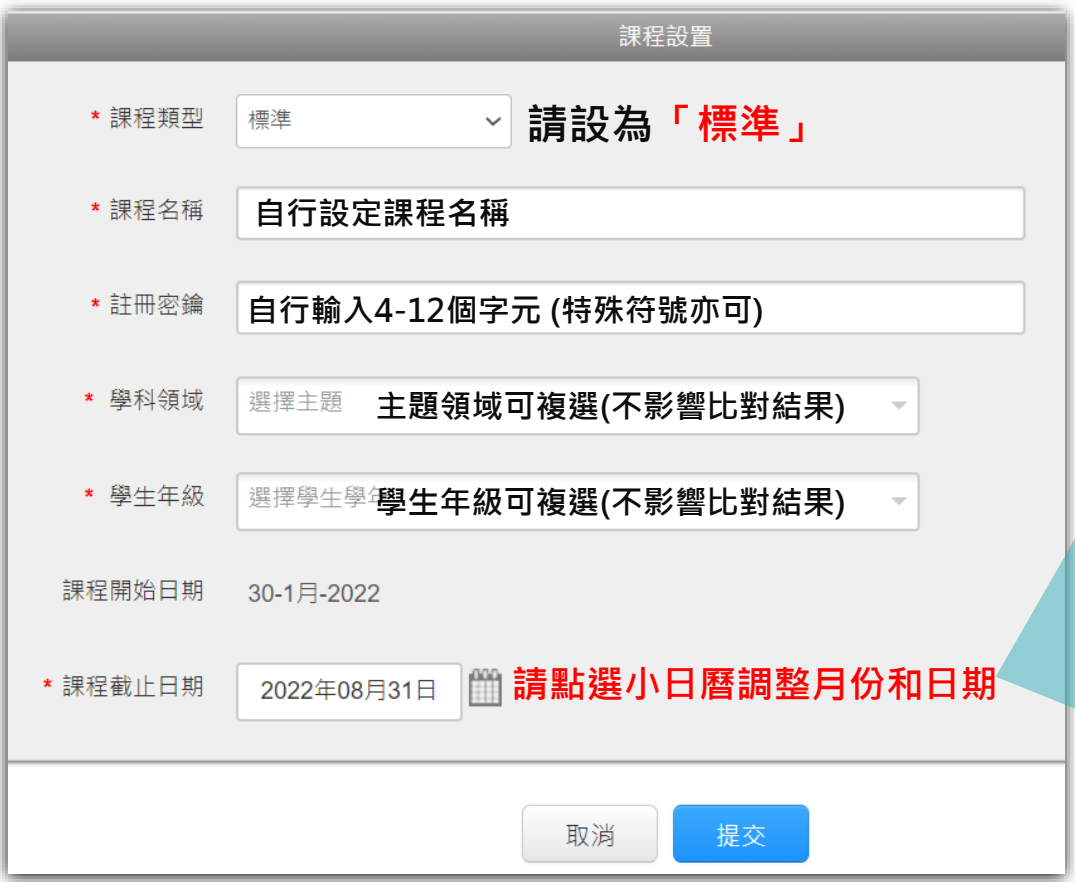

1.課程截止日期建議設定為 年底或學期結束日。 2. 一旦課程過期, 該課程內 所有學生帳號會自動釋出將 名額歸還機構;就無需自行 從課程中逐一刪除學生帳號 釋出席位。

3. 可新建課程或複製舊課程, 再加入下一屆學生。

# 新增課程

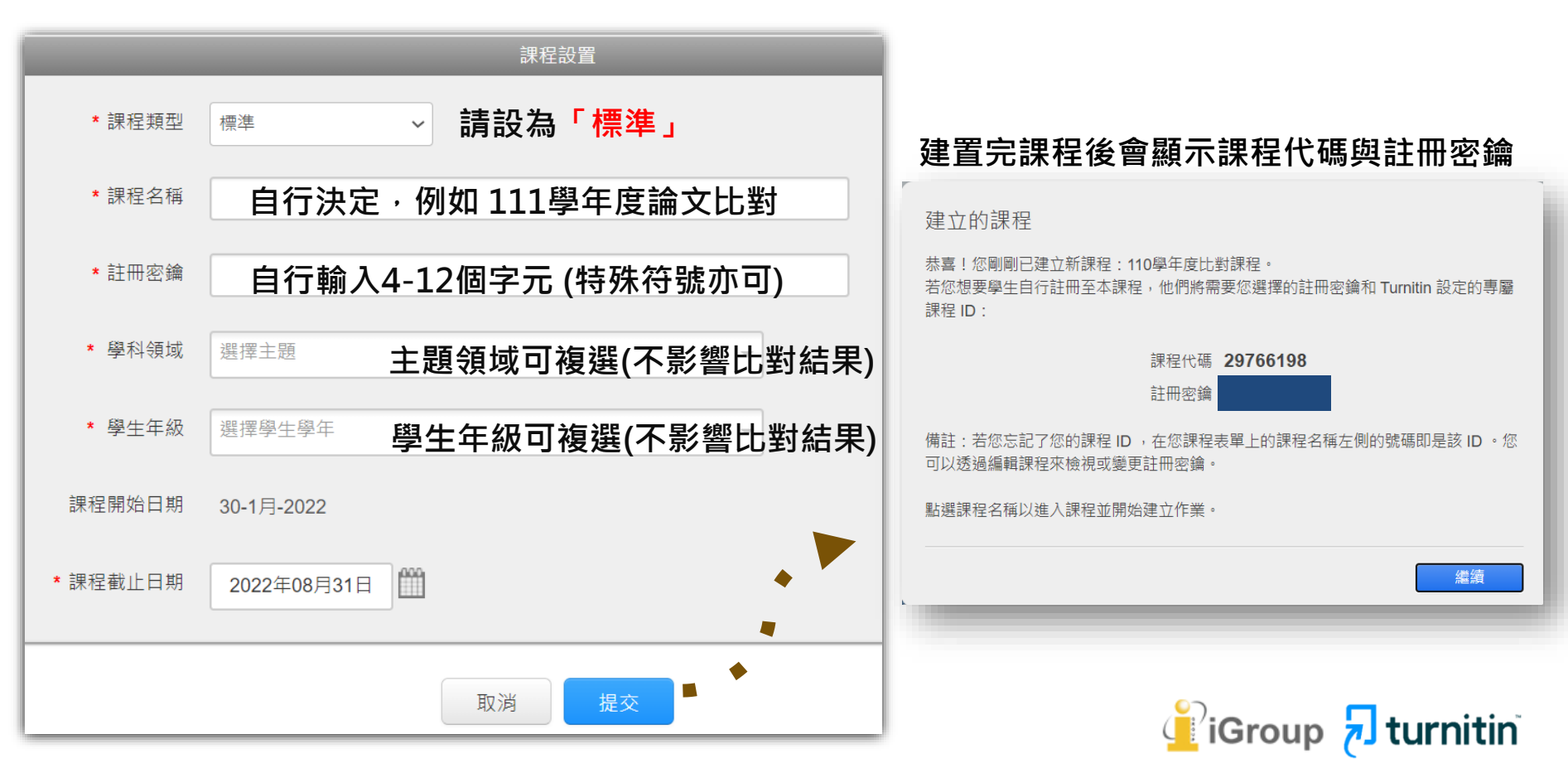

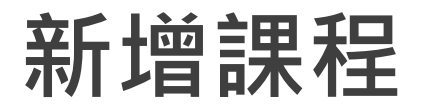

| 瑪莉 陳   用戶資訊   訊息   指導教師 ▼   繁體中文 ▼   社區   ⑦ 説明   登出 |
|-----------------------------------------------------|
|                                                     |
| 課程過期後,學生帳號仍能瀏覽、                                     |
| 下載過期課程中的報告・但無法上傳                                    |
| ➡ 新增課程                                              |
| 所有課程 過期課程 開啟課程                                      |
| 結束日期 Class Summary Learning Analytics 編輯 複製 删除      |
| 9日 2022年08月31日 🝙 🝙 😳 💼                              |
| 可隨時編輯課程內容<br>資訊或截止時間                                |
|                                                     |

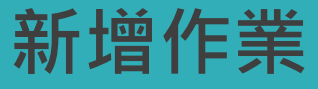

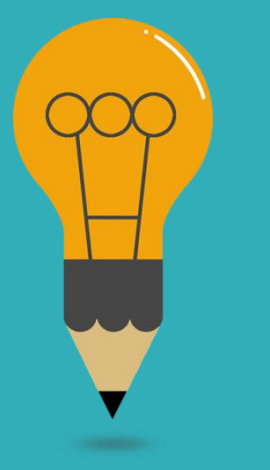

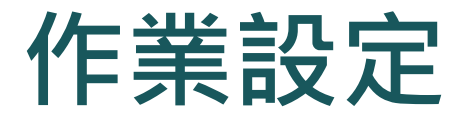

# 進階設定

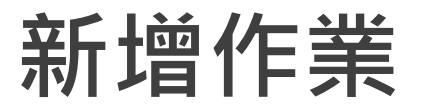

# 7 turnitin

<u>所有課程</u>加入帳戶(助教) 快速提交

現在檢視: HOME

#### 關於此頁

這是您指導教師的首頁。欲建立一堂課程,點選新增課程的按鈕。欲顯示課程的作業和文稿,點選課程名稱。

| iGroup University_Sherry |        |  |  |        |    |             |             |               |                    |     | + 新            | f增課程 |
|--------------------------|--------|--|--|--------|----|-------------|-------------|---------------|--------------------|-----|----------------|------|
|                          |        |  |  |        |    |             |             |               |                    | 所有語 | <b>果程</b> 過期課程 | 啟用課程 |
| 課程代碼                     | 課程名稱   |  |  | L<br>T | 犬態 | 開始日期        | 結束日期        | Class Summary | Learning Analytics | 編輯  | 複製             | 刪除   |
| 41326203                 | 論文比對課程 |  |  | }      | 鈫用 | 2023年11月01日 | 2024年11月01日 |               | ai                 | 0   | 6              | ŵ    |
|                          |        |  |  |        |    |             |             |               |                    |     |                |      |

#### 現在檢視: 首頁 > 論文比對課程

#### 關於此頁

這是您的課程主頁。點選「新增作業」按鈕以新增作業至您的課程主頁。點選一個作業的「查看」按鈕以檢視作業收件匣以及任何被上傳至作業的檔案。您可以藉由點選在作業的「更多功能」選單內的「上傳」選項上傳檔案。

| 論文比對課程<br><sup>課程主頁  </sup> QUICKMARK BREAKDO | WN                                       |                                          |            |                   |    |        | ➡ 新增作業 |
|-----------------------------------------------|------------------------------------------|------------------------------------------|------------|-------------------|----|--------|--------|
|                                               | 開始                                       | 截止                                       | 發表         | 狀態                | 功能 |        |        |
| 比對區1                                          |                                          |                                          |            |                   |    |        |        |
| 文稿                                            | <b>2023年11月02日</b><br><sup>08:56AM</sup> | <b>2023年11月30日</b><br><sup>23:59PM</sup> | N/A<br>N/A | <b>1/1</b><br>已提交 | 查看 | 更多功能 🔻 |        |

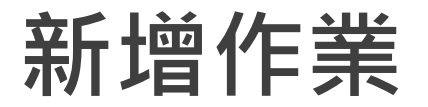

### 🔊 turnitin

作業 學生 評分簿 文件庫 行事曆 討論

||覽中: 首頁 > 論文比對課程

### 關於此頁面

偏好設置

若要建立作業,請輸入作業標題以及選擇作業的開始日期和截止日期。 若有需要,您還可以輸入額外的作業說明文字。依預設,對此作業進行的提交將會與我們資料庫中的所有資料進行比對。如果您要建立自訂搜尋或 檢視其他進階作業選項,請按一下「選擇性設定」連結。

| <ul> <li>● 標題</li> <li>作業標題</li> </ul>                                                                                                    | <ul> <li>✔ 最高分數</li> <li>100</li> </ul>                                       |
|----------------------------------------------------------------------------------------------------|-------------------------------------------------------------------------------|
| <ul> <li>✔ 說明</li> <li>作業指示</li> </ul>                                                                                                    | <ul> <li>● 開始日期</li> <li>         2024-03-06 09:45     </li> </ul>            |
|                                                                                                    | ◎ 截止日期 作業截止日期                                                                 |
| <ul> <li>✓</li> <li>✓</li></ul> | <ul> <li> <sup>●</sup> 2024-03-13 09:45         <ul> <li></li></ul></li></ul> |
| 請勿儲存提交文稿 ・                                                                                                    |                                                                               |

🌣 進階設定

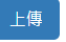

⑦ 「最高分數」與「反饋公開日期」可應用於讓學生繳交作業時使用的 設定;如教師僅用於檢測文章相似度則不需設定,不影響相似度。

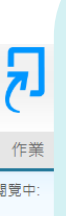

### 【標準文稿儲存模式】

上傳的文章**會被儲存**在Turnitin的比對來源庫 可用於交互比對資料夾內全班學生作業 再度上傳類似文章比對可能產生高相似度結果

### 【請勿儲存提交文稿】

上傳的文章**不會被儲存**在Turnitin的比對來源庫 適用於仍需多次修改的文章草稿

### \*建議使用「請勿儲存提交文稿」

| 新增 | 作 | 業 |
|----|---|---|
|----|---|---|

设,對此作業進行的提交將會與我們資料庫中的所有資料進行比對。如果您要建立自訂搜尋或

| 🛛 最高 | 行數               |  |  |
|------|------------------|--|--|
| 100  |                  |  |  |
| ?開始  | 日期               |  |  |
| m    | 2024-03-06 09:45 |  |  |

| ❷ 將文件提交至 |  |
|----------|--|
| 請勿儲存提交文稿 |  |
|          |  |
|          |  |
| ✿ 進階設定   |  |
|          |  |

上傳

\*如誤選儲存模式為「標準儲存模式」而存入文章\* 請至作業匣中勾選文章,於右方選項點選「申請刪除文稿」, 再調整作業夾設定為「請勿儲存提交文稿」, Turnitin圖書館管理者收到您的申請後會再審核處理。

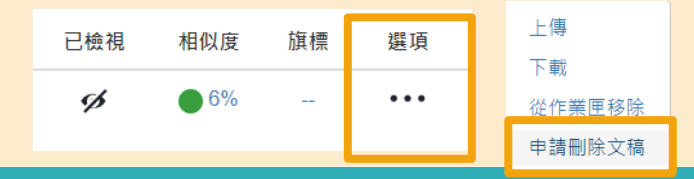

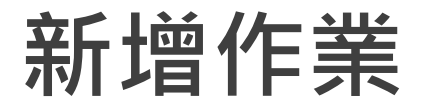

### 🖯 turnitin

作業 學生 評分簿 文件庫 行事曆 討論 偏好設置

1997年: 首頁 > 論文比對課程

V

#### 關於此頁面

若要建立作業,請輸入作業標題以及選擇作業的開始日期和截止日期。若有需要,您還可以輸入額外的作業說明文字。依預設,對此作業進行的提交將會與我們資料庫中的所有資料進行比對。如果您要建立自訂搜尋或 檢視其他進階作業選項,請按一下「選擇性設定」連結。

| 標題       | ❷ 最高分數             |
|----------|--------------------|
| 作業標題     | 100                |
| 說明       | ❷ 開始日期             |
| 作業指示     | 2024-03-06 09:45   |
|          | ❷ 截止日期             |
|          | a 2024-03-13 09:45 |
| ❷ 將文件提交至 | ❷ 反饋公開日期           |
| 請勿儲存提交文稿 | M 2024 02 12 00:45 |

#### ◆ 進階設定

提交設定 □ 允许任何文档类型的提交物件 2 允許遲交提交物件 Ø 相似度報告 為學生上傳的文稿產生相似度報告 立即生成報告(允許學生在截止日期前重新提交)3 重新提交 24 小時シ 💙 ✓ 是否允許學生觀差相似度報告 (2) 排除者自貧科 (2) □ 排除引用文字 ② 排除小的來源 (2) 與之比較 ✓ 壆生文稿儲存庫 ✓ 現存和歸檔網頁內容 朝刊, 雜誌和刊物 排除作業範本 上載或建立要自動從「相似度報告」中排除的文字範本。 上傳範本 建立自訂範本 注意: 提交作業後, 將無法再新增或編輯範本。 籬本要求 ∧ 額外設定 □ 保存這些設置以供將來使用 🛛

### 【提交設定】

- □ 允許任何文檔類型:建議點選
- □ 允許遲交提交物件

勾選:若尚未上傳過,作業截止日後允許學生初次<mark>遲交</mark>上傳 未勾選:學生在作業截止日後無法遲交上傳

### 【相似度報告】

- □ 為學生上傳的文稿產出相似度報告:未勾選則不產生%報告
- □ 是否允許學生觀看相似度報告:未勾選則學生無法觀看報告
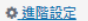

提交設定

🗌 允许任何文档类型的提交物件 🝞

🗌 允許遲交提交物件 🝞

相似度報告

✔ 為學生上傳的文稿產生相似度報告

立即生成報告(允許學生在截止日期前重新提交)3 重新提交 24 小時シ 💙

立即生成報告(允許學生在截止日期前重新提交)3重新提交24小 ↓ ∨

立刻生成報告 (學生無法重新繳交)

立即生成報告(允許學生在截止日期前重新提交)3 重新提交 24 小時之後,可以產生報告

截止日當日生成報告(學生可在截止日前重新繳交)

與之比較

✔ 學生文稿儲存庫

✔ 現存和歸檔網頁內容

✔ 期刊,雜誌和刊物

排除作業範本

上載或建立要自動從「相似度報告」中排除的文字範本。

上傳範本 建立自訂範本

注意:提交作業後,將無法再新增或編輯範本。

範本要求 🔺

額外設定

🗌 保存這些設置以供將來使用 🛛

【共三個選項】

### 1.**立刻生成報告(學生無法重新繳交)** 學生**只有一次上傳機會**,無法重新上傳比對。

2.立即生成報告(允許學生在截止日期前重新 提交)

學生於作業的截止日前可以重新上傳文稿; 適用於作業練習或文章草稿。 ※學生一旦超過3次重新上傳,之後每次上傳報告會停留在

《学士一旦**超過**3天重初工傳,之後每天工傳報古首停曲1 「--」狀態,需等待24小時後才能產生新的報告。

### 3.截止日當日生成報告(學生截止日前可重新 線交) 學生可重新上傳文稿,僅在作業截止時間到 期日才產生報告。

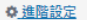

提交設定

🗌 允许任何文档类型的提交物件 🚱

🗌 允許遲交提交物件 😮

#### 相似度報告

#### ☑ 為學生上傳的文稿產生相似度報告

立即生成報告(允許學生在截止日期前重新提交)3 重新提交 24 小時シ 💙

#### ✔ 是否允許學生觀看相似度報告 🕗

🗌 排除書目資料 🕢

🗌 排除引用文字 🛛

🗌 排除小的來源 🕜

#### 與之比較

✔ 學生文稿儲存庫

✔ 現存和歸檔網頁內容

🗾 期刊,雜誌和刊物

#### 排除作業範本

上載或建立要自動從「相似度報告」中排除的文字範本。

上傳範本 建立自訂範本

注意:提交作業後,將無法再新増或編輯範本。

範本要求 🔺

額外設定

🗌 保存這些設置以供將來使用 🛿

| 【相似度報告-預先設定排除】                                 |
|------------------------------------------------|
| □ 排除書目資料                                       |
| □ 排除引用文字                                       |
| □ 排除小的來源                                       |
| 預設值為「未勾選」<br>待後續師生查看報告<br>可再自行從報告中排除工具排除左述資料 ▼ |

### 若選擇「**勾選」** 則上傳至此資料夾文稿,會先行排除左述資料類型不比對

#### ✿ 進階設定

提交設定

🗌 允许任何文档类型的提交物件 🛿

🗌 允許遲交提交物件 🛿

#### 相似度報告

#### ☑ 為學生上傳的文稿產生相似度報告

立即生成報告(允許學生在截止日期前重新提交)3 重新提交 24 小時シ 💙

#### ✔ 是否允許學生觀看相似度報告 🥹

🗌 排除書目資料 🕢

🗌 排除引用文字 🝞

🗌 排除小的來源 🛿

#### 與之比較

✔ 學生文稿儲存庫

✔ 現存和歸檔網頁內容

🗹 期刊,雜誌和刊物

#### 排除作業範本

上載或建立要自動從「相似度報告」中排除的文字範本。

上傳範本 建立自訂範本

注意:提交作業後,將無法再新增或編輯範本。

範本要求 🔺

額外設定

🗌 保存這些設置以供將來使用 🛿

### 本作業匣中的文稿要與哪種資料庫進行比對?

### 建議全數勾選已獲得最完整的報告

#### ◆ 進階設定

提交設定

🗌 允许任何文档类型的提交物件 🚱

🗌 允許遲交提交物件 🝞

#### 相似度報告

#### ✔ 為學生上傳的文稿產生相似度報告

立即生成報告(允許學生在截止日期前重新提交)3 重新提交 24 小時シ 💙

#### ✔ 是否允許學生觀看相似度報告 🛿

🗌 排除書目資料 🕢

🗌 排除引用文字 🛛

🗌 排除小的來源 🕑

#### 與之比較

✔ 學生文稿儲存庫

✔ 現存和歸檔網頁內容

🗹 期刊, 雜誌和刊物

#### 排除作業範本

上載或建立要自動從「相似度報告」中排除的文字範本。

上傳範本 建立自訂範本

注意: 提交作業後, 將無法再新增或編輯範本。

範本要求 🔺

額外設定

🗌 保存這些設置以供將來使用 🛛

### 【排除作業範本】

• 若於此處上傳空白作業範本(例如制式的題目文字) ·

報告將會排除與範本重複的文字不計入相似度。

• 教師需上傳範本,報告內才會顯示設定。

上傳

#### ✿ 進階設定

提交設定

🗌 允许任何文档类型的提交物件 🚱

🗌 允許遲交提交物件 🛿

#### 相似度報告

#### ☑ 為學生上傳的文稿產生相似度報告

立即生成報告(允許學生在截止日期前重新提交)3 重新提交 24 小時シ 💙

#### ✔ 是否允許學生觀看相似度報告 🥹

🗌 排除書目資料 😮

🗌 排除引用文字 🝞

🗌 排除小的來源 🛿

#### 與之比較

✔ 學生文稿儲存庫

✔ 現存和歸檔綱頁內容

🗹 期刊, 雜誌和刊物

#### 排除作業範本

上載或建立要自動從「相似度報告」中排除的文字範本。

上傳範本 建立自訂範本

注意:提交作業後,將無法再新増或編輯範本。

範本要求 ㅅ

額外設定

🗌 保存這些設置以供將來使用 🛛

### □ 是否將以上設定保存為預設值?

✓ 更改設定後請點選上傳,以保存變更

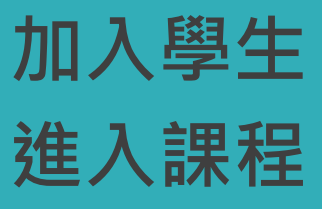

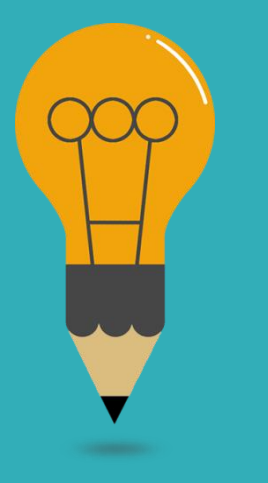

# 新增學生帳號

- 人數多: 匯入班級清單Excel
- 人數少:逐一建置

### 【重要提示】

教師須將自己加入學生身分後,才能上傳文稿比對

請參考上傳文稿頁面說明

教師選擇自己的學生身分上傳,將會遇到學生使用權限情況—同一個上傳 區上傳3次以上,第4次起須等待24小時才能獲得比對報告。

建議開設多個作業區來使用,以便快速獲得比對報告

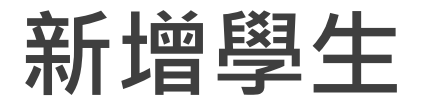

### 1.在該課程頁面上方的工具列,點選「學生」頁籤, 2.再點選「新增學生」 輸入學生名、姓和E-mail \*教師也以此方式將自己的帳號加入為學生\*

|                                                              | 現在檢視:首頁>論文比對>學生 新增學:                                                                                                    | 生時,姓氏、名字欄位要正確<br>以免影響舉生帳號問通                   |
|--------------------------------------------------------------|----------------------------------------------------------------------------------------------------|-----------------------------------------------|
|                                                              | 關於止頁<br>新增一個學生到您的班級,請輸入學生的姓名和電子郵件位址,然後點選"提交"。                                                                                               | 以兄影音学土喉弧用通                                    |
| たまた<br>た業<br>の<br>全<br>た<br>な<br>生<br>、<br>文件庫<br>行事暦        | <b>註冊學生</b><br>欲註冊學生,請輸入名字、姓氏、和電子郵件地址,然後點選"提交"。                                                                                             | 訊息   指導教師 ▼   繁體中文 ▼   社區   ② 説明   登出         |
| 現在檢視: 首頁 > 認識TURNITIN > 學生<br>關於此頁<br>學生列表列出了所有加入您的班級的學生。欲新均 | 若學生已經有了Turnitin用戶設定檔案,他她將會被通知並即刻加入您的班級。如果他沒有用戶設定檔案,我們將為他她建立一個用戶設定檔案,並把包含臨時密碼的電子<br>件發送給他她。<br>新增學生至<br>課程名稱: iGroup University-OC only,論文比對 | /她<br>郵<br>鐘接。點選一名學生的姓名查看他/她的提交作業。            |
| 學生                                                           | 名                                                                                                    | 新增學生上傳學生列表傳送電子郵件給所有學生                         |
| 已加入 學生姓名<br><b>歡迎!</b> 當前沒有學生註冊至本課程。我們建議您<br>上方的"新增學生"。      | 姓<br>電子郵件(用戶名稱)                                                                                                    | <sup>族名</sup><br>星。欲註冊您的首位學生,點選這裡。欲新增額外的學生,點選 |
|                                                              | 提交                                                                                                    |                                               |

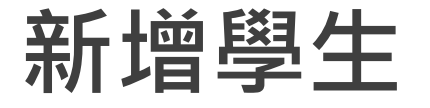

1.在該課程頁面上方的工具列點選「學生」頁籤 2.再點選下方「上傳學生列表」,依格式指示製作學生清單上 傳匯入,每次匯入上限為100位學生,可多次匯入。

|                                                        | 上傳學生列表                                                              | 教師 ▼   繁體中文 ▼   社區   ⑦ 説明   登出 |
|--------------------------------------------------------|---------------------------------------------------------------------|--------------------------------|
| 作業 <u>學生</u> 文件庫 行事<br>現在檢視: 首員 > 認識TURNITIN > 學生      | 選擇上傳檔案:<br>選擇檔案 未選擇任何檔案                                             |                                |
| 關於此頁<br>學生列表列出了所有加入您的班級的學生。欲                           | 文檔格式方針                                                              | 學生的姓名查看他/她的提交作業。               |
| 學生                                                     | 您的文件可以是 <b>Excel 或純文字</b> 格式。對於清單中的每個使用者,必須按以下順序包括使用者的名字、姓氏和電子郵件地址: | 上傳學生列表傳送電子郵件給所有學生              |
| 已加入 學生姓名<br><b>歡迎!</b> 當前沒有學生註冊至本課程。我們建語<br>上方的"新增學生"。 | 运,处,电于到叶地址<br>更多資訊                                                  | 除名<br>首位學生,點選這裡。欲新增額外的學生,點選    |
|                                                        | 上傳列表                                                                |                                |

# 新增學生(上傳學生列表)

| 🗟 turnit                          | in                                  |            |                                                                                                    |                         |                  |
|-----------------------------------|-------------------------------------|------------|----------------------------------------------------------------------------------------------------|-------------------------|------------------|
| 作業                                | 文件庫 行事曆                             | 討論         | 偏好設定                                                                                                    |                         |                  |
| 現在檢視: 首頁 > 認識TUR                  | NITIN > 學生                          |            |                                                                                                    |                         |                  |
| 關於此頁                              | Healentin /mala Maria – ole+her 144 | A MALL DLV | na the film of a film of the state of the state of the st |                         |                  |
| 學生列表列出了所有加入物                      | 》的班級的學生。欲新增一<br><b>進入Exc</b>        | .el表格      | S請設定只                                                                                                    | 東然想發送電子郵件給您的<br>有 3 個欄位 | <u></u> 北級 , 點建  |
| 學生                                |                                     |            |                                                                                                    |                         |                  |
| 已加入 學生姓名                          | 名, 姓, E                             | mail ;     | 請勿多加                                                                                                    | 序數或其餘机                  | 闌位               |
| <b>歡迎!</b> 當前沒有學生註冊<br>上方的"新增學生"。 | 至本課程。我們建議您讓                         | 學生使用課程     | ID 和您建立的課程記                                                                                                    | 1日<br>日田密鑰自行註冊至課程。<br>9 | <sup>找者,您也</sup> |
|                                   | 新增學生時                               | ·姓氏<br>以免影 | 、名字欄位<br>響學生帳號                                                                                                    | 要正確(先名後<br>開通           | 姓)               |

#### 上傳學生列表

選擇上傳檔案:

選擇檔案 未選擇任何檔案

#### 文檔格式方針

您的文件可以是Excel 或純文字格式。對於清單中的每個使用者,必須按以下順序包括使用者的名字、姓氏和電子郵件地址:

名,姓,電子郵件地址

下面是我們接受的每種格式(純文字和 Excel)中正確格式清單的示例:

#### 純文字 (.txt)

康妮, 威廉斯, cwilliams@myschool.edu 帕特里夏, 黄, pwong@myschool.edu

Excel (.xls)

上傳列表

| А    | В   | С                      |
|------|-----|------------------------|
| 康妮   | 威廉斯 | cwilliams@myschool.edu |
| 帕特里夏 | 黄   | pwong@myschool.edu     |

若您加入的學生已有 Turnitin 用戶簡介檔案,他們將會被通知並馬上加入。若他們 沒有用戶簡介檔案,我們將會為他們建立簡介檔案並寄出包含臨時密碼電子郵件通 知

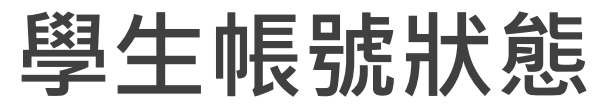

### 加入日期為粉紅色套色處為「未完成開通步驟」學生,仍使用1個名額 已完成開通步驟者,加入日期底色會是白色

 作業
 <u>學生</u>
 計分簿
 文件庫
 行事曆
 討論

現在檢視: 首頁 > 109學年度論文比對 > 學生

關於此頁

學生列表列出了所有加入您的班級的學生。欲新增一名學生,點選"新增學生"鏈接。如果您想發送電子郵件給您的班級,點選"給全部學生發送郵件"鏈接。點選一名學生的姓名查看他/她的提交作業。

偏好設定

| 學生          |        |                  |             | 添加學生 上傳學生列表 傳送電子郵件給所有學生 |
|-------------|--------|------------------|-------------|-------------------------|
| 已加入         | 學生姓名   |                  | 用戶代碼 電子郵件地址 | (本)                     |
| 2021年06月15日 | 1.0    | 學生帳號加入時間         |             |                         |
| 2021年06月17日 |        | (粉红色日期表示去字成框號開通) |             |                         |
| 2021年06月21日 | ****   |                  | 暫時停權        | 目になっていた。                |
| 2021年06月21日 | 0.010  |                  |             |                         |
| 2021年06月23日 | 10.00  | 可和选切紅巴瓜巴史以貝叫     | (个曾梓山石碑)    | (刪除學生釋出名額)              |
| 2021年06月25日 | 1000   | 石字土口用烟元风喉弧,      |             | <u></u>                 |
| 2020年07月23日 | 10.000 | 則需田他們自行金人帳號更止    |             | <b>a</b>                |
| 2020年07月27日 |        |                  |             | <u></u>                 |
| 2020年07月27日 | 100    |                  |             | <u></u>                 |
| 2020年07月27日 |        |                  |             | <u> </u>                |
| 2020年07月27日 |        |                  |             | <u></u>                 |

|      |                                                               |                                                        |                                |               | 瑪莉 陳                | 用戶資訊   訊息       | 指導教師 ▼   繁         | 體中文 ▼      | 社區 ⑦            | 説明   登出 |
|------|---------------------------------------------------------------|--------------------------------------------------------|--------------------------------|---------------|---------------------|-----------------|--------------------|------------|-----------------|---------|
|      | न turr                                                        | nitin                                                  |                                |               |                     |                 |                    |            |                 |         |
|      | 所有課程加                                                         | 1入帳戶(助教) 快速提交                                          |                                |               |                     |                 |                    |            |                 |         |
|      | 現在檢視: HOME                                                    |                                                        |                                |               |                     |                 |                    |            |                 |         |
| 在課程中 | 關於此頁<br>這是您指導教師的首!                                            | 頁。欲建立一堂課程,點選添增課程的影                                     | <sup>選</sup> 項。欲顯示課程的作業和文稿,點選調 | 程名稱。          |                     |                 |                    |            |                 |         |
| 上傳文稿 | iGroup Ur                                                     | niversity                                              |                                |               |                     |                 |                    |            | 🛉 新均            | 曾課程     |
|      |                                                               |                                                        |                                |               |                     |                 | 所                  | 有課程        | 期課程             | 開啟課程    |
|      | 課程代碼 課利                                                       | 星名稱                                                    | 狀態                             | 開始日期          | 結束日期<br>2022年08日31日 | Class Summary   | Learning Analytics | 編輯         | 複製              | 刪除      |
|      | BUT                                                           | M, Furnium                                             | MA713                          | LOLL-POI/JLOH | LULL + 00/ JOI H    |                 |                    | 100        | -               |         |
|      | 作業 学主<br>現在檢視: 首頁 > 認識TU<br>關於此頁<br>這是您的課程主頁。點選<br>認識Turnitin | 文件庫 行事后 討論 1<br>RNITIN<br>『*添加作業!* 按鈕以添加作業至您的課程主『<br>】 | 時設定<br>[• 點選一個作業的\"檢視\"按鈕以檢視作業 | 文件匣以及任何被提:    | 交至作業的提交物件。          | 您可以藉由點選在作       | 業的\"更多動作\" 選單內的    | 的"提交\" 選項打 | 是交物件。           | 旧作業     |
|      | 課程主頁   QUICKMAF                                               | RK BREAKDOWN                                           | 70100                          |               | 25 E UD 6           |                 | A1.                | _          |                 |         |
|      | 作業1                                                           | 開始                                                     | 到期                             |               | 强衣 狀態               | ε IJ            | 廃                  |            |                 |         |
|      | 文稿                                                            | <b>2022年01月30日</b><br>09:34AM                          | <b>2022年02月13日</b><br>23:59PM  |               | N/A 0/              | <b>0</b> 查<br>胶 | 看 更多]              | 功能 🔻       |                 |         |
|      |                                                               |                                                        |                                |               |                     |                 | 編                  | 輯設定        |                 |         |
|      |                                                               |                                                        |                                |               |                     |                 | 新                  | 增 Peerl    | <u>lark 作</u> 員 | ¥.      |
|      |                                                               |                                                        |                                |               |                     |                 | 上                  | 傳          |                 |         |

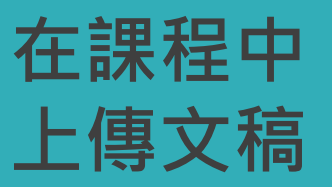

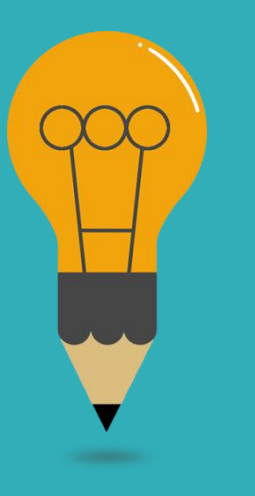

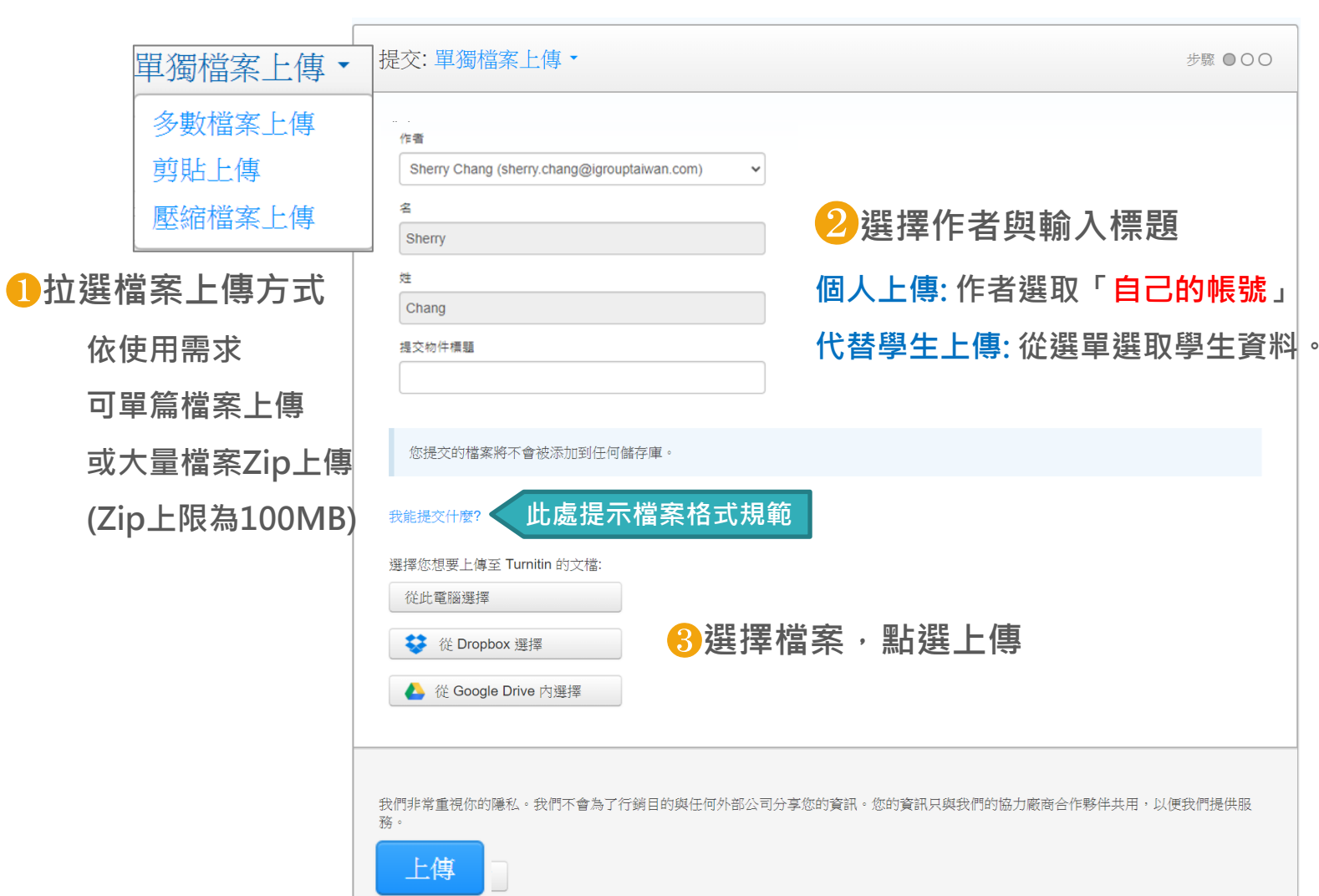

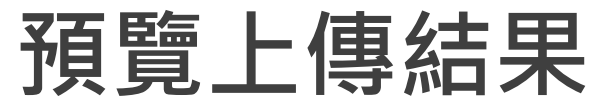

| 請確認這是您想要提交的檔案                                                                                                    |                                                                                                    | 恭                                                                                             | 喜 - 您已完成提交! 這是您                                                                                                    | 系的電子回條。您可以從     | 文件檢視器中列印此回條。                                                                   |            |
|----------------------------------------------------------------------------------------------------|----------------------------------------------------------------------------------------------------|-----------------------------------------------------------------------------------------------|----------------------------------------------------------------------------------------------------|-----------------|--------------------------------------------------------------------------------|------------|
| <b>作者:</b><br>陳瑪莉                                                                                                    | 《 1頁 》                                                                                                    | 作者                                                                                            | :<br>瑪莉                                                                                                    |                 | 《 1頁 <b>》</b>                                                                  |            |
| 作業標題:<br>比對上傳區1(上傳超過3次後,須等24小時才有新報告)<br>提交物件標題:<br>教育訓練<br>文檔名稱:<br>教學文章2.docx<br>文檔大小:<br>2.08M<br>頁面總數:<br>13<br>文字總數:<br>6467<br>字符總數:<br>8166 | <section-header><section-header><section-header><section-header><section-header><section-header><section-header><section-header><section-header></section-header></section-header></section-header></section-header></section-header></section-header></section-header></section-header></section-header> | 作願<br>提<br>提<br>文<br>報<br>文<br>標<br>2.0<br>頁<br>面<br>13<br>文<br>字<br>64<br>81<br>提<br>2<br>11 | 標題:<br>對上傳區1(上傳超過3次後,須等24小)<br>物件標題:<br>序副線<br>常名稱:<br>學文章2.docx<br>大小:<br>約M<br>總數:<br>總數:<br>67<br>總數:<br>66<br>注明語:<br>3月-2022 03:25下午 (UTC+0800) | 時才有新報告)         | <text><text><text><text><text><text></text></text></text></text></text></text> |            |
|                                                                                                    |                                                                                                    | 提交<br>17                                                                                      | 物件代碼:<br>81775220                                                                                                    |                 |                                                                                |            |
| 我們非常重視你的隱私。我們不會為了行銷目的與任何外部公司分享您的資務。<br>確認<br>取消                                                                                                   | 訊。您的資訊只與我們的協力廠商合作夥伴共用.以<br>(                                                                                                    | 更我們提供服<br>我們非1<br>務・<br>返回                                                                    | 常重視你的隱私。我們不會為了行銷<br>至作業列表                                                                                                    | 目的與任何外部公司分享您的資請 | ・您的資訊只與我們的協力廠商合作夥伴<br>                                                         | 共用・以便我們提供服 |
| 確認預覽畫面後調                                                                                                    | 青按下確認鍵                                                                                                    |                                                                                               |                                                                                                    | 返回作             | 業資料夾                                                                           |            |

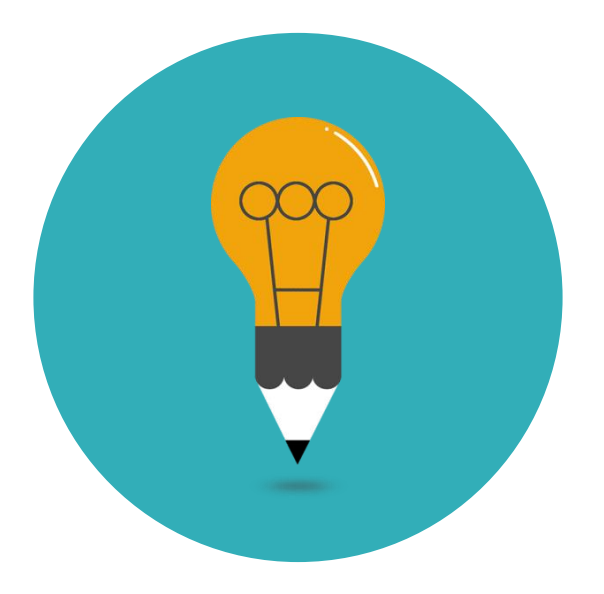

## AI 寫作報告 僅教師帳號可檢視

 </l

Y

0

Ŧ

i

57%

前往檢視AI偵測報告

### 前往檢視AI偵測報告

#### Love Letter: A Timeless Exploration of Love, Loss, and Memory

The 1995 film "Love Letter" by Shunji Iwai is a classic of cinema that hasn't lost its appeal to viewers nearly thirty years after its premiere. This Japanese romantic drama delivers a profound meditation on the human experience that cuts beyond cultural boundaries with its nuanced portrayal of love, sorrow, and memory.

"Love Letter" is fundamentally a tale about connection, both to our past and to the people we have lost. The concept of the movie is quite straightforward: Two years after Itsuki's death, Hiroko, still in mourning for her fiancé, sends a farewell letter to his childhood residence. She unexpectedly gets a response from a woman whose name is the same as her late sweetheart.

One of the most striking aspects of "Love Letter" is its visual poetry. Iwai's direction, coupled with Noboru Shinoda's cinematography, creates a world that is at once realistic and dreamlike. The snow-covered landscapes of Hokkaido serve as more than just a backdrop; they become a character in their own right, embodying the quiet beauty and melancholy that permeate the story. The use of light and shadow,

開啟

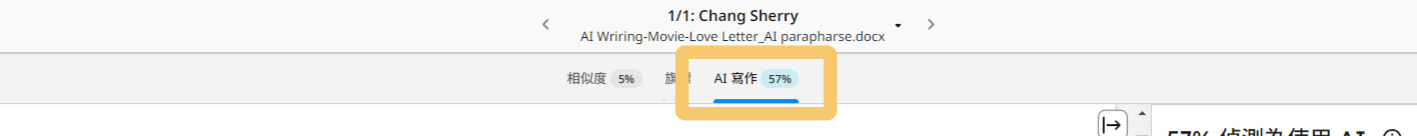

#### Love Letter: A Timeless Exploration of Love, Loss, and Memory

The 1995 film "Love Letter" by Shunji Iwai is a classic of cinema that hasn't lost its appeal to viewers nearly thirty years after its premiere. This Japanese romantic drama delivers a profound meditation on the human experience that cuts beyond cultural boundaries with its nuanced portrayal of love, sorrow, and memory.

"Love Letter" is fundamentally a tale about connection, both to our past and to the people we have lost. The concept of the movie is guite straightforward: Two years after Itsuki's death, Hiroko, still in mourning for her fiancé, sends a farewell letter to his childhood residence. She unexpectedly gets a response from a woman whose name is the same as her late sweetheart.

One of the most striking aspects of "Love Letter" is its visual poetry. Iwai's direction. coupled with Noboru Shinoda's cinematography, creates a world that is at once realistic and dreamlike. The snow-covered landscapes of Hokkaido serve as more than just a backdrop; they become a character in their own right, embodying the

d melancholy that permeate the story. The use of light and shadow, Q 244% Q enes set in the past, evokes a sense of nostalgia that is palpable,

57% 偵測為使用 AI ① 百分比指示指可能是 AI 產生的文字和可能是 AI 產生並可能經過 AI 改寫的文字 的組合數量 ☷ 提交細目 頁1 頁3 36% 僅限 AI 產生 來自大型語言模型可能為 AI 產生的文字。 2 AI 產生並經過 AI 改寫的文字 20% 可能是有可能經過使用 AI 改寫工具或文字潤飾工具進行修改 的 AI 產生的文字  $\bigcirc$ ☆ 常見問題 資源 手冊 檢視常見問題 🔽 探索乙 檢視指南 🔼 隱藏免責聲明 ▲

(i)

Ŧ

寫作評估旨在協助教師識別可能由生成式 AI 工具產生的文字。 我們的 AI 寫作 評估不保證永遠準確 (可能將 AT 產生的寫作謁判為 AT 產生並 AT 改寫的寫作,或者可能將 改寫的寫作誤判為僅為 AI 產生的寫作),因此不應將其用作判斷學生偏差行 為的唯一基礎。它需要與組織應用的具體學術政策相結合,以進一步進行審查和人工判 斷,以確定是否發生學術不當行為。

945 個字

🚽 turnitin

### 查看AI寫作報告,了解英文文稿中:

- 1. 有多少內容可能是經由大型語言模型,如:ChatGPT或其他生成式AI工具產出的,報告中以藍色底色呈現。
- 2. AI 生成內容經由AI工具(如: Quillbot)二次潤飾或改寫,報告中以紫色底色呈現。

### 注意事項:

- 僅適用於英文文稿,如文稿包含其他語言,則此功能不會作用
- 上傳文稿檔案需小於100MB
- 支援文件類型:.docx、.pdf、.txt、.rtf
- 文本須為長篇幅英語散文內容(prose text in a long-form writing format)
- 文稿篇幅300字 至 30,000字
- 當檢測到AI偵測低於20%時,為避免偽陽性(錯誤地將人工寫作的文本標記為 AI 生成的文字),將以\*%顯示
- 學生端無法檢視到

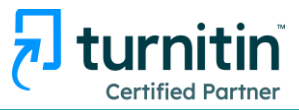

| ران turnitin من العام العام العام العام العام العام العام العام العام العام العام العام العام العام العام الع | 經典檢視 < 1/1: Chang Sherry<br>AI Wriring-Movie-Love Letter_AI parapharse.docx                                                                                                    | >                      |                                                    |                                                                                        | Ŧ                                                                  | <b>(</b> )                      |
|----------------------------------------------------------------------------------------------------|----------------------------------------------------------------------------------------------------|------------------------|----------------------------------------------------|----------------------------------------------------------------------------------------|--------------------------------------------------------------------|---------------------------------|
|                                                                                                    | 相似度 5% 旗標 AI 寫作 57%                                                                                                    |                        |                                                    |                                                                                        |                                                                    |                                 |
| 僅限 AI 產生 <b>〈</b>                                                                                             | Love Letter: A Timeless Exploration of Love, Loss, and Memory                                                                                                    | [→ <sup>^</sup> 5<br>ℤ | 57% 偵測為使用                                          | AI ③<br>由文字和可能是 AI 產生<br>的組合數量。                                                        | :並可能經過 AI 改                                                        | 寫的文字                            |
|                                                                                                    | The 1995 film "Love Letter" by Shunji Iwai is a classic of cinema that hasn't lost its                                                                                                    |                        |                                                    |                                                                                        |                                                                    |                                 |
|                                                                                                    | appeal to viewers nearly thirty years after its premiere. This Japanese romantic                                                                                                    |                        |                                                    |                                                                                        |                                                                    | <br>                            |
|                                                                                                    | drama delivers a profound meditation on the human experience that cuts beyond                                                                                                    | ,<br>,                 | 🖌 🔒 1 僅限 AI 產生                                     |                                                                                        |                                                                    | 36%                             |
| cultural boundaries with its nuanced portrayal of love, sorrow, and memory.                                   |                                                                                                    |                        |                                                    | 型可能為 AI 產生的文字。                                                                         |                                                                    |                                 |
|                                                                                                    | "Love Letter" is fundamentally a tale about connection, both to our past and to the                                                                                                    |                        | 2 AI 產生並經過<br>可能是有可能經過<br>的 AI 產生的文字               | AI 改寫的文字<br>醫使用 AI 改寫工具或文字                                                             | :潤飾工具進行修改                                                          | <b>20%</b><br>久                 |
|                                                                                                    | 有多少內容可能是經由大型語言模型,如:ChatGPT或其他                                                                                                    |                        | <b>②</b>                                           |                                                                                        | \$<br>₩                                                            |                                 |
|                                                                                                    | 生成式AI工具產出的,報告中以藍色底色呈現。                                                                                                    |                        | 市尤问题                                               | 貝 你                                                                                    | ナ冊                                                                 | <b>C</b> 2                      |
| 夏面: 1/3 945                                                                                                   | One of the most striking aspects of "Love Letter" is its visual poetry. Iwai's direction, coupled with Noboru Shinoda's cinematography, creates a world that is at once realistic and dreamlike. The snow-covered landscapes of Hokkaido serve as more than just a backdrop; they become a character in their own right, embodying the quiet beauty and melancholy that permeate the story. The use of light and shadow, enes set in the past, evokes a sense of nostalgia that is palpable, to feel the weight of memory alongside the characters. |                        | 豆根常見問題(ご) 2. 2. 2. 2. 2. 2. 2. 2. 2. 2. 2. 2. 2. 2 | 建宽口<br>師識別可能由主成式 AI 工具<br>直進士的寫作詞判為 AI 產生的<br>僅為 AI 產生的寫作詞,因此不<br>置的6月體學術政策相結合,<br>5為。 | <u>最低指词</u><br>量生的文字。我們的<br>社 1 改寫的寫作,或<br>遭將其用作判斷學生<br>以進一步進行審查和, | ▲ IAI 寫作<br>者可能將<br>ご傷差行<br>人工判 |

| 🚽 turni | tin | ∻ | 前往網 |
|---------|-----|---|-----|
|---------|-----|---|-----|

頁面: 1/3

相似度 5% 旗標 AI 寫作 57%

#### cultural boundaries with its nuanced portrayal of love, sorrow, and memory.

AI 產生並經過 AI 改革的文字 〈 〉 Per" is fundamentally a tale about connection, both to our past and to the people we have lost. The concept of the movie is quite straightforward: Two years after Itsuki's death, Hiroko, still in mourning for her fiancé, sends a farewell letter to his childhood residence. She unexpectedly gets a response from a woman whose name is the same as her late sweetheart.

AI 生成內容經由AI工具(如:Quillbot)二次潤飾或改寫<sup>,</sup> 報告中以紫色底色呈現<sup>。</sup>

than just a succarop, they second a character in their own right, embodying the

quiet beauty and melancholy that permeate the story. The use of light and shadow, particularly in scenes set in the past, evokes a sense of nostalgia that is palpable, allowing viewers to feel the weight of memory alongside the characters.

It is very amazing how well Miho Nakayama plays both Hiroko and Itsuki Fujii, the woman who responds to the letter. Her acting prowess is demonstrated by her ability to differentiate between these two roles not only by appearance but also by nuanced not subtle emotional undertones. Her portrayal of Hiroko's sorrow

isitiveness and eventual comprehension is complex and profoundly

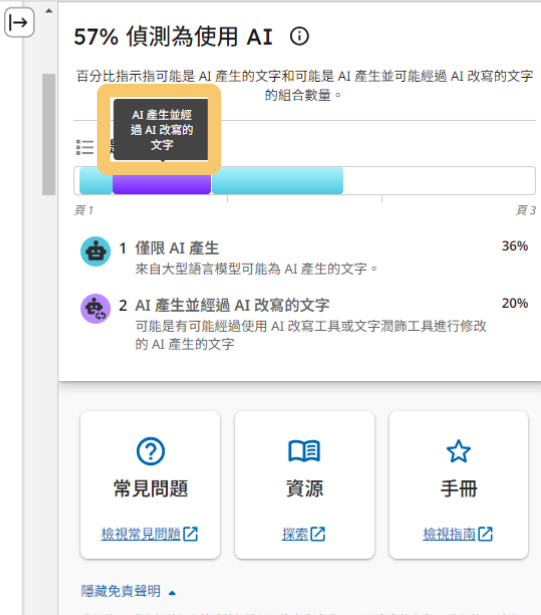

我們的 AI 寫作評估盲在協助教師識別可處由生成式 AI 工具產生的文字,我們的 AI 寫作 許估不容認去這筆廠 (可能將AI 是在的寫作課約AI 產生並 AI 改寫的寫作)。或者可能將 AI 產生並 AI 改寫的寫作讓判為僅本 AI 產生的寫作),因此不應將其用作判斷厚生傷差行 為的唯一基礎。它需要與組織應用的具體學術政策相結合,以進一步進行審查和人工判 斷,以鑑定至否發生參称不當行為。

# THANK YOU

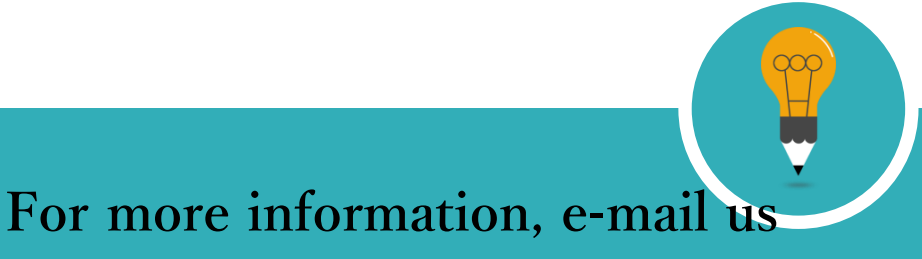

service@igrouptaiwan.com 台北 02-2571-3369;高雄 07-322-8603#17

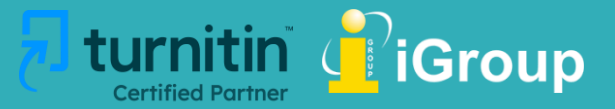